# NN10255-111

Succession Multimedia Xchange

# Succession MX SIP PRI Gateway

**Basics** 

Standard Succession MX 1.1 (01.02) July 2003

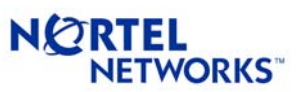

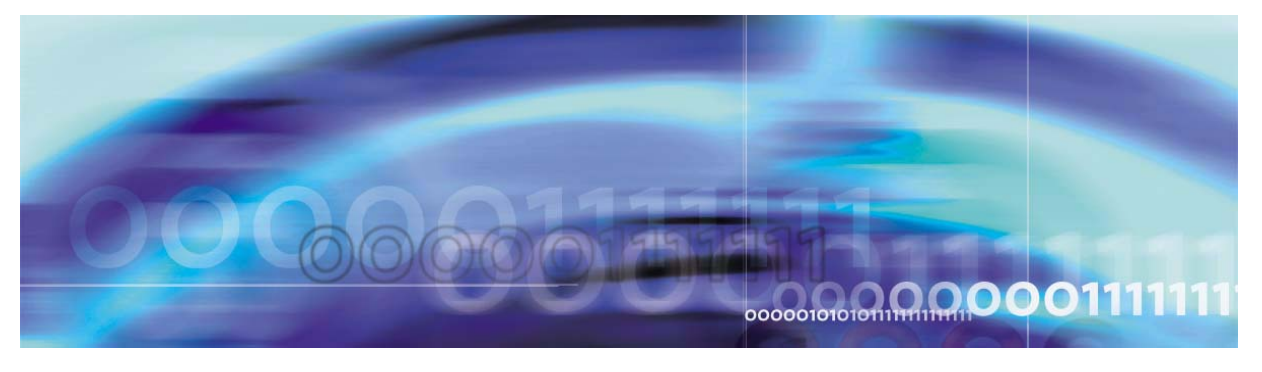

Nortel Networks Confidential

# **Overview**

# How this chapter is organized

This chapter is organized as follows:

- "Overview" on page 3
  - Carrier and trunk group relationship
  - Call processing support
- "Hardware" on page 7
- "Software" on page 15
- "Supported services" on page 16
- "OAM&P strategy" on page 17

# **Overview**

The SIP PRI Gateway is a SIP-enabled media server, one of several gateways available for use with the Succession Multimedia Xchange (MX). This document deals exclusively with the Nortel Networks SIP PRI Gateway. For a list of other gateways that interwork with the this platform, please see the *Succession MX Basics* document. For more information about those other gateways, please see the manufacturers' documentation.

The SIP PRI Gateway acts as a signaling and media gateway between a SIP Voice Over IP domain and a system using the ISDN Primary Rate Interface (PRI/Q.931), typically a PBX or PSTN switch. Figure 1, "Network overview," gives an overview of the network configuration. The following sections provide more details about the SIP PRI Gateway.

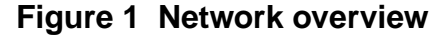

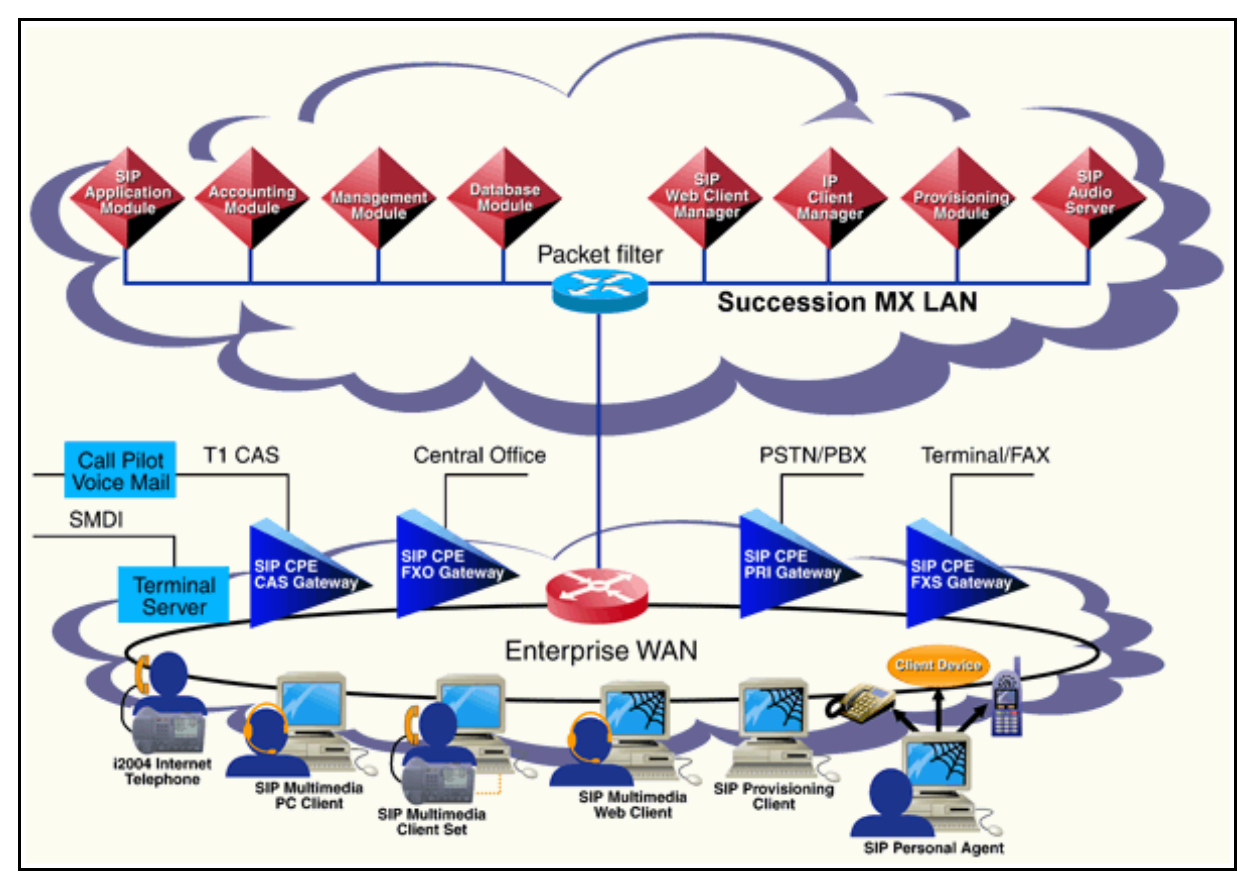

The Succession MX is a data-network-oriented, IP-based voice communications solution. The SIP PRI Gateway is responsible for the conversion of packet-based voice streams to circuit-based voice streams.

For PRI-to-SIP calls, the SIP PRI Gateway does not have the responsibility of finding the user. Instead, the SIP PRI Gateway sends a request to the provisioned SIP Application Module. Then the SIP Application Module attempts to route the call to an endpoint specified by a query of the user in the database. That endpoint can be any type of SIP node, end-user client, or gateway.

When the system attempts a SIP call to a user in the PRI domain, the SIP Application Module invokes Telephony routing. Basically, Telephony routing involves determining which gateway and trunk group the SIP message goes to. Telephony routing allows the SIP Application Module to manipulate digits, match the number to an entry in the internal mapping tables, and then send the call to a particular gateway. The manipulated number is part of the URL.

The SIP PRI Gateway application connects endpoints in a packet network to TDM endpoints that are accessed over TDM trunks on T1 or E1 carrier spans. PRI trunk groups must be created and maintained in the SIP PRI Gateway for this purpose and serve as the TDM bearer containers.

The principal TDM resources used in SIP PRI Gateway call processing are trunk group TDM endpoints. Trunk groups are supported by carriers, which, in turn, are supported by hardware interfaces.

Table 1, "Supported PRI variants," lists the supported PRI variants.

| Table 1 | Sup | ported | PRI | variants |
|---------|-----|--------|-----|----------|
|---------|-----|--------|-----|----------|

| Variant                        | Specification                                                              |
|--------------------------------|----------------------------------------------------------------------------|
| AT&T 4ESS (AT4)                | TR 41459 (August 1995), PRI                                                |
| AT&T 5ESS10 (E10)              | AT&T 235-900-342 (January 1996): PRI                                       |
| Northern Telecom DMS-100 (DMS) | NIS A211-1 release 6 (BCS 36): PRI                                         |
| Bellcore National 2 (NI2)      | SR-3887 (November 1996): PRI                                               |
| ETSI                           | ETS 300 102-1 (December 1990) + Addendum<br>ETS300 103-1/A2 (October 1993) |
| Japanese PRI                   | NTT INS 1500                                                               |

*Note:* The supported countries for ETSI are Spain (Europe) and Australia.

#### Carrier and trunk group relationship

The T1 is a serial line used mainly in North America that relays DS1 information frames at a rate of 1.544 Mbps. In Europe, the E1 line, which is similar to the T1, relays E1 information frames at a rate of 2.048 Mbps. T1 and E1 lines are commonly known as *carriers*. Both DS1 and E1 frames can carry smaller units of multiplexed transmission, called "DS0 frames." A DS0 frame represents 64 kbps of information, the standard bit rate of a digital telephone channel (PCM voice encoding) carrying a single conversation. A DS0 is also known as a *trunk*. A T1 line can accommodate 24 DS0s, while an E1 line can accommodate 32 DS0s. The overhead, that is, bits used in addition to the data payload for signaling and fault detection, is greater on the E1 line.

Each CG6000C media card acts as a timing "slave" to the far-end switch. This means that the card relies on the equipment at the other end of the T1 or E1 to provide the timing for synchronization. The CG6000C card uses the top T1 connection, port 1, as the primary clock source. The card uses port 2 as the fallback clock source if the primary clock source is not available, for example, if the carrier signal is not present.

The PRI application uses T1 or E1 carriers to host its DS0 trunks. PRI trunks are organized into trunk groups that are, in turn, associated with specific signaling protocols, features, and routing treatment. PRI trunk groups are defined around a D-signaling channel associated with a group of B channels (23 for T1 and 30 for E1). Thus, a PRI trunk group must contain at least a single DS0 channel used as the D-signaling channel and some number of DS0s acting as B channels. The following configuration rules are applied to the SIP PRI trunk groups and carriers:

- The D-signaling channel (channel 17 for E1, channel 24 for T1) is on the same carrier used for the trunk group's B channels.
- PRI trunk groups cannot span more than a single carrier.
- The number of B-channel DS0s used in a trunk group cannot exceed the number of DS0s available in a carrier span.
- There may be no more than one PRI trunk group for each carrier.

#### Call processing support

The SIP PRI Gateway is associated with one or more SIP Application Modules. The SIP Application Modules route SIP requests to the gateway (SIP-to-PRI calls) and service SIP requests from the gateway (PRI-to-SIP calls).

In a SIP-to-PRI call, the SIP PRI Gateway receives a SIP request for a new session. The message specifies an outgoing call over the PRI trunk group identified in the message. The SIP PRI Gateway selects an available B-channel endpoint from the PRI trunk group. This endpoint is then marked as unavailable until the completion of the call. If no B-channel endpoints are available for a new call, the SIP PRI Gateway rejects the call, indicating that no circuits are available.

PRI-to-SIP call requests received at the SIP PRI Gateway include the B-channel ID that the far end has selected. The SIP PRI Gateway marks this endpoint as unavailable until the completion of the call. If no B-channel endpoints are available for a new call, then the SIP PRI Gateway rejects the call, indicating that no circuits are available. Service providers should configure the far end to select the B channel for incoming PRI calls in ascending order, from lowest to highest B channel ID value, to reduce glare.

### Codec negotiation

The SIP PRI Gateway performs codec negotiation between various Voice over IP codecs. Codec is a compression scheme for audio data. Codec negotiation can be performed during call set up, mid-call, call transfer, and call retrieve. End-user benefits of codec negotiation include bandwidth preservation and increased voice quality.

Codec negotiation is performed as outlined in RFC23261 SIP: Session Initiation Protocol. The SIP PRI Gateway supports the codecs listed in Table 2, "Supported codecs." The Packetization column lists the transmission rates in milliseconds supported by each codec.

## Table 2 Supported codecs

| Codecs              | Packetization     |
|---------------------|-------------------|
| G.711 mu-law (PCMU) | 10,20,30,40,50,60 |
| G.711 a-law (PCMA)  | 10,20,30,40,50,60 |
| G723.1              | 30,60             |
| G.729a              | 10,20,30,40,50,60 |

# Hardware

The SIP PRI Gateway runs on a Motorola 8216T SAM16 chassis. The chassis provides the basic operating environment (such as power, backplane, cooling, and mounting slots) required to house compact, PCI-based, single-board computers.

The Motorola 8216T SAM16 chassis is configured as two independent processing systems and two separate domains (domains are the partitioned, left or right halves of the chassis) on each half shelf. Each system/domain or half-shelf is an independent processing system representing one SIP PRI Gateway or one SIP Audio Server. The chassis can support 552 T1 DS0s or 720 E1 DS0s for each half shelf. Service providers can add half shelves as needed to scale up.

Table 3, "Hardware requirements for the SIP PRI Gateway," lists the required SIP PRI Gateway hardware.

| Name                                                                                                    | Detailed description                                                                                                    |
|----------------------------------------------------------------------------------------------------|----------------------------------------------------------------------------------------------------|
| <section-header></section-header>                                                                                                    | <ul> <li>The Chassis kit for each half shelf consists of the following:</li> <li>Common Packfill kit</li> <li>CPV5370 700MHZ, 1 GB Pentium II CPU</li> <li>CPV5370 80MM Transition Module</li> <li>PMC SCSI Controller</li> <li>PIM SCSI Module</li> <li>36 GB SCSI HD drive chassis mounted</li> <li>40X SCSI CD-ROM Dr</li> <li>Peripheral cards</li> <li>1 NMS CG6000 IP Telephony Card*</li> <li>Optional: 6 total NMS CG6000 cards on each half shelf*</li> <li>* 4 ports on each card</li> </ul> |
| Raritan KVM Switch                                                                                                    |                                                                                                    |
| Keyboard / Monitor/Mouse                                                                                                    |                                                                                                    |
| <b>Note:</b> New purchases of systems that require<br>a monitor, keyboard, or mouse. Users of DC of<br>power inverter. Customers must provide them | a Motorola chassis will not be getting<br>onfigurations will also not receive the<br>separately. Most work on the Motorola                                                                                                    |

## Table 3 Hardware requirements for the SIP PRI Gateway

chassis can be done through the System Management Console or PCAnywhere.

*Note:* Note that the NMS (Natural Micro Systems) cards are physically keyed (with red and blue keys) to only fit the backplane of the Motorola 8216T SAM16 chassis. They are not compatible with other CPX8216 models.

The HSC provides the services necessary to hot swap (remove and replace) the Host CPU and I/O cards in the opposite domain without powering down the chassis. The HSC in the left domain controls the right domain. The HSC card in the right domain controls the left domain.

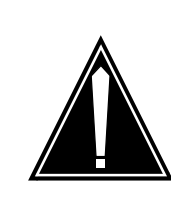

## CAUTION

If you remove the Host CPU, that half shelf will reboot and drop all calls.

The Motorola 8216T SAM16 chassis, when supported by the software components, uses its separate processors and I/O domains as a dual-host system. Each half of the Motorola 8216T SAM16 chassis chassis can be an independent SIP PRI Gateway (or SIP Audio Server).

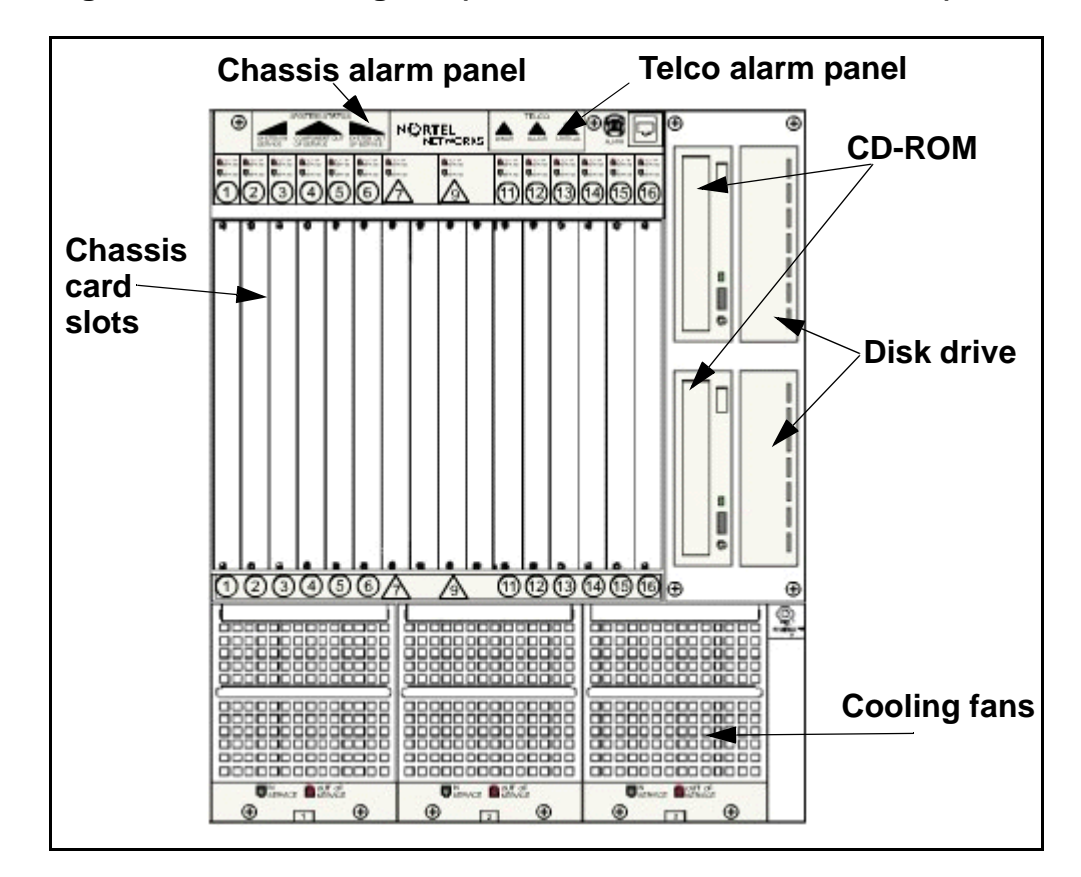

Figure 2 Chassis diagram (Motorola 8216T SAM16 chassis)

The SAM16 chassis contains a total of 16 slots. The slots are divided into two independent domains. Each domain consists of 8 slots. The only information passed between the domains are hardware alarms. The software sends the alarms to the left domain to light up the chassis alarms. When provisioned, each domain contains the following types of cards:

- Two system controller cards (Host CPU and HSC) control the operations for the domain.
- Up to six Input/Output (I/O) cards provide the interface to the network.

The Host Central Processing Unit (CPU) card controls the overall operations for the domain by performing the following:

- processes requests from other network nodes
- manages the resources for the domain

When configured for a SIP PRI Gateway, each CG6000C I/O card performs the following functions:

- provides connectivity to the private network through Real-time Transport Protocol (RTP) and Real-time Transport Control Protocol (RTCP) media streaming capability
- converts packet-based voice streams to/from circuit-based voice streams

Figure 3, "Motorola 8216T SAM16 cards," shows a front view of the card slots. Notice the slots are numbered from left to right.

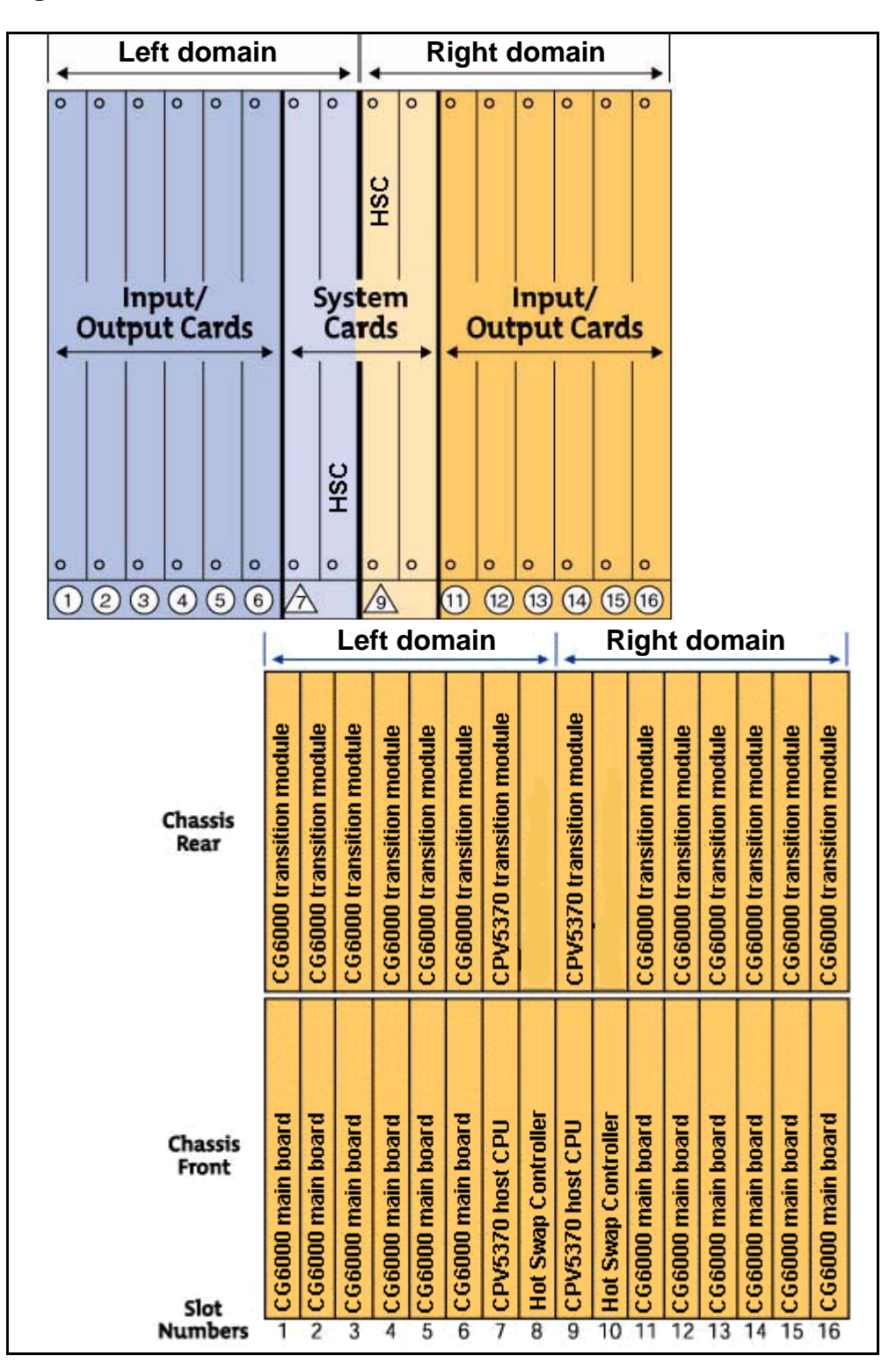

Figure 3 Motorola 8216T SAM16 cards

The **Telco alarm panel** located at the top of the Motorola 8216T SAM16 chassis contains LEDs arranged in three groups: System Status indicators; Telco alarm indicators; and card slot status indicators. The System Status indicators and the card slot status indicators are not operational. The Telco alarm indicators, located in the upper-right corner of the alarm panel (see Figure 2 "Chassis diagram (Motorola 8216T SAM16 chassis)," on page 10), are operational. These LEDs are activated in response to Critical, Major, and Minor system alarms raised in both domains of the chassis. If a system alarm is raised either in a single domain, or in both domains, of a chassis, the appropriate Telco alarm indicators is shown in Table 4.

| LED      | Color          |
|----------|----------------|
| No alarm | Lights are off |
| Minor    | Yellow         |
| Major    | Red            |
| Critical | Red            |

## Table 4 Telco Alarm Indicators

The SIP PRI Gateway can be deployed in pairs of systems (domains) on a single chassis. However, if you are only configuring half a chassis, use the left half (when viewed from the front of the chassis), or "A" domain. This configuration ensures that the system alarms can activate the appropriate Telco alarm LEDs on the CX8216T chassis alarm panel.

The SIP PRI Gateway can be configured in either a DC or an AC cabinet. In a DC configuration only, the CPX8216T chassis alarm panel is cabled to the breaker interface panel located at the top of the cabinet. This enables the alarm indicators on the breaker interface panel to be activated when alarms are activated on the alarm panel of any of the Motorola 8216T SAM16 chassis provisioned in the cabinet.

## Hardware redundancy

A SIP PRI Gateway consists of two half-shelves managed by two independent Host Controllers. Each Host Controller manages a half-shelf of up to six media traffic processing cards (or resource cards). Each card has two Ethernet connections to the network. For redundancy, these connections are connected to two separate BPS2000 switches. Dual network interfaces prevent a failed BPS2000 switch from taking the card out of service. See Figure 4, "Network connections," for a diagram of the network connections.

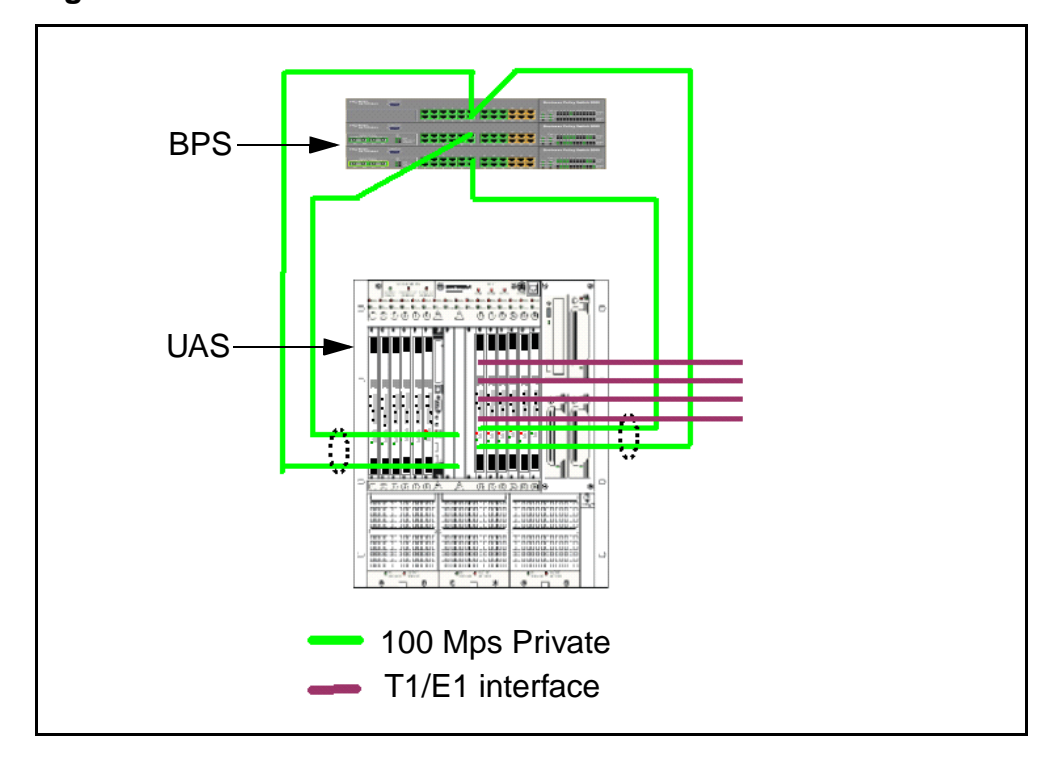

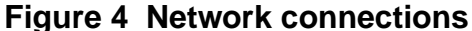

The Host Controller failure only impacts the media cards it manages. The rest of the cards in the chassis will continue to operate normally. To ensure that the engineered service capacity will not be degraded due to a single host outage, you can provision the system on an N + 1 basis. For more information, see the chapter "Security and Administration" on page 93 in this document.

There are redundant links connecting Host Controllers (CPV 5370) to separate BPS 2000s. If one of the links goes down, the controller continues to operate through the redundant link. (An ethernet link is considered failed by the media card only if no electrical voltage is present on the link. If a layer 2 failure occurs, but the physical layer is still active and voltage is present, the media card will not detect this as a failure.) Each media processing card has its own network connections for media flows.

Should a media processing card or its network connections fail, only that card will be taken out of the service. The existing media sessions are lost for that card. The rest of media processing cards continue to function normally.

## Software

The Nortel Networks Global Server serves as the base software layer platform for the SIP PRI Gateway. Global Server currently supports Windows 2000 as the operating system. The Global Server software is loaded onto the disk drive of the SIP PRI Gateway chassis domain to be used by the Host Central Processing (CPU) card.

Each domain in the SAM16 chassis can contain up to six Input/Output (I/O) cards. Each Input/Output (I/O) card contains Natural Micro Systems (NMS) software. NMS software is preloaded on each card by the manufacturer.

The Universal Audio Server (UAS) base software is downloaded onto each Host CPU card. The UAS software communicates with the NMS software. NMS software controls all of the I/O card resources. UAS software communicates with the NMS software to request the appropriate I/O card resources.

SIP PRI Gateway software is installed onto each Host CPU card after installation of the UAS base software. SIP PRI Gateway software provides the SIP and gateway functionality.

See Figure 5, "SIP PRI Gateway software configuration," for a diagrammatic view of the software configuration.

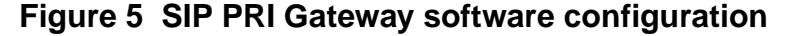

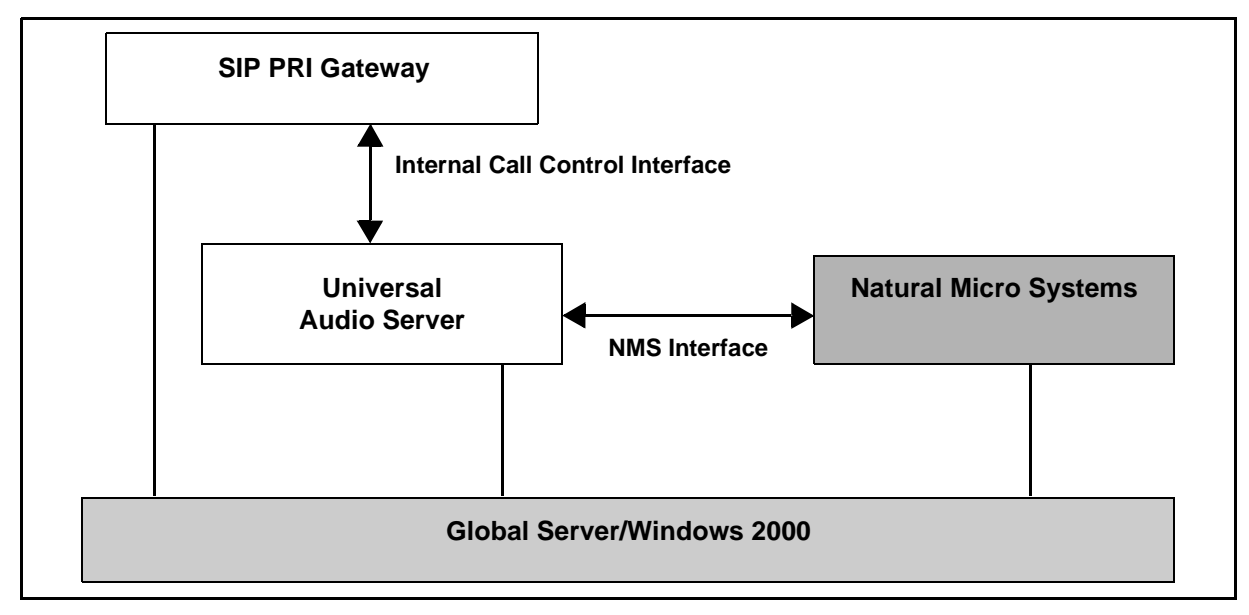

## **Supported services**

The SIP PRI Gateway is responsible for

- Signaling conversion: converting SIP to PRI and PRI to SIP
- Media Stream conversion: converting packet-based voice streams to and from circuit-based voice streams

The SIP PRI Gateway supports the following call types. For more information about header mappings, see "Mapping tables" on page A135:

- SIP to PRI
- PRI to SIP
- PRI to PRI

These call types require a PBX or PSTN terminal and a SIP terminal to place calls through the gateway. The gateway connects the VoIP and TDM domains in a call context.

The SIP PRI Gateway provides the following services for calls involving PRI:

- Basic call (For more information on basic calls, see the *MCP Basics* document.)
- Hold/Retrieve: Once the client puts the call on hold, the SIP PRI Gateway stops sending media to that client until the call is retrieved.
- Call transfers (caller or callee, if on a SIP-based access client)
- Call redirection
- Codec negotiation
- Call Rejection on Nodal Authentication Request
- Calling party name and number delivery to SIP (this is PRI-variant dependent)
- DTMF outpulsing toward PBX/PSTN (*no DTMF detection; Military DTMF digits A-D are currently not supported*)
- ISDN trunk group selection based on request URI data
- location-based ringback for the PRI originating agent to hear while the SIP side is alerting

The term *ringback* refers to the signaling tone that indicates to the caller's access client that the called party is being alerted (ringing). Ringback is provided by the last switch that is the closest to the point of termination. The SIP PRI Gateway is the last switch in a

PRI-to-SIP call. The SIP PRI Gateway provides ringback toward the PSTN during call setup.

- ANSI and ETSI PRI variant support
- Japanese PRI variant support
- parameter mapping between SIP and PRI protocols
- mapping between SIP error codes and PRI cause values
- PRACK (Provisional Response Acknowledge message)
- Programmable Real-Time Protocol (RTP) Type of Service (ToS) setting to control Quality of Service (QoS)
- Long-call service: a mechanism used to detect and release resources from abandoned calls

# **OAM&P** strategy

The Management Module manages the OAM&P functions for the SIP PRI Gateway. For additional information, refer to the *Succession MX Management Module Basics* and the *Succession MX System Management Console Basics* documents and the *Security and Administration* chapter in this document.

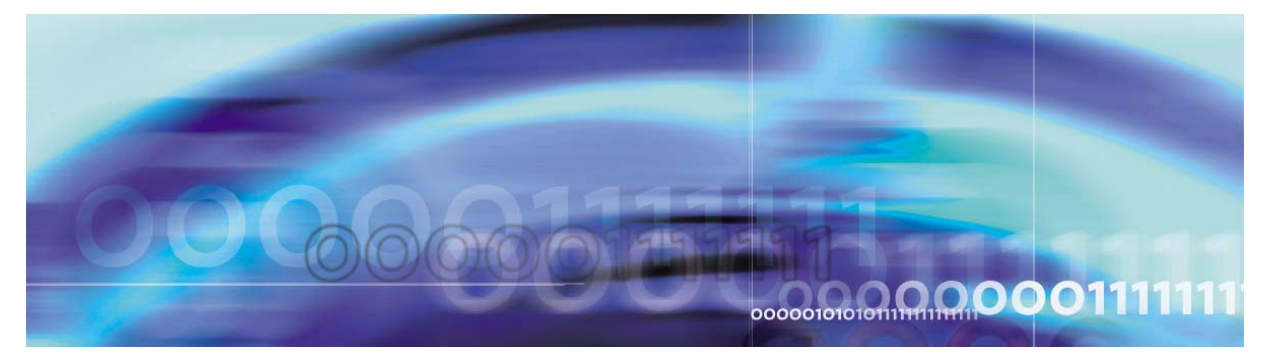

Nortel Networks Confidential

# Upgrades

# How this chapter is organized

This chapter is organized as follows:

- "Overview" on page 19
- "Maintenance release (UAS06MR\_MJ) update" on page 19
- "Software update procedure" on page 20
- "Update failures" on page 27
- "OAM&P strategy" on page 27

# **Overview**

This section describes the update strategies for the SIP PRI Gateway. Updates have the following characteristics:

- They introduce new functionality across many components without affecting network stability.
- If a server update fails, you have a choice of rolling it back or not. It does not roll back automatically.

Screen shots in this document are representative of what you may see, but may not be the same for individual service providers due to the particular configuration shown.

# Maintenance release (UAS06MR\_MJ) update

#### at the System Management Console

- 1 Remove any version of UAS06MR\_MG1, UAS06MR\_MG2, UAS06MR\_MG3 and UAS06MR\_MH before installing UAS06MR\_MJ.
- 2 To uninstall:
  - **a** Go to *Add/Remove* applications under the Control Panel and locate UAS06MR\_M(x).
  - **b** Choose **Remove** to uninstall the UAS06MR\_M(x).

19

- **c** Follow the *uninstall* screen instruction to uninstall.
- d Reboot.
- **3** To install the UAS06MR\_MJ patch:
  - **a** On the System Management Console, make sure to delete the old UAS patches under components for the server.
  - **b** On the System Management Console, under **Components** for the server, select the **ADD** menu.
  - c Select BaseSoftware.
  - **d** Select the *uasmtcload-mj* latest build and click **Apply**.
  - e On the UAS-based machine go to D:\IMS\uasmtcload-mj\winnt\setup.exe.
  - **f** Run the setup.exe and follow the screen prompts.
  - g Reboot when prompted.

## Software update procedure

Perform a SIP PRI Gateway maintenance load update from the System Management Console. The following procedure enables you to perform an update.

*Note:* When upgrading from 1.1 to 1.1 FP1 you must upgrade from 1.1.4 build 297 to 1.1.5 build 326. After the upgrade to build 326 is complete, you may then update to any load of FP1.

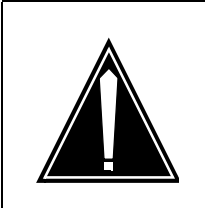

#### CAUTION

No remote access sessions (telnet, ftp) should be in progress on a unit that is being updated.

# CAUTION

Under no circumstances should the locking key on the system hard drive be turned while the system is operational. Turning this key while the system is operational can result in false error condition reporting by the system.

## Procedure 1 Updating the uasload procedure

## ATTENTION

The server will be unavailable during the update. Existing calls will lose voice path and no new calls will be established.

## At the System Management Console

1 Navigate through the system hierarchy tree located in the left panel, by expanding the Sites, MgmtSite, and Servers bullets, to the SIP PRI Gateway bullet.

*Note:* The name of the SIP PRI Gateway is the name assigned to it during deployment, in this particular example, **PRIgw**.

- 2 Right-click on the SIP PRI Gateway bullet, **PRIgw**.
- 3 Right-click on **uasload**.

## Figure 1 Selecting the uasload bullet

| System Management Console: 47.104.14.151 File Configuration Operations Tools Administra                                                                                                    | tion Help                                             |
|----------------------------------------------------------------------------------------------------|-------------------------------------------------------|
|                                                                                                    |                                                       |
| <ul> <li>System</li> <li>Sites</li> <li>MgmtSite</li> <li>Servers</li> <li>MgmtSvr</li> <li>AppWebProvESM</li> <li>PRIgw</li> <li>Components</li> <li>PRIgw</li> <li>UasIoad</li> <li>RTP Portal</li> </ul> | General<br>Type: UAS<br>OS: all<br>Load: 1.1_build184 |

4 Select **Update**.

#### 22 Upgrades

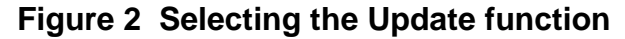

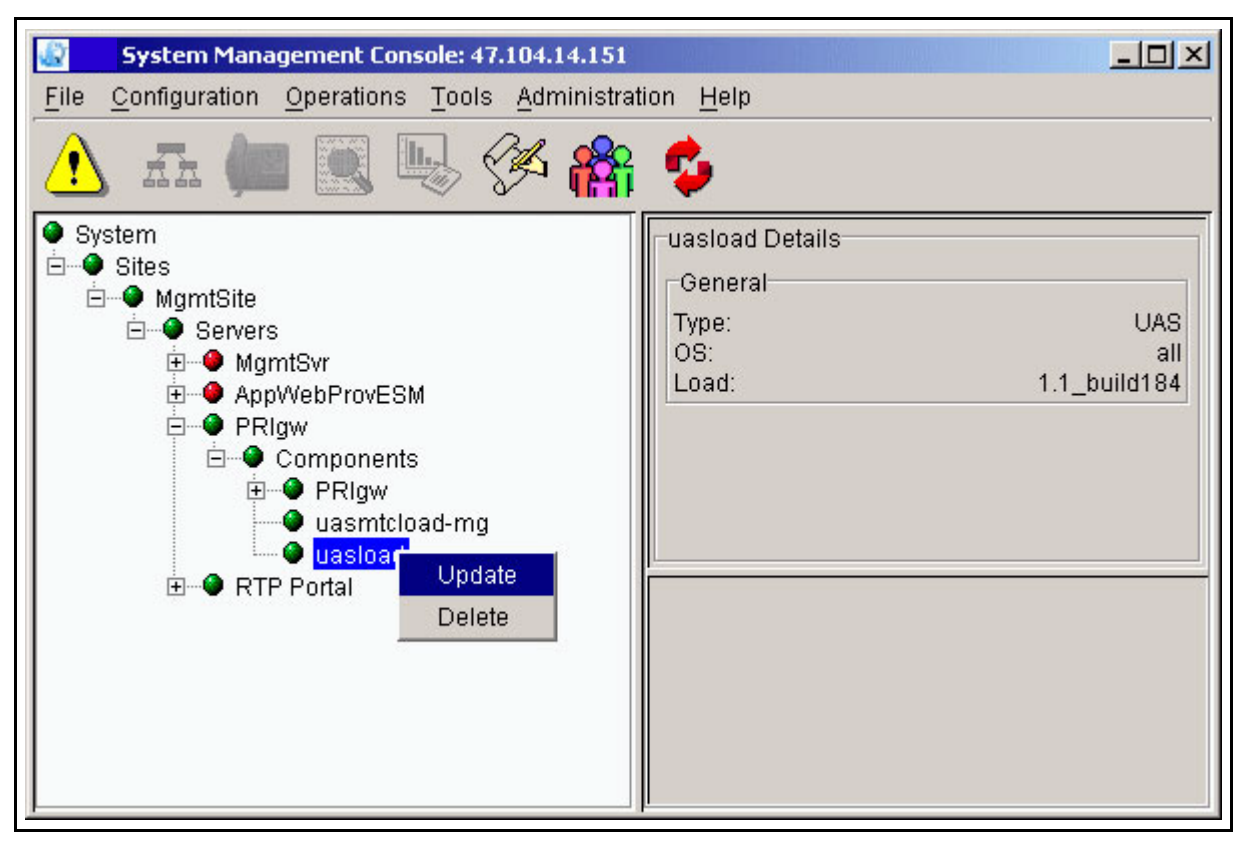

5 When the Load List window appears, select the UAS Maintenance load you need.

| Component Type    | Version          |          |
|-------------------|------------------|----------|
| SMFIAUUTT         | nns_1.1_bana139  | <b>A</b> |
| SvrPlatform       | ims_1.1_build142 |          |
| Tools             | ims_1.1_build135 |          |
| Tools             | ims_1.1_build142 |          |
| UAS               | ims_1.1_build135 |          |
| UAS               | ims_1.1_build142 |          |
| UFTP              | ims_1.1_build135 |          |
| UFTP              | ims_1.1_build142 |          |
| commonsipservices | ims_1.1_build135 |          |
| commonsipservices | ims_1.1_build142 |          |
| gensipservices    | ims_1.1_build135 |          |
| gensipservices    | ims_1.1_build142 |          |
| httpadapter       | ims_1.1_build135 | -        |

Figure 3 Selecting the uasload from the list

6 Select the **Apply** button.

The uasload is downloaded to the target node.

- 7 After the software load deployment is complete, log into the system.
- 8 Connect to the node that you are updating.
- 9 Install the new software load by double-clicking D: \IMS\uasIoad\WINNT\setup.exe.

**Note:** If you are adding a new maintenance load from the UAS, for example, uasmtcload-mg as shown in Figure 2, "Selecting the Update function," then the path would be d:\ims\uasmtcload-mg\WINNT\setup.exe. The subdirectory name would change to match the name of the UAS maintenance software load being deployed. For example, then, the next release might be d:\ims\uasmtcload-mh\WINNT\setup.exe.

- **10** An installation Wizard appears. Follow the steps in the Wizard.
- 11 If prompted to reboot, do so.

### Procedure 2 Performing the SIP PRI Gateway software update

#### ATTENTION

The server will be unavailable during the update. Existing calls will lose voice path and no new calls will be established.

#### at the System Management Console

1 A load can be either up-versioned or down-versioned. In either case, updating a load from one version to another results in stopping and deleting the previously added version, adding the new version and auto-launching the new version.

Using the following example, from the Management Console, navigate to **Components**, as shown. Right-click on **Components** and select **Update** from the pop-up menu.

Figure 4 Updating the SIP PRI Gateway from the menu tree

| 😰 System Management Conso            | le: 47.104.24.23                                  |   |
|--------------------------------------|---------------------------------------------------|---|
| <u>File Configuration Operations</u> | <u>[</u> ools <u>A</u> dministration <u>H</u> elp | , |
| 🚹 🚛 🛄 🖳                              | ) 🖗 🏤 🍤 🚽                                         |   |
| ● System                             |                                                   |   |
| ● PRIgw                              | Modify                                            |   |
| ⊡ • ● Components                     | Update                                            |   |
| ⊞                                    | Query                                             |   |
| ⊕                                    | Delete                                            |   |
| E● Acct                              | Restart                                           |   |
| H → App2IPCW2                        | Start                                             |   |
|                                      | Stop                                              |   |
|                                      | Lock                                              |   |
|                                      | Unlock                                            |   |
| <u> </u>                             | Media Server Maintenance                          |   |
|                                      | Log Browser                                       |   |
|                                      | OAM Configuration                                 |   |

You can also launch the update from the pull-down Configuration menu, as shown.

## Figure 5 Updating the SIP PRI Gateway from the pull-down menu

| <u>ي</u>     | System Management Console: 47.104.14.151 |                         |                |                |            |                                                    |
|--------------|------------------------------------------|-------------------------|----------------|----------------|------------|----------------------------------------------------|
| <u>F</u> ile | <u>C</u> onfigurat                       | ion <u>O</u> peration   | is <u>T</u> oo | ls <u>A</u> dn | ninistrat  | tion <u>H</u> elp                                  |
|              | Add                                      | Ctrl+Shift+A            | <u>.</u>       | J.             |            | e.                                                 |
| $\sim$       | <u>M</u> odify                           | Ctrl+Shift+M            |                | 2-1            | <b>641</b> | <b>*</b>                                           |
| 🍳 Sy         | <u>D</u> elete                           | Ctrl+Shift+D            |                |                |            | PRIgw Details                                      |
|              | <u>Q</u> uery                            | Ctrl+Shift+Q            |                |                |            | General                                            |
|              | Update                                   | Ctrl+Shift+U<br>MamtSvr |                |                |            | Compon SIP PRI<br>OS Type: all Administ UNLOC      |
|              | ÷                                        | AppWebProvE<br>PRIaw    | SM             |                |            | Version: ims1.1 b<br>Services: 20 Operatio ENABLED |
|              | Ē                                        | Compone                 | nts            |                |            | Alarms                                             |
|              |                                          | E                       | d              |                |            | Critical: 1                                        |
|              | ÷                                        | RTP Portal              |                |                |            | Major: 0                                           |
|              | ÷<br>+…•                                 | ConfSrv                 |                |                |            | Minor. 3                                           |
|              |                                          |                         |                |                |            | States Alarms                                      |
|              |                                          |                         |                |                |            | Service Administrative Operational                 |
|              |                                          |                         |                |                |            | Application S UNLOCKED ENABLED                     |
|              |                                          |                         |                |                |            |                                                    |

2 Select the **Update** command. The following window appears.

## Figure 6 The update window, retrieving the load list

| 🐼 Load List: 47.104.14.151 |  |
|----------------------------|--|
|                            |  |
|                            |  |
|                            |  |
|                            |  |
|                            |  |
| Retrieving Load list       |  |
|                            |  |
|                            |  |
|                            |  |
|                            |  |
|                            |  |
|                            |  |

3 You can only do an update from one version to another. Therefore, the window only shows loads that have the same name as the load being updated. Select the version you want to update.

## Figure 7 Load list for updating

| Component Type  | Version          |  |
|-----------------|------------------|--|
| SIP PRI Gateway | ims_1.1_build109 |  |
|                 |                  |  |
|                 |                  |  |
|                 |                  |  |
|                 |                  |  |
|                 |                  |  |
|                 |                  |  |
|                 |                  |  |
|                 |                  |  |
|                 |                  |  |
|                 |                  |  |

- 4 The console displays the differences between the configuration data of the old version and the configuration data of the updated version by highlighting the tab(s). On the configuration window, modify any configuration values you need.
- 5 *When you have finished making your changes*, click on the **Apply** button. The load list changes automatically. The alarm clears when the server comes back up.

# **Update failures**

If an update fails, wait for the Information Dialog box requesting a revert confirmation. Click **Yes** to revert to the previous load.

# **OAM&P** strategy

The Management Module manages the OAM&P functions for the SIP PRI Gateway. For additional information, refer to the *Succession MX Management Module Basics* and the *Succession MX System Management Console Basics*.

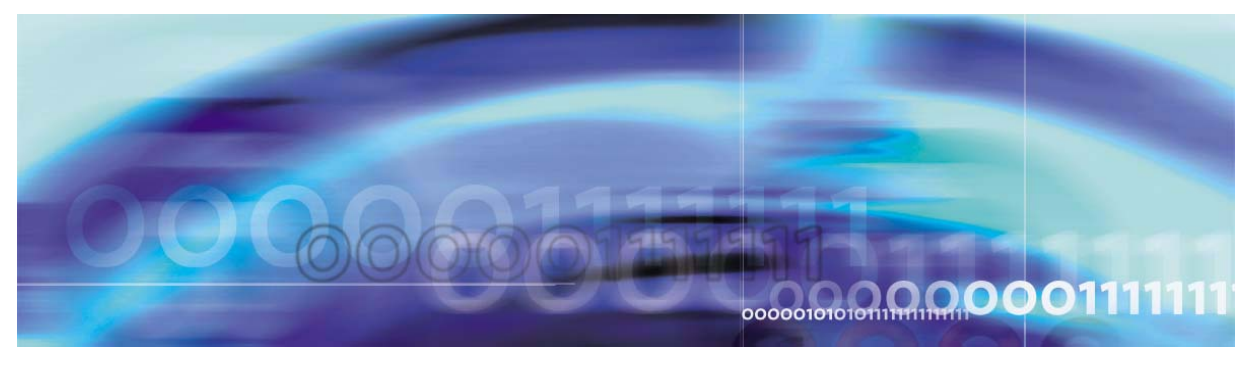

Nortel Networks Confidential

# Fault management

# How this chapter is organized

The procedures in this section are organized as follows:

- "Term definitions" on page 30
- "Interpreting software errors" on page 30
- "Clearing alarms" on page 33
  - "Clearing the UAS128 alarm (Failure of T1/E1 carrier)" on page 33
  - "Clearing the UAS746 (LRM\_MEM\_C [81923]) alarm" on page 33
  - "Clearing the UAS748 (LRM\_DISK\_C [81925]) alarm" on page 33
  - "Clearing the UAS939 (CG6000 card failure) alarm" on page 34
- "Repairing hardware failures" on page 35
  - "Clearing the Motorola 5370 Ethernet connection failure" on page 35
  - "Clearing the NMS CG6000 Ethernet connection failure" on page 35
  - "Clearing the Motorola 5370 card failure" on page 35
  - "Clearing the NMS CG6000 card failure" on page 35
  - "Clearing the NMS T1/E1 carrier failure" on page 36
- "Replacing a CPV5370 Processor card" on page 37
- "Replacing a Hot Swap Controller card" on page 40
- "Replacing a CG6000 card through a hot swap" on page 41

See the *Succession MX System Management Console Basics* for more information about logs and alarms that pertain to the SIP PRI Gateway.

29

# **Term definitions**

The procedures in this document use the following terms in the steps:

- lock force administratively locks the SIP PRI Gateway node immediately, which causes all active calls associated with the node to be dropped immediately
- **lock graceful** administratively locks the SIP PRI Gateway node after stable calls using the node have been completed
- **unlock** returns the SIP PRI Gateway node to service if no other conditions exist that prevent it from coming back into service
- reboot reboots the SIP PRI Gateway hardware
- restart restarts the SIP PRI Gateway software
- **administrative state** the state that can be changed through the System Management Console to enable maintenance activity to be performed. These states include:
  - locked
  - unlocked
- **operational state** the state that describes the current operational status of the node. These states include:
  - enabled the node is capable of handling traffic
  - disabled the node is out of service

## Interpreting software errors

The following tables detail the possible software error scenarios a user may encounter in an alarm situation.

#### Table 1 Interpreting the 45058 DCHNL\_IN\_SERVICE error

| Field             | Description                                                                          |
|-------------------|--------------------------------------------------------------------------------------|
| Message           | "TGID %d is in service"                                                              |
| EventType         | information                                                                          |
| Probable cause    | The D-Channel is in service and callp signaling (from the PRI side) is now possible. |
| Corrective action | No action, for information only                                                      |

## Table 2 Interpreting the 45059 DCHNL\_NOT\_IN\_SERVICE error

| Field             | Description                                                                                                    |  |
|-------------------|----------------------------------------------------------------------------------------------------|--|
| Message           | "TGID %d is NOT in service"                                                                                                    |  |
| EventType         | error                                                                                                    |  |
| Probable cause    | Could not establish the D-Channel for this trunk group.                                                                                                    |  |
| Corrective action | Lock the trunk group. Then Unlock the trunk<br>Group. If the D-channel does not show<br>in-service, check configuration and the<br>status of the far-end D-channel. |  |

## Table 3 Interpreting the 45060 B\_CHNL\_CONFLICT error

| Field             | Description                                                                                                    |  |
|-------------------|----------------------------------------------------------------------------------------------------|--|
| Message           | "Rejected an incoming (PBX) call the requested B-Channel %d is not available"                                         |  |
| EventType         | information                                                                                                    |  |
| Probable cause    | A channel that is already in use was requested for an additional call setup.                                          |  |
| Corrective action | If no call is actually on this channel and problem persists, <b>lock force</b> this channel. Then unlock the channel. |  |

## Table 4 Interpreting the 45061 B\_CONTEXT\_UNAVAILABLE error

| Field             | Description                                                                         |  |
|-------------------|-------------------------------------------------------------------------------------|--|
| Message           | "Rejected an incoming (PBX) call the requested B-Channel %d is not provisioned"     |  |
| EventType         | error                                                                               |  |
| Probable cause    | A call that was requested to be set up on a channel is not provisioned.             |  |
| Corrective action | Check provisioning to make sure all channels were provisioned for this trunk group. |  |

### Table 5 Interpreting the 45062 D\_CONTEXT\_UNAVAILABLE error

| Field             | Description                                                                                    |  |
|-------------------|------------------------------------------------------------------------------------------------|--|
| Message           | "D-Channel context is not available for TGID:<br>%d"                                           |  |
| EventType         | error                                                                                          |  |
| Probable cause    | The NMS context for the D-channel is not accessible.                                           |  |
| Corrective action | Lock the trunk group. Unlock the trunk group.<br>If the problem persists, restart the gateway. |  |

# Table 6 Interpreting the 45063 NMS\_ERROR\_EVENT error

| Field             | Description                                              |  |
|-------------------|----------------------------------------------------------|--|
| Message           | "NMS reported error cause of %d, diagnostic code is %d " |  |
| EventType         | error                                                    |  |
| Probable cause    | NMS software reported an internal error.                 |  |
| Corrective action | If problem persists, restart the gateway.                |  |

# Table 7 Interpreting the 45064 SETUP\_NOTIFICATION\_ERROR error

| Field             | Description                                                                                            |  |
|-------------------|----------------------------------------------------------------------------------------------------|--|
| Message           | "Did not send a notify signal to call server to report a PRI origination on TGID %d"                   |  |
| EventType         | error                                                                                                  |  |
| Probable cause    | Incoming setup was not reported to the SIP Application Module.                                         |  |
| Corrective action | If the problem persists, lock force and unlock this channel. If problem persists, restart the gateway. |  |

# **Clearing alarms**

# Procedure 1 Clearing the UAS128 alarm (Failure of T1/E1 carrier)

## At the frame

1 If a trunk goes out of service due to a bad cable or lost carrier, then the error is detected and new calls are routed to the next available trunk. The next available trunk is defined by the alias and domain sent by the SIP Application Module in the request URI. Due to a *no carrier* error, all existing calls lose voice path and are taken down when the user hangs up.

The NMS CG6000 cards contain four T1/E1 ports. Lost carriers can be the result of a pulled cable or bad cable, or loss of the far-end connection. The T1/E1 trunk is placed in the LOCKED state. All channels associated with this card are placed in an OUT-OF-SERVICE state. All active calls on this trunk are dropped and all resources associated with this card are placed in OUT-OF-SERVICE state to prevent any future calls from trying to use this card. A UAS128 alarm with severity = CRITICAL is raised to indicate the problem.

To clear the alarm, restore the carrier. Trunks are restored to their pre-failure state. See "Clearing the NMS T1/E1 carrier failure" on page 36.

# Procedure 2 Clearing the UAS746 (LRM\_MEM\_C [81923]) alarm

# At the frame

When this alarm appears, you will see the message = "[mem\_usage\_high\_critical] Memory usage critical. (<percent>% used)". The probable cause of this alarm is that the system is out of memory.

To clear this alarm, free some non-used memory. The alarm will clear when memory usage no longer exceeds the critical limit. One example of non-used memory is old debug logs. These are located in c:\uas\etc\callpdebug and d:\ims\prigw\log\ImsPRIGWC.

# Procedure 3 Clearing the UAS748 (LRM\_DISK\_C [81925]) alarm

# At the frame

When this alarm appears, you will see the message = "[disk\_usage\_critical] File system %s usage critical. (<percent>% used)". The probable cause of this alarm is a storage capacity problem, partially caused by the debug logs being turned on.

To clear this alarm, turn off debug logging. The alarm will clear when the disk usage no longer exceeds critical limit.

- **a** To turn off debug logging for UAS, enter the following command: "**uasdebugstatus disable all**".
- **b** Do a carriage return, then enter "callp resetdebug".
- **c** Do a carriage return, then delete old debug logs. See Procedure 2, "Clearing the UAS746 (LRM\_MEM\_C [81923]) alarm," for more information about clearing disk space.

#### Procedure 4 Clearing the UAS939 (CG6000 card failure) alarm

#### At the frame

1 A card failure results when the card is removed from the system. All of the calls using that card are released. The card is no longer used for subsequent calls. A UAS939 alarm with severity = MAJOR is raised to indicate the problem.

To clear the alarm,

- a Lock the card.
- b Pull and replace the card (hot swap). See "Replacing a CG6000 card through a hot swap" on page 41 for specific instructions.
- c Unlock the card.
- **d** Restart the SIP PRI Gateway.
- e If the problem continues, contact your support team.

# **Repairing hardware failures**

Use the following procedures to recover from hardware failures.

# Procedure 5 Clearing the Motorola 5370 Ethernet connection failure

## At the frame

1 The host card is configured with two fault-tolerant ports. If one port fails then all signaling is routed over the other port. Alarm UAS158 appears. When both ports fail, the SIP Application Module cannot communicate with the gateway and route advances the call to the next route after performing SIP retransmission. All existing calls remain active.

Restore the network connection. See "Clearing the Motorola 5370 Ethernet connection failure" on page 35.

# Procedure 6 Clearing the NMS CG6000 Ethernet connection failure

#### At the frame

1 The NMS cards are configured with two 100 base-T ethernet connections (ports). If one port fails then all signaling is routed over the other port and a UAS923 alarm with severity = MINOR is raised. If both ports fail, a UAS923 alarm with severity = CRITICAL is raised. The card is out of service at that point. All ISDN call attempts to the SIP PRI Gateway with this failed host card fail since communication to the SIP Application Module is lost. All existing calls remain active.

Restore the network connection.

# Procedure 7 Clearing the Motorola 5370 card failure

## At the frame

- 1 If the Motorola 5370 card fails, replace it. See "Replacing a CPV5370 Processor card" on page 37.
- **2** Restart the server.

## Procedure 8 Clearing the NMS CG6000 card failure

## At the frame

1 If an NMS CG6000 card is not responding, then all SIP calls that terminate to that card receive a SIP 480 Temporarily Unavailable response. It is up to the SIP Application Module to route the call to another device for completion. Due to card failure, all existing calls lose voice path and are released when the users hang up. The UAS939 alarm with severity = MAJOR is raised.

If the alias and domain match, the SIP PRI Gateway can choose another card or the SIP Application Module can choose another route (and gateway). See Table 11, "Sample Trunk Group entries," for setup examples.

Replace the NMS CG6000 card. See "Replacing a CG6000 card through a hot swap" on page 41.

## Procedure 9 Clearing the NMS T1/E1 carrier failure

## at the frame

1 If the T1/E1 carrier connection on an NMS CG6000 card fails, the UAS128 alarm with severity = CRITICAL is raised. All the existing calls using those trunk groups are dropped. Calls associated with the domain for which that trunk group was configured will be processed if there are other trunk groups configured for the same domain. Consider the following scenario where there are two trunk groups configured in the system:

| Trunk Group ID | Alias   | Domain     |
|----------------|---------|------------|
| 1              | trkgrp1 | nortel.com |
| 2              | trkgrp1 | telco.com  |

Trunk Group with Trunk Group ID = 1 detaches from the card. After this occurs, the SIP-to-PRI call with the following request URI is not established, since there are no trunk groups with domain nortel.com: INVITE

sip:test@nortel.com;maddr=47.104.22.198;user=phone; norteldevice=pri;norteltrkgrp=trkgrp1

The SIP PRI Gateway responds with:

480 Temporary Unavailable (No Circuits Available).

The SIP Application Module can choose another route.

If there is another trunk with matching alias and domain, the SIP PRI Gateway chooses that one.

When the T1/E1 carrier is re-established, the trunk groups return to the state they were in before the extraction/failure. If a trunk group was in-service before the extraction/failure, then new call establishment will be available on that trunk group again.

2 Restore the carrier. See "Maintaining the SIP PRI Gateway Carrier and Trunk Group" on page 107.
## Replacing a CPV5370 Processor card

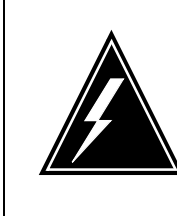

#### WARNING Static electricity damage

While handling circuit cards or cables, wear a wrist strap connected to the wrist-strap grounding point on the frame. This protects the cards against damage caused by static electricity.

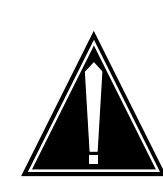

#### CAUTION Possible equipment damage

Use care when inserting and removing cards from the shelf. Ensure that the spiral gasket on the edge of the card faceplate is not loose; otherwise, it could become caught on an adjacent card and be pulled off. A loose spiral gasket has the potential to make contact with the backplane inside the chassis, possibly causing damage or service outage due to electrical short circuit.

## Figure 1 Loose spiral gasket

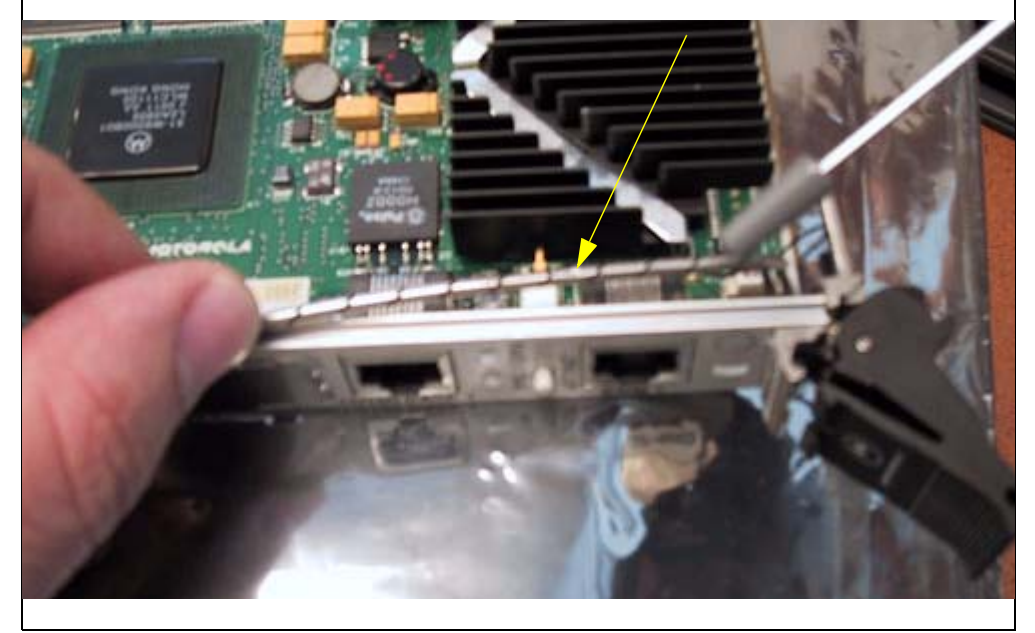

### At the System Management Console main screen

1 Navigate to the Maintenance window as shown in "Accessing

the Maintenance window" on page 98.

2 Click the **Change** button, located in the States pane.

A Change Administrative State window appears.

3 If you want to forcefully lock the SIP PRI Gateway, select the **Lock Force** radio button.

If you want to gracefully lock the SIP PRI Gateway, select the **Lock Graceful** radio button.

- 4 Click OK.
- 5 Ensure that the new Administrative State is **locked**.
- 6 Shut down the system:

Select Start -> Shut Down

- 7 On the Shut Down Windows screen, select **Shut down this computer**. When the shutdown is complete and the system displays the message indicating that it is safe to turn off the computer, do not turn off power to the computer.
- 8 Locate the CPV5370 card. If the node is located in the left domain, the card will be in slot 7; if the node is located on the right domain, the card will be in slot 9.
  - a Determine whether you are replacing only the front module, replacing only the rear module, or replacing both the front and the rear modules.

| lf                                                   | Do               |
|------------------------------------------------------|------------------|
| you are replacing only the front module              | step b through n |
| you are replacing only the rear module               | step d through n |
| you are replacing both the front and the rear module | step i through n |

- **b** Remove the front module (Loosen the screws that secure the modules in the slots with a Phillips head screwdriver, and unlock the lock latches to remove the modules.).
- c Insert the new front module, lock the lock latches on the module and tighten the screws that secure the module in the shelf. The node reboots when you insert the modules into the shelf.
- **d** Disconnect the network interface cables, KVM, SCSI cable, and connections from the rear transition module.

- e Remove both front and rear modules, in that order (Loosen the screws that secure the modules in the slots with a Phillips head screwdriver, and unlock the lock latches to remove the modules.).
- **f** Insert the new rear transition module, lock the lock latches, and tighten the screws that secure the module in the shelf.
- **g** Insert the front module that you removed in step **e**. Lock the lock latches on the module and tighten the screws that secure the module in the shelf.
- **h** Reconnect the cables disconnected in step **d**. The node reboots when you insert the modules into the shelf.
- i Disconnect the network interface cables, KVM, SCSI cable, and connections from the rear transition module.
- **j** Remove both front and rear modules, in that order (Loosen the screws that secure the modules in the slots with a Phillips head screwdriver, and unlock the lock latches to remove the modules.).
- **k** Insert the new rear transition module, lock the lock latches, and tighten the screws that secure the module in the shelf.
- I Insert the new front module. Lock the lock latches on the module and tighten the screws that secure the module in the shelf.
- m Reconnect the cables disconnected in step i.
- **n** Restart the system.
- 9 Click the **Change** button located in the States pane.

A Change Administrative State window appears.

- 10 Click OK.
- 11 Ensure that the New Administrative State is **Unlocked**.
- **12** You have completed this procedure.

#### **Replacing a Hot Swap Controller card**

This procedure enables you to replace a Hot Swap Controller card.

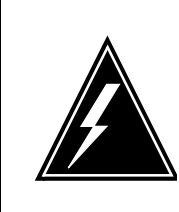

#### WARNING Static electricity damage

While handling circuit cards or cables, wear a wrist strap connected to the wrist-strap grounding point on the frame. This protects the cards against damage caused by static electricity.

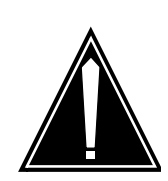

#### CAUTION Possible equipment damage

Use care when inserting and removing cards from the shelf. Ensure that the spiral gasket, located on the edge of the card faceplate, is not loose so that it can become caught on an adjacent card and be pulled off. A loose spiral gasket has the potential to make contact with the backplane inside the chassis, possibly causing damage or service outage due to electrical short circuit. See Figure 1, "Loose spiral gasket," on page 37.

### At the System Management Console main screen

- 1 Navigate to the Maintenance window as shown in "Accessing the Maintenance window" on page 98.
- 2 Click the **Change** button, located in the States pane.

A Change Administrative State window appears.

3 If you want to forcefully lock the SIP PRI Gateway, select the **Lock Force** radio button.

If you want to gracefully lock the SIP PRI Gateway, select the **Lock Graceful** radio button.

- 4 Click OK.
- 5 Ensure that the New Administrative State is **Locked**.

#### At the system console (Windows desktop interface) connected to the domain containing the card being replaced:

6 Shut down the system by selecting

Start -> Shut Down

- 7 On the Shut Down Windows screen, select **Shut down this computer**. When the shutdown is complete and the system displays the message indicating that it is safe to turn off the computer, do not turn off power to the computer.
- 8 Locate the Hot Swap Controller card. The Hot Swap Controller cards reside in the domain of the chassis opposite from the domain that they control. Thus, the Hot Swap Controller for the left domain resides in slot 10; the Hot Swap Controller for the right domain resides in slot 8.
  - **a** Remove the Hot Swap Controller card (Loosen the screws that secure the modules in the slots with a Phillips head screwdriver, and unlock the lock latches to remove the modules.).

*Note:* There is no rear transition module for this card.

- **b** Insert the new Hot Swap Controller card. (After the new card has been inserted into the card slot, lock the lock latches, and tighten the screws that secure the card in the shelf.)
- **9** Restart the system.

### At the System Management Console main screen:

10 Click the **Change** button, located in the States pane.

A Change Administrative State window appears.

- 11 Click OK.
- 12 Ensure that the New Administrative State is **Unlocked**.
- **13** You have completed this procedure.

## Replacing a CG6000 card through a hot swap

This procedure enables you to replace a faulty CG6000 card set in an in-service unit. You can either perform

- a graceful extraction by first locking the card at the maintenance GUI and removing the card from the slot, raising a UAS939 alarm with severity = MAJOR
- a surprise extraction by forcefully removing the card from the slot, raising a UAS936 alarm with severity = MAJOR (raised for general card failure)

All existing calls using the trunk groups associated with that card are dropped. Calls are processed if you have configured other cards to handle other trunk groups configured for the same domain. For example, consider the following scenario where there are two cards configured in the system:

| Card number | Trunk Group ID | Alias   | Domain     |
|-------------|----------------|---------|------------|
| 1           | 1              | trkgrp1 | nortel.com |
| 1           | 2              | trkgrp1 | telcom.com |
| 2           | 2              | trkgrp2 | telcom.com |
| 2           | 2              | trkgrp3 | telcom.com |

Card number 1 is removed. The SIP-to-PRI call with the following request URI is NOT established, since there are no trunk groups with domain nortel.com: INVITE

sip:test@nortel.com;maddr=47.104.22.198;user=phone; norteldevice=pri;norteltrkgrp=trkgrp1 .

The SIP PRI Gateway responds with: 480 Temporary Unavailable (No Circuits Available). The SIP-to-PRI call with the following request URI is established, since card 2 has two trunk groups with domain telco.com: INVITE

sip:test@telco.com;maddr=47.104.22.198;user=phone;n
orteldevice=pri;norteltrkgrp=trkgrp1

For graceful extractions, when the card is re-inserted and unlocked from the maintenance window, the trunk groups return to the state they were in before the extraction. If the trunk group was in-service before the extraction, then new call establishment will be available on that trunk group again. For surprise extractions and failures, when the card is re-inserted, you need to restart call processing to re-initialize and return the card to service.

*Note:* You cannot hot swap the innermost CG6000 card set in the node. This card set acts as the clock master.

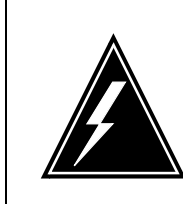

#### WARNING Static electricity damage

While handling circuit cards or cables, wear a wrist strap connected to the wrist-strap grounding point on the frame. This protects the cards against damage caused by static electricity.

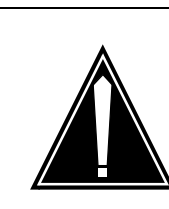

#### CAUTION Possible equipment damage

Use care when inserting and removing cards from the shelf. Ensure that the spiral gasket, located on the edge of the card faceplate, is not loose so that it can become caught on an adjacent card and be pulled off. A loose spiral gasket has the potential to make contact with the backplane inside the chassis, possibly causing damage or service outage due to electrical short circuit. See Figure 1, "Loose spiral gasket," on page 37.

## At the System Management Console

- 1 Using "Locking or unlocking a trunk group or a trunk" on page 109, perform a **force** or **graceful lock** on all the trunk groups associated with the CG6000 card being replaced.
- 2 Using "Locking or unlocking an interface card (CG6000), carrier, or channel" on page 101, perform a **force** or **graceful lock** on the CG6000 card being replaced.
- **3** Replace, move, remove, or add the CG6000 card(s) by performing the following steps:

**a** Determine the steps to follow based on the card configuration action you are performing.

| lf                                                      | Do               |
|---------------------------------------------------------|------------------|
| you are replacing only a front module                   | step b through m |
| you are replacing only a rear module                    | step f through m |
| you are replacing both a front module and a rear module | step j through m |

- **b** Remove the front module by performing the following steps:
  - i With a Phillips head screwdriver, loosen the screws that secure the module in the slot.
  - ii Unlock the lower lock latch on the module. When you unlock the lower lock latch, the blue light located at the bottom of the module faceplate will light.

iii

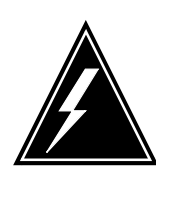

WARNING

## Both the blue light and the red light must be lit before you can remove the module.

When the red "out of service" light located above the module on the alarm panel also lights, it is safe to remove the module from the card slot. Unlock the upper lock latch on the module and remove the module from the slot.

- **c** Insert the new front module, lock the lock latches on the card and tighten the screws that secure the card in the shelf.
- **d** Go to step 4.
- **e** Remove the front module by performing the following steps:
  - i With a Phillips head screwdriver, loosen the screws that secure the module in the slot.
  - ii Unlock the lower lock latch on the module. When you unlock the lower lock latch, the blue light located at the bottom of the module faceplate will light.

iii

## WARNING

Both the blue light and the red light must be lit before you can remove the module.

When the red "out of service" light located above the module on the alarm panel also lights, it is safe to remove the module from the card slot. Unlock the upper lock latch on the module and remove the module from the slot.

- f Remove the rear module by performing the following steps:
  - i With a Phillips head screwdriver, loosen the screws that secure the module in the slot.
  - ii Unlock the lock latches on the module.
  - iii Remove the module from the card slot.
- **g** Insert the new rear module, lock the lock latches, and tighten the screws that secure the module in the shelf.
- **h** Insert the front module that you removed in step e. Lock the lock latches on the card and tighten the screws that secure the card in the shelf.
- i Go to step 4.
- j Remove the front module by performing the following steps:
  - i With a Phillips head screwdriver, loosen the screws that secure the module in the slot.
  - ii Unlock the lower lock latch on the module. When you unlock the lower lock latch, the blue light located at the bottom of the module faceplate will light.

iii

## WARNING

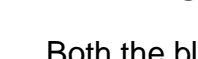

Both the blue light and the red light must be lit before you can remove the module.

When the red "out of service" light located above the module on the alarm panel also lights, it is safe to remove the module from the card slot. Unlock the upper lock latch on the module and remove the module from the slot.

- **k** Remove the rear module by performing the following steps:
  - i With a Phillips head screwdriver, loosen the screws that secure the module in the slot.
  - ii Unlock the lock latches on the module.
  - iii Remove the module from the card slot.
- I Insert the new rear module, lock the lock latches, and tighten the screws that secure the module in the shelf.
- **m** Insert the new front module. Lock the lock latches on the module and tighten the screws that secure the module in the shelf.
- 4 Using the procedure "Locking or unlocking an interface card (CG6000), carrier, or channel" on page 101, unlock the CG6000 card that was just replaced.
- 5 Using the procedure "Locking or unlocking a trunk group or a trunk" on page 109, unlock of all the trunk groups associated with the CG6000 card that was just replaced.
- **6** You have completed this procedure.

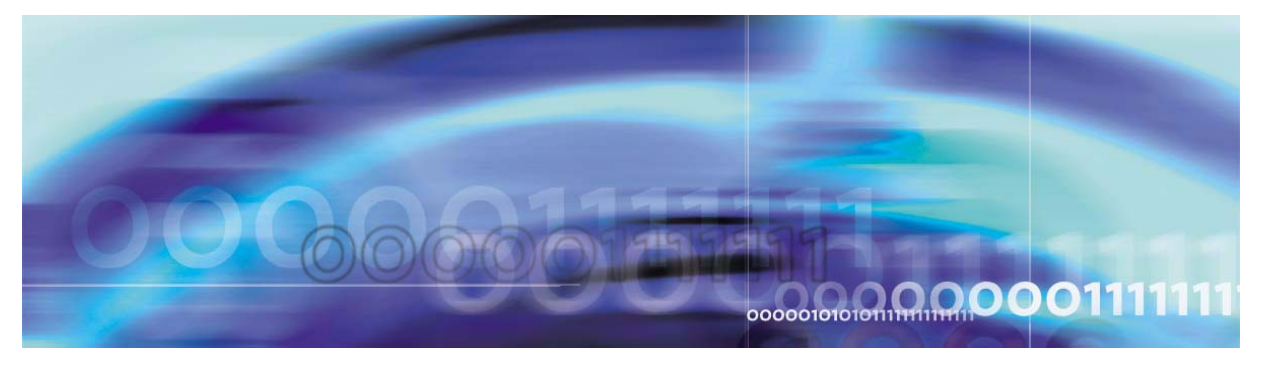

Nortel Networks Confidential

## **Configuration management**

## How this chapter is organized

This chapter is organized as follows:

- "Overview" on page 47
- "Configuration procedures" on page 48
- "Changing SIP PRI Gateway configuration" on page 80

## **Overview**

The SIP PRI Gateway is deployed and configured using the System Management Console. Changes to system parameters are also made through the System Management Console. For more information, refer to the *Succession MX Management Module Basics* and the *Succession MX System Management Console Basics*.

This chapter describes the configurable parameters affecting operation of the SIP PRI Gateway and the procedures for configuration required at the service provider premises.

Screen shots in this document are representative of what you may see, but may not be the same for individual service providers due to the particular configuration shown.

47

## **Configuration procedures**

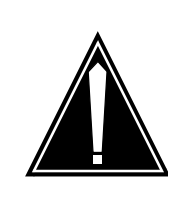

#### CAUTION

Before making any changes to the base configuration, consult your support team.

This section contains the following procedures:

- "Adding the UAS load base software" on page 48
- "At the System Management Console" on page 50
- "Configuring the tabs" on page 54

Before adding the component, make sure that the UAS base software has been installed.

#### Adding the UAS load base software

#### at your workstation

1 Navigate through the system hierarchy tree located in the left panel, by expanding the Sites, MgmtSite, and Servers bullets, to the SIP PRI Gateway bullet, as shown in Figure 1, "Adding Base Software."

*Note:* The name of the SIP PRI Gateway is the name assigned to it during deployment, in this particular example, **PRIgw**.

2 Navigate to the gateway server that was installed at deployment. Right click on **Components**.

Select Add->BaseSoftware, as shown in the following figure.

#### Figure 1 Adding Base Software

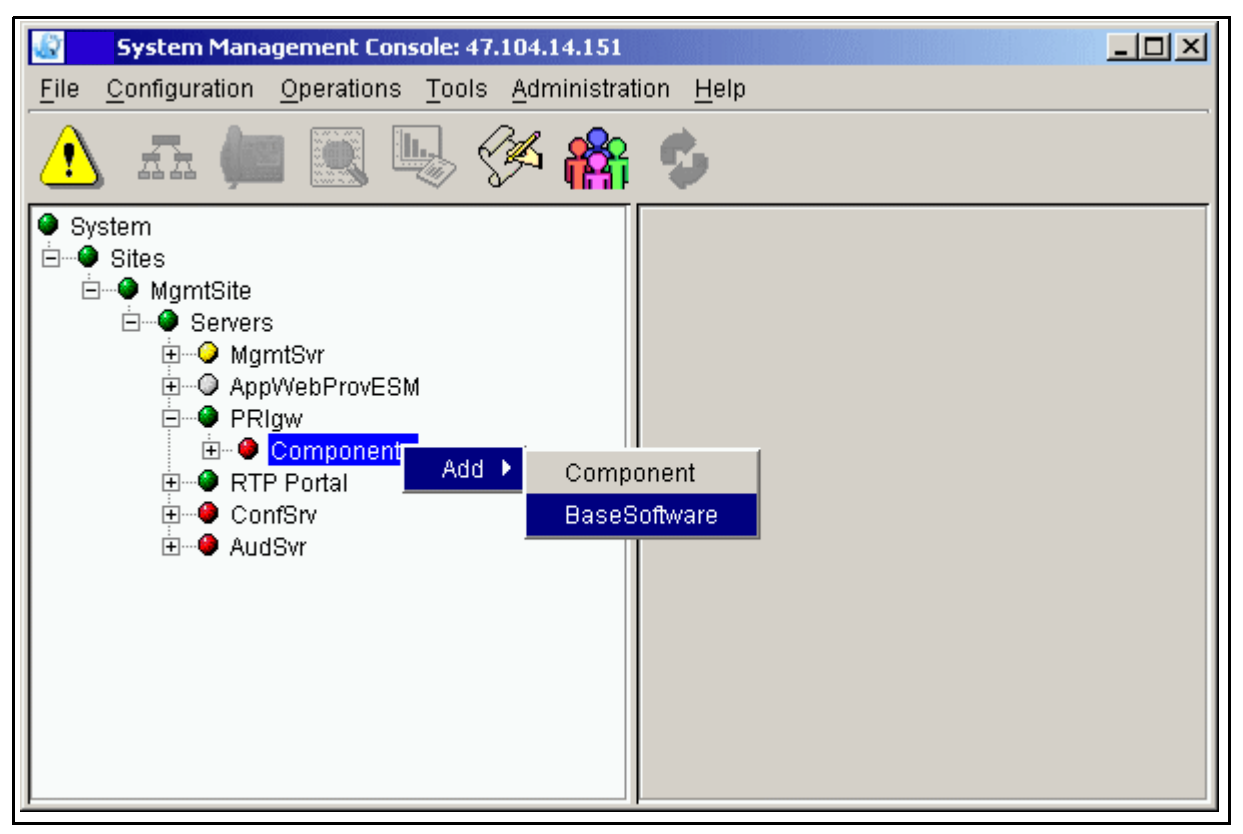

**3** Select the UAS load as shown in the following figure.

### Figure 2 Selecting the correct load

| Component Type    | Version              |
|-------------------|----------------------|
| SVIFIAUUIIII      |                      |
| SvrPlatform       | ims_1.1_build142 🚽 🚽 |
| Tools             | ims_1.1_build135     |
| Tools             | ims_1.1_build142     |
| UAS               | ims_1.1_build135     |
| UAS               | ims_1.1_build142     |
| UFTP              | ims_1.1_build135     |
| UFTP              | ims_1.1_build142     |
| commonsipservices | ims_1.1_build135     |
| commonsipservices | ims_1.1_build142     |
| gensipservices    | ims_1.1_build135     |
| gensipservices    | ims_1.1_build142     |
| httpadapter       | ims 1.1 build135 🔹   |

- 4 Click the **Apply** button. The uasload is downloaded to the target SIP PRI Gateway node.
- 5 After the uasload download is complete, log into the system.
- 6 Connect to the node that you are upgrading.
- 7 Install the new software load by double-clicking D: \IMS\uasIoad\WINNT\Setup.exe.
- 8 An installation Wizard appears. Follow the steps in the Wizard.
- **9** If prompted to reboot, do so.

#### Adding a component

Use the following procedure to add a SIP PRI Gateway component. The example shown assumes that the server on which the SIP PRI Gateway will be deployed has already been configured. For example, Figure 3, "Adding the component," shows the SIP PRI Gateway being deployed onto the previously configured server **PRIgw**.

For the procedure for adding a server, refer to the *Succession MX System Management Console Basics* document.

#### At the System Management Console

1 To add the SIP PRI Gateway component, right-click on Components under the server **PRIGwy** and select Add->Component as shown in Figure 3, "Adding the component."

#### Figure 3 Adding the component

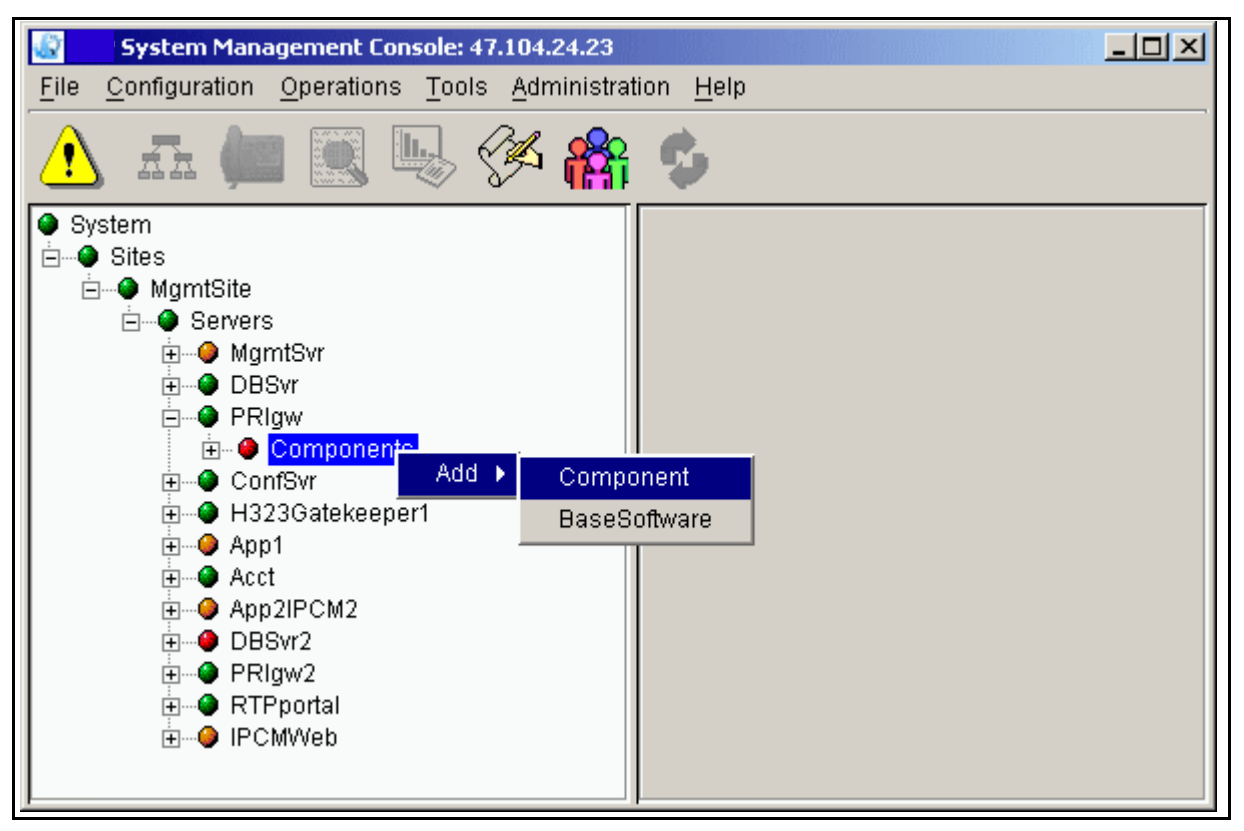

2 The window shown in Figure 4, "Selecting the SIP PRI Gateway load," appears. There may or may not be multiple software loads for you to choose from. Select the SIP PRI Gateway load you want and click on the **Apply** button.

| Component Type                 | Version          |   |
|--------------------------------|------------------|---|
| SIP Application Module         | 1ms_1.1_pulla184 |   |
| SIP Application Module (Small) | ims_1.1_build177 |   |
| SIP Application Module (Small) | ims_1.1_build184 |   |
| SIP Audio Server               | ims_1.1_build177 |   |
| SIP Audio Server               | ims_1.1_build184 |   |
| SIP PRI Gateway                | ims_1.1_build177 |   |
| SIP PRI Gateway                | ims_1.1_build184 |   |
| TestAppData                    | ims_1.1_build177 |   |
| TestAppData                    | ims_1.1_build184 |   |
| Web Bundle                     | ims_1.1_build177 |   |
| Web Bundle                     | ims_1.1_build184 |   |
| Web Bundle (Small Shared)      | ims_1.1_build177 |   |
| Web Bundle (Small Shared)      | ims 1.1 build184 | - |

Figure 4 Selecting the SIP PRI Gateway load

3 The configuration window appears. Once the configuration window appears, enter a label with a maximum of six characters in the Service Component Name field at the bottom. This name must be unique among the components. The following figure shows an example with the name **PRIGwy** entered in the Service Component Name field.

#### Figure 5 Example window with Service Component Name added

| 📓 Add System.Site | s.MgmtSite.Servers.PRIGwy.Services: 47.104.14.141                         |       |
|-------------------|---------------------------------------------------------------------------|-------|
| Long Call Service | Media Gateway Controller   SIP TCF Base   PRI   Authentication   Media Ga | teway |
| * Duration : 10   |                                                                           |       |
|                   |                                                                           | Reset |
| Service Component | Name: PRIGwy                                                              |       |
|                   | Apply Cancel                                                              |       |

4

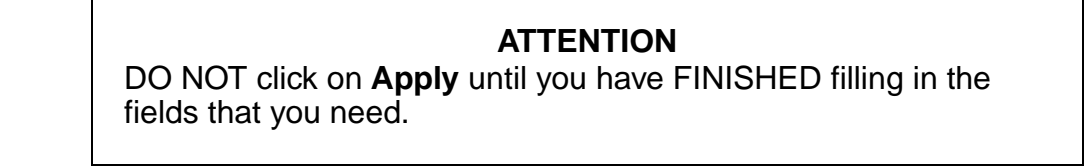

Note that there are a number of different tabs representing the configurable services that the SIP PRI Gateway requires. The following section in this chapter describes each tab in detail and provide guidance on how to configure the tabs. Many of the fields already contain default values, and administrators can leave most of these default values alone.

*Note:* The parameters with asterisks (\*) are mandatory. The grayed-out fields are for information only and cannot be changed.

After you click the **Apply** button, the System Manager begins the deployment of the SIP PRI Gateway software. The Adding Services Progress dialog box appears as shown in Figure 6, "Adding Services Progress dialog box."

## Figure 6 Adding Services Progress dialog box

| 😹 <mark>: 47.104.14.141 📃 🗌 🗙</mark>                                                 |
|--------------------------------------------------------------------------------------|
| Adding Services Progress                                                             |
|                                                                                      |
| System. Sites. Hymessite. Setsets. Hirds. Setsites. Contrast. Hoc_is_idecory duded a |
| Info: Request to add service: System.Sites.MgmtSite.Servers.PRIgw.Services.—         |
| System.Sites.MgmtSite.Servers.PRIgw.Services.confsvr.LongCall_Service added          |
| Info: Request to add service: System.Sites.MgmtSite.Servers.PRIgw.Services.          |
| System.Sites.MgmtSite.Servers.PRIgw.Services.confsvr.SIP_TCF_Factory added           |
| Info: Request to add service: System.Sites.MgmtSite.Servers.PRIgw.Services.          |
| System.Sites.MgmtSite.Servers.PRIgw.Services.confsvr.UAS_UA_Server added su          |
| Info: Request to add service: System.Sites.MgmtSite.Servers.PRIgw.Services.          |
| System.Sites.MgmtSite.Servers.PRIgw.Services.confsvr.DB_Factory added succe          |
| Info: Request to add service: System.Sites.MgmtSite.Servers.PRIgw.Services.          |
| System.Sites.MgmtSite.Servers.PRIgw.Services.confsvr.AuthUserMod added succ          |
| Info: Request to add service: System.Sites.MgmtSite.Servers.PRIgw.Services.          |
| System.Sites.MgmtSite.Servers.PRIgw.Services.confsvr.UAS_Factory added succ          |
| Info: Request to add service: System.Sites.MgmtSite.Servers.PRIgw.Services.🔽         |
|                                                                                      |

If the deployment is successful, an "Add successful" box appears, as shown in Figure 7, "The Add successful dialog box."

#### Figure 7 The Add successful dialog box

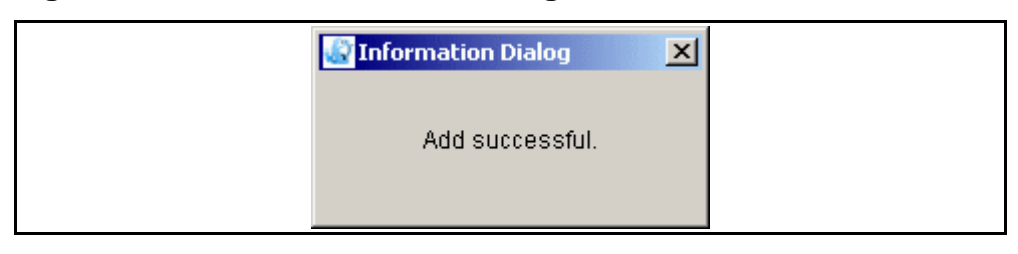

#### ATTENTION

When the system has finished initializing and becomes usable, the critical alarm disappears. See the *Succession MX System Management Console Basics* document.

#### Configuring the tabs

The following sections describe how to configure the tabs in detail.

### ATTENTION

DO NOT click on **Apply** until you have FINISHED filling in the fields that you need.

#### Configuring the Long Call Service tab

Click on the Long Call Service tab and fill in the field as appropriate. The Long Call Service tab allows the service provider to set the length of time between endpoint audits. The Long Call Service detects abandoned calls and releases the resources used by such calls.

#### Figure 8 The Long Call Service tab

| Add System.Sites.MgmtSite.Servers.PRIGwy.Services: 47.104.14.141                         |     |
|------------------------------------------------------------------------------------------|-----|
| Long Call Service Media Gateway Controller SIP TCF Base PRI Authentication Media Gateway | d,  |
| * Duration : 10                                                                          | set |
| Service Component Name: PRIGwy                                                           |     |
| Apply Cancel                                                                             |     |

#### Table 1 Long Call Service tab field descriptions

| Field    | Value                                               | Description                                                                                                    |
|----------|-----------------------------------------------------|----------------------------------------------------------------------------------------------------|
| Duration | Type=integer<br>Range=1-60<br>minutes<br>Default=10 | This field indicates the length of time in minutes between<br>endpoint audits. This field is used to detect abandoned<br>calls. A value of zero deactivates it. The recommended<br>value is 10 (minutes). If it detects an abandoned call leg,<br>the resources will be released for that leg. |

#### **Completing the Authentication tab**

Click on the Authentication tab and fill in the fields as appropriate. This tab enables the software to authenticate the proxies (or nodes) in the network that are authorized to request a conference. The SIP PRI Gateway processes the request (or message) if it is from an unauthorized (non-trusted) node. The Authentication tab enables or disables authentication for requests and sets additional authentication information.

## Figure 9 The Authentication tab

| 🎡 Add System.Sites.Mgm  | tSite.Servers.PRIGwy.Services: 47.104.14.141                 | <u>- 🗆 ×</u> |
|-------------------------|--------------------------------------------------------------|--------------|
| Long Call Service Media | Gateway Controller SIP TCF Base PRI Authentication Media Gat | eway         |
| Methods to Authorize :  |                                                              |              |
| Realm :                 |                                                              |              |
| * Private Key :         |                                                              |              |
| * Nonce Interval :      | 600000                                                       |              |
| Authorized SIP Nodes :  | 60.60.60.150:5060                                            |              |
| * Nodal Auth :          |                                                              |              |
|                         |                                                              |              |
|                         |                                                              | Reset        |
| Service Component Name: | PRIGwy                                                       |              |
|                         | Apply Cancel                                                 |              |

## Table 2 Authentication tab field descriptions (Sheet 1 of 2)

| Field                   | Value                                                                 | Description                                                                                                    |
|-------------------------|-----------------------------------------------------------------------|----------------------------------------------------------------------------------------------------|
| Methods to<br>Authorize | Type=string<br>Default=blank                                          | This field is not used by the SIP PRI Gateway.                                                                                                    |
| Realm                   | Type=string<br>Range=0-256 characters<br>Default=none                 | This field is not used by the SIP PRI<br>Gateway.                                                                                                    |
| Private Key             | Type=string<br>Range=0-256 characters<br>Default=none                 | This field is not used by the SIP PRI<br>Gateway.                                                                                                    |
| Nonce<br>Interval       | Type=integer<br>Range=10000- 600000<br>milliseconds<br>Default=600000 | The software uses this field to determine<br>how long to wait (in milliseconds) for a<br>response to a challenge with a specific<br>nonce value before generating a new<br>nonce value. |

| Field                   | Value                                                     | Description                                                                                                    |
|-------------------------|-----------------------------------------------------------|----------------------------------------------------------------------------------------------------|
| Authorized<br>SIP Nodes | Type=string<br>Range=0-2000<br>characters<br>Default=none | This is a list of valid proxies (SIP<br>Application Modules) from which the SIP<br>PRI Gateway can accept Invites. If an<br>Invite is received from another proxy, a<br>305 - "Use Proxy" message is sent back to<br>tell the client to use one of the proxies in<br>the list. |
| Nodal Auth.             | Type=checkbox<br>Default=checked                          | When checked, this field only allows<br>messages from the SIP Application<br>Module(s) listed in the Authorized SIP<br>Nodes field to be accepted. If the field is<br>not checked, the software accepts<br>requests from any SIP Application<br>Module.                        |

#### Table 2 Authentication tab field descriptions (Sheet 2 of 2)

### Completing the SIP TCF Base tab

The SIP TCF Base provides support for the SIP protocol. The SIP PRI Gateway is one of several components that use the SIP TCF Base. Click on the tab and fill in the fields as appropriate. This field contains all the configuration data, such as the number of hops and timers, pertaining to the SIP protocol. The SIP TCF Base tab includes information regarding the transport IP addresses/ports, timers, number of redirects, and retransmission, among other items. Modifications to the SIP TCF Base tab require that the SIP TCF Base be locked.

| 📓 Add System.Sites.MgmtSite.Servers | .PRIGwy.Services: 47.104.14.141                       |
|-------------------------------------|-------------------------------------------------------|
| Long Call Service Media Gateway Con | troller SIP TCF Base PRI Authentication Media Gateway |
| * Transport Config :                | UDP=0.0.0.0:5060:optional;TCP=0.0.0.0:5060:optional   |
| * Retransmission Off :              |                                                       |
| * Invite Timer :                    | 128000                                                |
| * Application Type :                | user_agent                                            |
| * Time Transaction :                |                                                       |
| * Add Defaults :                    |                                                       |
| * Check Mandatory Headers :         |                                                       |
| * Maximum Number of Redirections :  | 5                                                     |
| * Initial Maximum Hop Value :       | 20                                                    |
|                                     |                                                       |
|                                     | Reset                                                 |
| Service Component Name: PRIGwy      |                                                       |
|                                     | Apply Cancel                                          |

## Figure 10 The SIP TCF Base tab

## Table 3 SIP TCF Base tab field descriptions (Sheet 1 of 2)

| Field                 | Value                                                                              | Description                                                                                                    |
|-----------------------|------------------------------------------------------------------------------------|----------------------------------------------------------------------------------------------------|
| Transport Config      | Type=string<br>Default=UDP=0.0.0.0:5060:<br>optional;TCP=0.0.0.0:5060:<br>optional | This field specifies the transport,<br>IP addresses, and ports.<br>Transports can appear more<br>than once. Replace 0.0.0.0 with<br>the private IP Address of the SIP<br>PRI Gateway.                            |
| Retransmission<br>Off | Type=checkbox<br>Default=unchecked (false)                                         | If this box is unchecked, SIP<br>retransmission for unreliable<br>transports is enabled. This is a<br>read-only field.                                                                                           |
| Invite Timer          | Type=integer<br>Range=120000 to 3600000<br>milliseconds<br>Default=128000          | This controls the maximum time<br>in milliseconds to wait for an<br>INVITE to receive a Final<br>Response, after receiving a<br>provisional Response. Nortel<br>Networks recommends that you<br>use the default. |

| Field                             | Value                                                                                                    | Description                                                                                                    |
|-----------------------------------|----------------------------------------------------------------------------------------------------|----------------------------------------------------------------------------------------------------|
| Application Type                  | Type=string<br>Range=callstate_server,<br>stateful_server,<br>stateless_server, or<br>user_agent<br>Default=user_agent | This read-only field indicates that<br>the SIP PRI Gateway is a<br>"user-agent" type of SIP server.                                                                                                  |
| Time Transaction                  | Type=checkbox<br>Default=checked (true)                                                                                | If checked, this read-only field specifies whether the SIP transactions should be timed.                                                                                                    |
| Add Defaults                      | Type=checkbox<br>Default=checked                                                                                       | If checked, this field allows the<br>software to fill in missing<br>mandatory headers with default<br>values in the SDP message<br>bodies. Nortel Networks<br>recommends that the box be<br>checked. |
| Check Mandatory<br>Headers        | Type=checkbox<br>Default=unchecked                                                                                     | Controls whether the Mandatory<br>SDP headers are checked for<br>presence in the SDP messages.<br>Nortel Networks recommends<br>that the box not be checked.                                         |
| Maximum Number<br>of Redirections | Type=integer<br>Range=3-10 characters<br>Default=5                                                                     | This is the maximum number of redirections allowed before the SIP PRI Gateway drops the request.                                                                                                    |
| Initial Maximum<br>Hop Value      | Type=integer<br>Range=5-50 characters<br>Default=20                                                                    | This is the maximum number of hops allowed before the SIP PRI Gateway drops the request.                                                                                                    |

## Table 3 SIP TCF Base tab field descriptions (Sheet 2 of 2)

#### Configuring the Media Gateway Controller tab

Click on the Media Gateway tab and fill in the fields as appropriate. This service configures and controls communication with the Application Server.

| Figure 11 | The Media | Gateway | <b>Controller</b> | tab |
|-----------|-----------|---------|-------------------|-----|
|-----------|-----------|---------|-------------------|-----|

| Add System.Sites.MgmtSite.Servers.PRIGwy.Services: 47.104.14.141                         |                 |  |  |
|------------------------------------------------------------------------------------------|-----------------|--|--|
| Long Call Service Media Gateway Controller SIP TCF Base PRI Authentication Media Gateway |                 |  |  |
| * Gateway ID :                                                                           | GW1             |  |  |
| * Gateway User-Agent Header :                                                            | SIP PRI Gateway |  |  |
| * Application Server :                                                                   | 0.0.0.5060      |  |  |
|                                                                                          |                 |  |  |
|                                                                                          | Reset           |  |  |
| Service Component Name: PRIGwy                                                           |                 |  |  |
|                                                                                          | Apply Cancel    |  |  |

#### Table 4 Media Gateway Controller tab field descriptions

| Field                           | Value                                                           | Description                                                                                                    |
|---------------------------------|-----------------------------------------------------------------|----------------------------------------------------------------------------------------------------|
| Gateway ID                      | Type=string<br>Range=1-20 characters<br>Default=GW1             | This field contains the Gateway server ID<br>appended to the User Agent header<br>delivered in all Invites originated from the<br>Gateway.                        |
| Gateway<br>User-Agent<br>Header | Type=string<br>Range=1-20 characters<br>Default=SIP PRI Gateway | This field contains the User Agent name<br>used in the User Agent header delivered<br>in all Invites originated from the<br>Gateway.                              |
| Application<br>Server           | Type=string<br>Range=1-250 characters<br>Default=0.0.0.0:5060   | This field contains the ordered list of SIP<br>Application Modules. Up to ten server<br>IPs:ports may be listed, separated by a<br>+. Use the private IP address. |

#### Configuring the Media Gateway tab

Click on the Media Gateway tab and fill in the fields as appropriate. All the configuration pertaining to the base UAS software is provided here. Basically, this tab contains all the media card configuration and SNMP configuration (used for polling alarms and OMs from base UAS software).

| Add System.Sites.MgmtSite.Serv | ers.PRIGwy.Services: 47.10 | 4.14.141                         |
|--------------------------------|----------------------------|----------------------------------|
| General SNMP Media Carde Vie   | w Truck Groupe             |                                  |
|                                |                            |                                  |
| * Host Card Type               | 5370                       | ☐ * Use Existing Data            |
| * RTP Base Port                | 30000                      | * NTP Server IP Address          |
| * Toneset                      | France 💌                   | * Alarm Synchronization Interval |
| * Slot Number                  | 9 💌<br>7<br>9              |                                  |
| <u>ا ا</u>                     |                            |                                  |
|                                |                            | Reset                            |
| Service Component Name: PRIGwy | Annte La Garante           | 1                                |
|                                | Apply Cancel               | ]                                |

#### Figure 12 The Media Gateway tab, General subfield

## Table 5 Media Gateway tab, General subfield descriptions (Sheet 1 of 2)

| Field          | Value                                                          | Description                                                                                                    |
|----------------|----------------------------------------------------------------|----------------------------------------------------------------------------------------------------|
| Host Card Type | Type=dropdown menu<br>Range=5370<br>Default= 5370              | This read-only field contains the host card type.                                                                     |
| RTP Base Port  | Type=string<br>Default=30000<br>Range=1024-63094<br>characters | This field contains the base number of ports for the RTP stream. Nortel Networks recommends that you use the default. |
| Toneset        | Type=string                                                    | This field is not used for the SIP PRI Gateway.                                                                       |

| Field                                | Value                                                                 | Description                                                                                                    |
|--------------------------------------|-----------------------------------------------------------------------|----------------------------------------------------------------------------------------------------|
| Slot Number                          | Type=string<br>Range=7, 9<br>Default=9                                | This field contains the number of the physical slot on which the CPV5370 host card is installed. If the node is located in the left domain, the card will be in slot 7. If the node is located in the right domain, the card will be in slot 9. |
| Use Existing Data                    | Type=checkbox<br>Default=unchecked                                    | If checked, the software uses the<br>existing configuration data on the SIP<br>PRI Gateway. If unchecked, the<br>existing data is not used. Nortel<br>Networks recommends that this be<br>checked when you do an update.                        |
| NTP Server IP<br>Address             | Type=string<br>Range=7-15<br>characters<br>Default=0.0.0.0            | This logical IP address of the Network<br>Time Protocol (NTP) server is the<br>same as the private IP address of the<br>Management Module. The software<br>uses the NTP server so that all the<br>clock timers on all the nodes are in<br>sync. |
| Alarm<br>Synchronization<br>Interval | Type=integer<br>Range=30000-60000<br>0 milliseconds<br>Default=180000 | This field contains the time interval in milliseconds after which alarms from the SIP PRI Gateway will be retrieved.                                                                                                    |

## Table 5 Media Gateway tab, General subfield descriptions (Sheet 2 of 2)

**Configuring the Media Gateway, SNMP sub-tab** Click on the Media Gateway, SNMP sub-tab, and fill in the fields as appropriate.

| Figure 13 | The Media | Gateway, | <b>SNMP</b> | sub-tab |
|-----------|-----------|----------|-------------|---------|
|-----------|-----------|----------|-------------|---------|

| Add System.Sites.MgmtSite.Servers.PRIGwy.Services: 47.104.14.141                         |          |
|------------------------------------------------------------------------------------------|----------|
| Long Call Service Media Gateway Controller SIP TCF Base PRI Authentication Media Gateway |          |
| General SNMP Media Cards View Trunk Groups                                               | 4        |
|                                                                                          |          |
| SNMP Version 2C User                                                                     |          |
| * Read Only Name public                                                                  |          |
| * Read/Write Name admin                                                                  |          |
| Trap Destination                                                                         |          |
| * IP Address 0.0.0.0                                                                     |          |
| * UDP Port 162                                                                           | •        |
| Res                                                                                      |          |
| Coming Company themes EDIOurs                                                            | <u> </u> |
| Apply Cancel                                                                             |          |

## Table 6 Media Gateway, SNMP sub-tab field descriptions (Sheet 1 of 2)

| Field           | Value                         | Description                |
|-----------------|-------------------------------|----------------------------|
| Read Only Name  | Type=string<br>Default=public | This is a read-only field. |
| Read/Write Name | Type=string<br>Default=admin  | This is a read-only field. |

| Field      | Value                                                      | Description                                                                                                    |
|------------|------------------------------------------------------------|----------------------------------------------------------------------------------------------------|
| IP Address | Type=string<br>Range=7-15<br>characters<br>Default=0.0.0.0 | This field contains the private IP address<br>of the SIP PRI Gateway to which the<br>software sends all the SNMP traps<br>containing alarms and logs. |
| UDP Port   | Type=integer<br>Default=162                                | This is a read-only field indicating that SNMP traps will be sent to Port 162.                                                                        |

#### Table 6 Media Gateway, SNMP sub-tab field descriptions (Sheet 2 of 2)

**Completing the Media Gateway, Media Cards sub-tab** Use the values in the table for each card you want to configure on your system. You need to know the following configuration of the PRI Gateway Server machine:

- the number of media cards, their type (T1/E1), and the slots associated with those cards and other properties as listed on the panel
- the number of trunk groups that are associated with each media card and the port on the media card

Before adding a trunk group associated with a media card, configure all the properties on the screen shown above correctly, then click on the **Add** button. After you add a trunk group, you cannot modify some of the properties for that media card.

| Card 11 Card 12 Card | 13 Card 14 Card | 15 Card 16    |             |                    |          |             |                         |     |
|----------------------|-----------------|---------------|-------------|--------------------|----------|-------------|-------------------------|-----|
| 🔽 Media Card Pres    | ent             |               |             |                    |          | Carrier Con | figuration * Line Lengt |     |
| * IP Address         | 47.249.48.20    | * Signal Type | PRI 💌       | * Card Type        | T1 💌     | Port 1      | РМТ 100                 |     |
| * Subnet Mask        | 255.255.255.128 | * CRCMF       | OFF -       | * Impedance        | DSX1 💌   | Port 2      | РМТ 100                 |     |
| * Router IP Address  | 47.249.48.20    | * Frame Type  | ESF -       | * Line Code        | B8ZS 💌   | Port 3      | ямт 100                 |     |
| * BCT Support        | DISABLED -      | * ISDN Flag   | YES -       | * Compression Mode | MU-LAW - | Port 4      | PMT 100                 |     |
| * Protocol Variant   | DMS 💌           |               |             |                    |          |             |                         |     |
|                      |                 |               |             |                    |          |             |                         |     |
| Trunk Groups         |                 |               |             |                    |          |             |                         | _   |
|                      |                 |               |             | 1                  |          |             |                         |     |
| Tru Trunk Grou       | Domain SubDor   | n Voicema     | Meridian FI | Messaging T Term 1 | y Numb N | umb D-C D   | -C D-C Card Port        |     |
|                      |                 |               |             |                    |          |             |                         |     |
|                      |                 |               |             |                    |          |             |                         | Res |

## Table 7 Media Gateway, Media Cards sub-tab field descriptions (Sheet 1 of 3)

| Field                 | Value                                                                | Description                                                                                                    |
|-----------------------|----------------------------------------------------------------------|----------------------------------------------------------------------------------------------------|
| Media Card<br>Present | Type=checkbox<br>Default=unchecked                                   | Check this box only if a media card is<br>installed in any of these slots (Card 11,<br>12, and so on, in the example shown in<br>Figure 14). |
| IP Address            | Type=string<br>Range=7-15 characters<br>Default=0.0.0.0              | This field contains the IP address of this particular media card.                                                                            |
| Subnet Mask           | Type=string<br>Range=7-15 characters<br>Default=255.255.255.128      | This field contains the subnet mask associated with the card.                                                                                |
| Router IP<br>Address  | Type=string<br>Range=7-15 characters<br>Default=0.0.0.0              | This field contains the router associated with the card.                                                                                     |
| BCT Support           | Type=pulldown menu<br>Range=DISABLED,<br>ENABLED<br>Default=DISABLED | This field does not support the SIP PRI<br>Gateway.                                                                                          |

| Field                                                                            | Value                                                                                                    | Description                                                                                                    |
|----------------------------------------------------------------------------------|----------------------------------------------------------------------------------------------------|----------------------------------------------------------------------------------------------------|
| Protocol<br>Variant                                                              | Type=pulldown menu<br>Range=(T1) 4ESS, 5E10,<br>DMS, NI2, NTT,<br>Default=(T1) DMS                                                                                                    | This field specifies the trunk group PRI signaling protocol variant. This is a read-only field if there are trunk groups already defined. You cannot change the Protocol Variant unless you delete all the                                            |
|                                                                                  | Range= (E1) FTVN6,<br>AUSTEL1, KOREA,<br>HONGKONG, TAIWAN,<br>ETSI_Aus, ETSI_Aut,<br>ETSI_Bel, ETSI_Chn,<br>ETSI_Den, ETSI_Chn,<br>ETSI_Ger, ETSI_Grc,<br>ETSI_Icl, ETSI_Grc,<br>ETSI_Icl, ETSI_Ire,<br>ETSI_Icl, ETSI_Ire,<br>ETSI_Ita, ETSI_Lie,<br>ETSI_Lux, ETSI_Net,<br>ETSI_Rus, ETSI_Net,<br>ETSI_Rus, ETSI_Sin,<br>ETSI_Spn, ETSI_Swe,<br>ETSI_Swi, ETSI_Swe,<br>ETSI_Swi, ETSI_Gbr,<br>QSIG<br>Default=(E1) FTVN6<br>(France) | trunk groups from the card; then you can<br>use the pull-down menu to select. If you<br>haven't provisioned any trunk groups<br>yet, this field can be changed.                                                                                       |
| Signal Type                                                                      | Type=pulldown menu<br>Range=PRI<br>Default=PRI                                                                                                    | This field specifies the type of signaling that must be supported on the carrier.                                                                                                    |
| CRCMF Type=pulldown menu<br>Range=ON, OFF<br>Default=(T1) OFF<br>Default=(E1) ON |                                                                                                    | This field indicates whether the cyclical<br>redundancy checking is used. Typical<br>deployments have CRC off, but this<br>actually depends on how the far end has<br>its T1 or E1 span configured. Nortel<br>Networks recommends that CRC be<br>OFF. |
| Frame Type                                                                       | Type=pulldown menu<br>Range=(T1) ESF, D4<br>Default=(T1) ESF                                                                                                    | This field specifies the frame formatting<br>used on the carrier. Either ESF or D4 is<br>valid; however, the typical deployment is                                                                                                    |
|                                                                                  | Range=(E1) CEPT<br>Default=(E1) CEPT                                                                                                    | deployments.                                                                                                    |

## Table 7 Media Gateway, Media Cards sub-tab field descriptions (Sheet 2 of 3)

| Field               | Value                                                       | Description                                                                                                    |  |  |  |  |
|---------------------|-------------------------------------------------------------|----------------------------------------------------------------------------------------------------|--|--|--|--|
| ISDN Flag           | Type=pulldown menu<br>Range=YES, NO<br>Default=YES          | This field specifies whether or not a PRI<br>D-channel exists on the carrier. Much<br>like Signal Type, this deals with whether<br>this T1 trunk has a signaling channel on<br>it or not. Set this field to YES. |  |  |  |  |
| Card Type           | Type=pulldown menu<br>Range=T1, E1<br>Default=T1            | This field specifies the carrier type for the trunk group as either T1 or E1.                                                                                                    |  |  |  |  |
| Impedance           | Type=pulldown menu<br>Range=(T1) DSX1<br>Default=(T1) DSX1  | This field specifies the type of cable<br>being used for the physical carrier<br>connection. There is only one choice for<br>T1 cards. For F1 cards there are two                                                |  |  |  |  |
|                     | Range=(E1) E75, E120<br>Default=(E1) E120                   | choices: 75 and 120 ohm. Coaxial cat<br>terminations use 75 and twisted pair<br>terminations use 120.                                                                                                    |  |  |  |  |
| Line Code           | Type=pulldown menu<br>Range=(T1) B8ZS<br>Default=(T1) B8ZS  | This field specifies the density<br>maintenance method being used on the<br>carrier line to maintain a clear channel                                                                                             |  |  |  |  |
|                     | Range=(E1) HDB3<br>Default=(E1) HDB3                        | transmission.                                                                                                    |  |  |  |  |
| Compression<br>Mode | Type=pulldown menu<br>Range=MU-LAW, A-LAW<br>Default=MU-LAW | This field specifies the G.711 compression mode being used on the card carriers.                                                                                                    |  |  |  |  |

## Table 7 Media Gateway, Media Cards sub-tab field descriptions (Sheet 3 of 3)

Click on any of the PMT buttons to modify or configure performance thresholds. The following screen appears. Fill in the fields as appropriate.

| 🐼 Modify Performance Threshold   | s for Card 11 Po | rt 1                             | ×      |
|----------------------------------|------------------|----------------------------------|--------|
| 15-Minute Threshol               | ds               | 24-Hour Threshol                 | ds     |
| Controlled Slip Seconds          | 1                | Controlled Slip Seconds          | 4      |
| Errored Seconds                  | 65               | Errored Seconds                  | 648    |
| Severely Errored Seconds         | 10               | Severely Errored Seconds         | 100    |
| Severely Errored Framing Seconds | 2                | Severely Errored Framing Seconds | 17     |
| Unavailable Seconds              | 10               | Unavailable Seconds              | 10     |
| Line Code Violations             | 13340            | Line Code Violations             | 133400 |
|                                  |                  | 11                               |        |
|                                  | Accept           | Cancel                           |        |
|                                  |                  |                                  |        |

#### Figure 15 Modifying the Performance Thresholds

## Table 8 Media Gateway, Media Card sub-tab, PMT field descriptions (Sheet 1 of2)

| Field                                                                | Value                                                  | Description                                                                                                    |  |  |  |  |
|----------------------------------------------------------------------|--------------------------------------------------------|----------------------------------------------------------------------------------------------------|--|--|--|--|
| 15-Minute Thresholds                                                 |                                                        |                                                                                                    |  |  |  |  |
| Controlled Slip<br>Seconds                                           | Type=integer<br>Range=0-32767 characters<br>Default=1  | This field specifies the 15-minute<br>threshold for controlled slip<br>seconds; in other words, by<br>entering <b>1</b> , you are allowing 1 slip in<br>a 15-minute period before reporting<br>an alarm. |  |  |  |  |
| Errored<br>Seconds                                                   | Type=integer<br>Range=0-32767 characters<br>Default=65 | This field specifies the 15-minute threshold for errored seconds.                                                                                                    |  |  |  |  |
| SeverelyType=integerErroredRange=0-32767 charactersSecondsDefault=10 |                                                        | This field specifies the 15-minute threshold for severely errored seconds.                                                                                                    |  |  |  |  |
| Severely<br>Errored Framing<br>Seconds                               | Type=integer<br>Range=0-32767 characters<br>Default=2  | This field specifies the 15-minute threshold for severely errored framing seconds.                                                                                                    |  |  |  |  |

## Table 8 Media Gateway, Media Card sub-tab, PMT field descriptions (Sheet 2 of2)

| Field                                  | Value                                                              | Description                                                                      |
|----------------------------------------|--------------------------------------------------------------------|----------------------------------------------------------------------------------|
| Unavailable<br>Seconds                 | Type=integer<br>Range=0-32767 characters<br>Default=10             | This field specifies the 15-minute threshold for unavailable seconds.            |
| Line Code<br>Violations                | Type=integer<br>Range=0-32767 characters<br>Default=13340          | This field specifies the 15-minute threshold for line code violations.           |
| 24-Hour Threshol                       | ds                                                                 |                                                                                  |
| Controlled Slip<br>Seconds             | Type=integer<br>Range=1-2147483647<br>characters<br>Default=4      | This field specifies the 24-hour threshold for controlled slip seconds.          |
| Errored<br>Seconds                     | Type=integer<br>Range=1-2147483647<br>characters<br>Default=648    | This field specifies the 24-hour threshold for errored seconds.                  |
| Severely<br>Errored<br>Seconds         | Type=integer<br>Range=1-2147483647<br>characters<br>Default=100    | This field specifies the 24-hour threshold for severely errored seconds.         |
| Severely<br>Errored Framing<br>Seconds | Type=integer<br>Range=1-2147483647<br>characters<br>Default=17     | This field specifies the 24-hour threshold for severely errored framing seconds. |
| Unavailable<br>Seconds                 | Type=integer<br>Range=1-2147483647<br>characters<br>Default=10     | This field specifies the 24-hour threshold for unavailable seconds.              |
| Line Code<br>Violations                | Type=integer<br>Range=1-2147483647<br>characters<br>Default=133400 | This field specifies the 24-hour threshold for line-code violations.             |

## Completing the Media Gateway, Media Cards section, trunk group subsection

To best understand the logic behind the configuration of the media card trunk group subsection, refer to "Configuring the Add Trunk Group dialog box" on page 83 before filling in the Add Trunk Group dialog box.

#### Procedure 1 Adding a trunk group

#### at the Media Gateway tab, System Management Console

1 To add a trunk group, select the **Add** button at the bottom of the Trunk Group section, as shown.

#### Figure 16 The Media Gateway, Media Cards sub-tab, trunk group subsection

| Media Card Pres     | ent             |               |        |    |                    |        |       | Carrier Con | figuration    | * Line Lend | atts |
|---------------------|-----------------|---------------|--------|----|--------------------|--------|-------|-------------|---------------|-------------|------|
| * IP Address        | 60.60.60.112    | * Signal Type | PRI    | ٠  | * Card Type        | T1     | *     | Port 1      | PMT           | 100         | -    |
| * Subnet Mask       | 255.255.255.128 | * CRCMF       | OFF    | -  | * Impedance        | D8x1   | -     | Port 2      | PMT           | 100         |      |
| * Router IP Address | 60.60.60.112    | * Frame Type  | ESF    | -  | * Line Code        | BSZS   | *     | Port 3      | PMT           | 100         |      |
| * BCT Support       | DISABLED .      | *ISDN Flag    | YES    | -  | * Compression Mode | MU-LAW | •     | Port 4      | PMT           | 100         | -    |
| * Protocol Variant  | DMS .           |               |        |    |                    |        |       |             |               |             |      |
| Tru Trunk Gro       | Domain Sub      | Do Voicem     | Meridi | an | Messaging Term T   | Numbe  | nin N | iete Vie    | <u>]</u> D-CC | Card Port   |      |
|                     |                 |               |        |    |                    |        |       |             |               |             |      |

2 Enter data into the pop-up window (see Figure 17, "The Media Gateway, Media Cards sub-tab, Add Trunk Group dialog box"). Table 9, "Media Gateway, Media Cards sub-tab, trunk group subsection field descriptions," shows the field descriptions for the fields that appear in this window.

| 🛃 Add Trunk Group     |                 | × |
|-----------------------|-----------------|---|
| Trunk Group ID        | 3               |   |
| Trunk Group Name      | First           |   |
| Domain                | trunk.com       |   |
| SubDomain             | first.trunk.com |   |
| 🔽 Configure Voicemail | Comverse 💌      |   |
| Meridian Flag         | ON 💌            |   |
| Messaging Type        | IMPL            |   |
| Term Type             | TE              |   |
| Numbering Plan        | ISDN            |   |
| Numbering Type        | Subscriber      |   |
| D-Channel Card ID     | 12              |   |
| D-Channel Port        | 1               |   |
| D-Channel             | 24              |   |
| Card                  | 12              |   |
| Port                  | 1               |   |
|                       | Channel Map     |   |
| Accept                | Cancel          |   |

# Figure 17 The Media Gateway, Media Cards sub-tab, Add Trunk Group dialog box

| Field                  | Value                                                                                          | Description                                                                                                    |
|------------------------|------------------------------------------------------------------------------------------------|----------------------------------------------------------------------------------------------------|
| Trunk<br>Group ID      | Type=integer                                                                                   | This is a read-only field. This number identifies the individual trunk group in the list that appears in the configuration screen.                                                                       |
| Trunk<br>Group<br>Name | Type=string<br>Range=0-39 printable<br>characters, no white<br>spaces allowed<br>Default=blank | This field contains the descriptive name that identifies a group of B-channels on a carrier.                                                                                                    |
| Domain                 | Type=string<br>Range=0-39 printable<br>characters, no white<br>spaces allowed<br>Default=blank | This field identifies the trunk group carrier owner.                                                                                                    |
| SubDomain              | Type=string<br>Range=0-39 printable<br>characters, no white<br>spaces allowed<br>Default=blank | This field indicates the subdomain<br>associated with the trunk group carrier.<br>The subdomain must be fully qualified (in<br>other words, containing both the<br>subdomain and domain).                |
| Configure<br>Voicemail | Type=checkbox<br>Range if<br>checked=Comverse,<br>Other<br>Default=unchecked                   | Check this box only if this specific T1 or<br>E1 span is connected to a voicemail<br>system.                                                                                                    |
| Meridian<br>Flag       | Type=dropdown menu<br>Range=OFF, ON<br>Default=OFF                                             | This field specifies whether the peer<br>switch to which the PRI trunk group is<br>connected is a Meridian switch or not.<br>OFF means the switch is not connected;<br>ON means the switch is connected. |
| Messaging<br>Type      | Type=dropdown menu<br>Range=IMPL, EXPL<br>Default=IMPL                                         | This field specifies if the D-channel messaging is explicit or implicit to the PRI trunk group.                                                                                                    |
| Term Type              | Type=dropdown menu<br>Range=TE, NT<br>Default=TE                                               | This field specifies if the carrier ISDN termination is TE (terminal equipment) or NT (network termination).                                                                                             |

# Table 9 Media Gateway, Media Cards sub-tab, trunk group subsection fielddescriptions (Sheet 1 of 2)
| Table 9  | Media Gateway, M     | edia Cards sub-tal | b, trunk group subsection fie | əld |
|----------|----------------------|--------------------|-------------------------------|-----|
| descript | tions (Sheet 2 of 2) |                    |                               |     |

| Field                | Value                                                                                                    | Description                                                                                                    |  |  |
|----------------------|----------------------------------------------------------------------------------------------------|----------------------------------------------------------------------------------------------------|--|--|
| Numbering<br>Plan    | Type=dropdown menu<br>Range=Private, Unknown,<br>ISDN, TElephone, Data,<br>TElex, National<br>Default=Unknown                                                                                                    | This field specifies the numbering plan used for the trunk group.                                                                               |  |  |
| Numbering<br>Type    | Type=dropdown menu<br>Range=Unknown,<br>Subscriber, International,<br>National, Local,<br>Abbreviated, Net_SPF<br>Default=Unknown                                                                                                    | This field specifies the numbering type used for the trunk group.                                                                               |  |  |
| D-Channel<br>Card ID | Type=integer                                                                                                    | This read-only field shows the location of the PRI trunk group D-channel carrier TDM adapter interface card.                                    |  |  |
| D-Channel<br>Port    | Type=dropdown menu<br>Range=1, 2, 3, 4<br>Default=1                                                                                                    | This field shows the local port location of the PRI trunk group D-channel carrier on the TDM adapter interface card.                            |  |  |
| D-Channel            | Type=integer                                                                                                    | This read-only field shows the carrier<br>channel selected to be the D signaling<br>channel for the trunk group. It is 24 for<br>T1, 16 for E1. |  |  |
| Card                 | Type=integer                                                                                                    | This read-only field shows the slot location of the trunk group carrier TDM adapter interface card.                                             |  |  |
| Port                 | Type=integer                                                                                                    | This read-only field shows the local port location of the trunk group carrier on the TDM adapter interface card.                                |  |  |
| Channel<br>Map       | Type=radio button                                                                                                    | Click on this button to enable or disable specific B-channels for this trunk group carrier.                                                     |  |  |
|                      | 3 When you click on the Channel Map button, you will see the following pop-up box. You can select or deselect specific B channels, then click on the <b>Accept</b> button or <b>Cancel</b> . Uncheck the boxes only if that specific B-channel is out of service. |                                                                                                    |  |  |

Figure 18 Channel Map selection box

| 🔬 Ad | 🛃 Add Channel Map for Port 2 |             |             |            |             |      |             |             | × |
|------|------------------------------|-------------|-------------|------------|-------------|------|-------------|-------------|---|
| Г    |                              |             |             |            |             |      |             |             | _ |
|      |                              |             |             |            |             |      |             |             |   |
|      | ▼ 1                          | <b>2</b>    | <b>V</b> 3  | ✓ 4        | <b>⊻</b> 5  | ✓ 6  | 7           | <b>V</b> 8  |   |
|      | 9                            | <b>I</b> 10 | <b>I</b> 11 | <b>1</b> 2 | <b>I</b> 13 | ✓ 14 | <b>I</b> 15 | <b>I</b> 16 |   |
|      | <b>I</b> 7                   | <b>1</b> 8  | <b>1</b> 9  | 20         | 21          | 22   | <b>2</b> 3  | <b>1</b> 24 |   |
|      |                              |             |             |            |             |      |             |             |   |
|      |                              |             |             |            |             |      |             |             | _ |
|      |                              |             | Ac          | cept       | Canc        | el   |             |             |   |

4 You can now click on the **Accept** button to add the newly configured trunk group, or **Cancel**. If you click on **Accept**, you will see the trunk group appear as shown in Figure 19, "The Media Gateway tab with new trunk added."

| add System Sites N   | AamtSite Servers D   | DTCw2 Service | e: 47 104 14 | 151            |         |          |
|----------------------|----------------------|---------------|--------------|----------------|---------|----------|
| and system sites.    | iginesiteisei versir |               |              |                | Madia C |          |
| SIP TCF Base   Media | a Gateway Controlle  | r PRI Long C  | all Service  | Authentication | wedia G | ateway   |
| +0.1                 |                      | + 0 D O M D   |              | *              |         | <u> </u> |
| * Subnet Mask        | 255.255.255.128      | * CRCMF       |              | * Impedance    |         | DSX1     |
| * Router IP Address  | 60.60.60.112         | * Frame Type  | ESF 💌        | * Line Code    |         | B8ZS     |
| * BCT Support        | DISABLED 💽           | * ISDN Flag   | YES 💌        | * Compressio   | in Mode | MU-LAW   |
| * Protocol Variant   | DMS 💌                |               |              |                |         |          |
|                      |                      |               |              |                |         |          |
| - Trupk Croups       |                      |               |              |                |         |          |
|                      |                      |               |              |                |         |          |
| Tru Trunk Gro        | Domain   SubD        | o Voicem      | Meridian     | Messaging      | Term T. | Numb     |
| 1 First              | trunk.com first.tr   | Jn Comverse   | ON           | IMPL           | TE      | ISDN     |
| 2 subRich            | nortel.co rich.n     | ort Comverse  | ON           | IMPL           | TE      | Private  |
|                      |                      |               |              |                |         |          |
|                      |                      |               |              |                |         |          |
|                      |                      |               |              | Ad             | d       | Modify   |
|                      |                      |               |              |                |         |          |
|                      |                      |               |              |                |         |          |
|                      |                      |               |              | 1              |         |          |
|                      |                      |               |              |                |         |          |
|                      |                      |               |              |                |         | Reset    |
| Service Component Na | me: PRIGwy           |               |              |                |         |          |
|                      |                      | Apply         | Cancel       |                |         |          |
|                      | _                    |               |              |                |         |          |

# Figure 19 The Media Gateway tab with new trunk added

# Viewing the Media Gateway, View Trunk Groups sub-tab

Click on View Trunk Groups to view the configured trunk groups.

# Figure 20 The Media Gateway, View Trunk Groups sub-tab

| <b>A</b>  | Add System.Sites.MgmtSite.Servers.PRIGw2.Services: 47.104.14.151                                                                                                    |        |            |             |          |                 |                   |          |         |  |
|-----------|----------------------------------------------------------------------------------------------------|--------|------------|-------------|----------|-----------------|-------------------|----------|---------|--|
| SI        | P TCF                                                                                                    | Base M | edia Gatew | ay Controll | er PRI L | ong Call Servio | ce 🛛 Authenticati | on Media | Gateway |  |
| Эеі<br>Tr | Jeneral SNMP Media Cards View Trunk Groups                                                                                                    |        |            |             |          |                 |                   |          |         |  |
|           | Tru       Trunk       Domain       SubDo       Voicem       Meridian Flag       Messaging T       Term Ty       Numb       N         1       First       trunk.com       first.trun       Comver       ON       IMPL       TE       ISDN       Si         2       subRich       nortel.co       rich.nort       Comver       ON       IMPL       TE       Private       L( |        |            |             |          |                 |                   |          |         |  |
| •         | Reset                                                                                                    |        |            |             |          |                 |                   |          |         |  |
| Ser       | Service Component Name: PRIGwy Apply Cancel                                                                                                    |        |            |             |          |                 |                   |          |         |  |

# Configuring the PRI tab

Click on the PRI tab and fill in the fields as appropriate.

# Figure 21 The PRI tab

| Add System.Sites.MgmtSite.Servers.PRIGwy.Services: 47.104.14.141 |                                                         |  |  |  |  |
|------------------------------------------------------------------|---------------------------------------------------------|--|--|--|--|
| Long Call Service Media Gateway C                                | ontroller SIP TCF Base PRI Authentication Media Gateway |  |  |  |  |
| * Gateway IP Addr :                                              | 0.0.0.0                                                 |  |  |  |  |
| * Gateway Domain :                                               | domain.com                                              |  |  |  |  |
| * DTMF Digits Enabled :                                          |                                                         |  |  |  |  |
| * RTP Type of Service :                                          | 184                                                     |  |  |  |  |
| * PRI Default Calling Party :                                    | 5550000                                                 |  |  |  |  |
| * Calling Party Num Handling :                                   | actualParty                                             |  |  |  |  |
| * Restricted-User Default Name :                                 | Unknown_User                                            |  |  |  |  |
| * Restricted-User Default Number :                               | Unknown_Number                                          |  |  |  |  |
| * SIP Default User Name :                                        | Unknown                                                 |  |  |  |  |
| * Codec Preference :                                             | PCMU,PCMA,G729,G723                                     |  |  |  |  |
| * SDP Session Name :                                             | Unknown Session                                         |  |  |  |  |
| * Trunk Group Alias Token :                                      | nortelTrkGrp                                            |  |  |  |  |
| * Default Trunk Domain :                                         | domain.com                                              |  |  |  |  |
| * Num of Trunk Retries :                                         | 2                                                       |  |  |  |  |
|                                                                  |                                                         |  |  |  |  |
| Reset                                                            |                                                         |  |  |  |  |
| Service Component Name: PRIGwy                                   |                                                         |  |  |  |  |
|                                                                  | Apply Cancel                                            |  |  |  |  |

# Table 10 PRI tab field descriptions (Sheet 1 of 3)

| Field              | Value                                                      | Description                                                                                                    |
|--------------------|------------------------------------------------------------|----------------------------------------------------------------------------------------------------|
| Gateway<br>IP Addr | Type=string<br>Range=1-15 characters<br>Default=0.0.0.0    | This field contains the private IP address of the SIP PRI Gateway.                                                                                                    |
| Gateway<br>Domain  | Type=string<br>Range=1-64 characters<br>Default=domain.com | This field contains the gateway domain<br>address in the format:<br>HostName.PrimaryDNSSuffix (example:<br>DallasGW.us.nortel.com). You can find<br>this address by going to the C:\<br>prompt, then typing <b>nslookup <ip gw=""></ip></b> . |

| Field                                    | Value                                                                               | Description                                                                                                    |
|------------------------------------------|-------------------------------------------------------------------------------------|----------------------------------------------------------------------------------------------------|
| DTMF<br>Digits<br>Enabled                | Type=checkbox<br>Default=checked                                                    | Check this field to enable the SIP PRI<br>Gateway to generate DTMF tones on<br>behalf of the SIP clients.                                                                                                    |
| RTP Type<br>of Service                   | Type=integer<br>Range=0-184 characters<br>Default=184                               | This field specifies the priority of the RTP packets throughout the network.                                                                                                    |
| PRI<br>Default<br>Calling<br>Party       | Type=integer<br>Range=1-9999999999999<br>characters<br>Default=5550000              | This field indicates the default phone<br>number for the outgoing Calling Party<br>Number Information Element. Use is<br>controlled by the Calling Party Num<br>Handling field.                                                                                                    |
| Calling<br>Party Num<br>Handling         | Type=string<br>Range=fixed, numericOnly,<br>actualParty<br>Default=actualParty      | This field specifies the population of the<br>outgoing PRI Calling Party Number. If<br>the choice is <b>fixed</b> , then the software<br>uses the PRI Default Calling Party field.<br>If the choice is <b>numericOnly</b> , the<br>software uses the default. If the choice is<br><b>actualParty</b> , the software uses the<br>whatever value is in the SIP signal. If the<br>number contains alphanumeric digits,<br>the software uses whatever value is<br>contained in the SIP signal. |
| Restricted-<br>User<br>Default<br>Name   | Type=string<br>Range=1-20 characters<br>Default=Unknown_User                        | This field is used to populate the FROM header when the PRI signaling indicates the calling party information is restricted.                                                                                                    |
| Restricted-<br>User<br>Default<br>Number | Type=string<br>Range=1-20 characters<br>Default=Unknown_Number                      | This field is used to populate the FROM header when the PRI signaling indicates the calling party information is restricted.                                                                                                    |
| SIP Default<br>User Name                 | Type=string<br>Range=1-32 characters<br>Default=Unknown                             | This field is used to populate a user<br>name in the FROM header when the PRI<br>call does not provide calling party<br>information.                                                                                                    |
| Codec<br>Preference                      | Type=string<br>Range=PCMU, PCMA,<br>G729, G723<br>Default=PCMU, PCMA,<br>G729, G723 | This field indicates the supported<br>Gateway codecs in order of preference.<br>Specify one or more comma-separated<br>codecs.                                                                                                    |

| Field                            | Value                                                           | Description                                                                                              |
|----------------------------------|-----------------------------------------------------------------|----------------------------------------------------------------------------------------------------|
| SDP<br>Session<br>Name           | Type=string<br>Range=1-20 characters<br>Default=Unknown Session | This field indicates the name that appears in the SDP Session Name attribute of SIP messages.            |
| Trunk<br>Group<br>Alias<br>Token | Type=string<br>Range=1-20 characters<br>Default=nortelTrkGrp    | This field indicates the parameter token used in the Request URI to specify the PRI trunk.               |
| Default<br>Trunk<br>Domain       | Type=string<br>Range=1-32 characters<br>Default=domain.com      | This field indicates the default domain to use when a domain is not configured for the trunk being used. |
| Num of<br>Trunk<br>Retries       | Type=integer<br>Range=0-9 characters<br>Default=2               | This field indicates the number of times to try a new trunk member when a request is denied.             |

#### Changing SIP PRI Gateway configuration

#### ATTENTION

The SIP PRI Gateway does not process any calls at this time. During this process, you will see a critical alarm. Before you change any tab, you must lock it.

### At the System Management Console

1 Navigate through the system hierarchy tree located in the left panel as shown in Figure 22, "Navigation path."

#### Figure 22 Navigation path

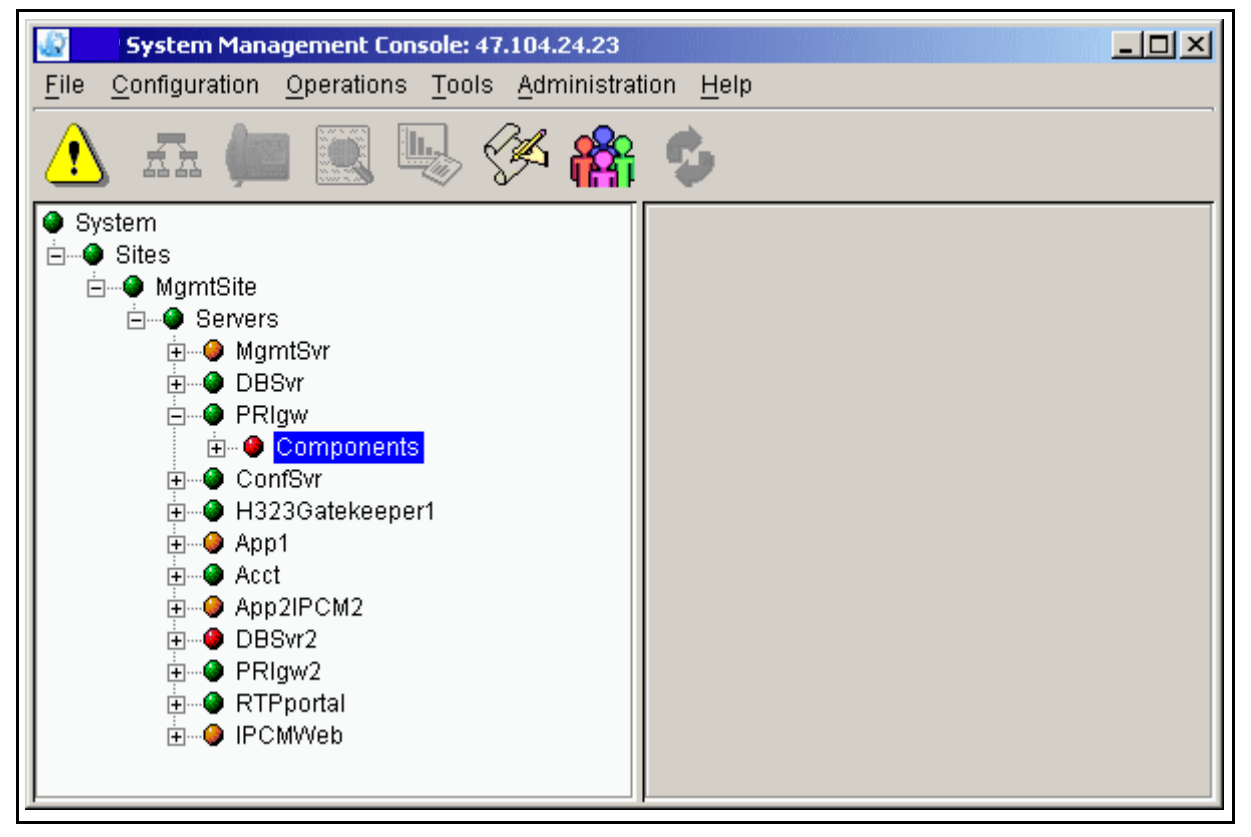

- 2 Right-click on the SIP PRI Gateway bullet (**PRIgw** in the example).
- 3 Select **Lock** in the pop-up menu that appears.

# Figure 23 Locking the PRIgw component

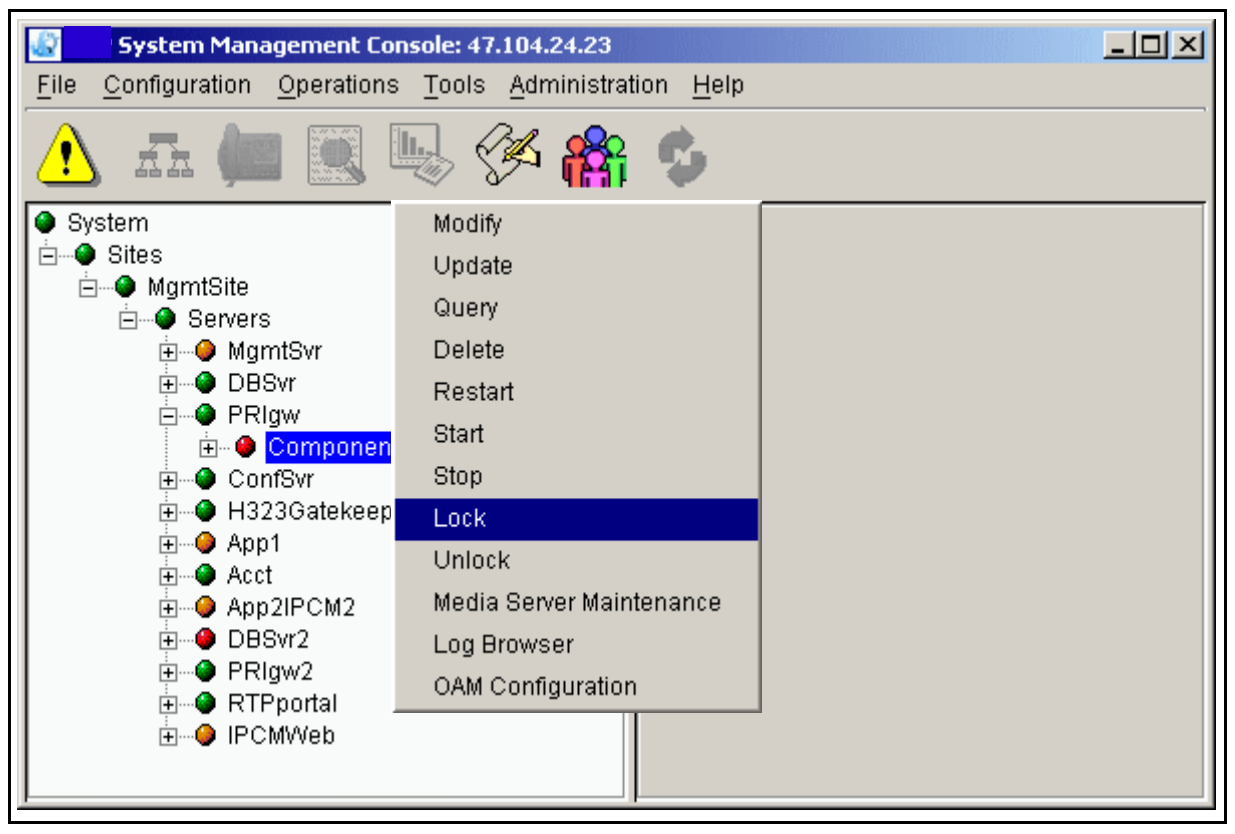

- 4 Right-click the SIP PRI Gateway bullet again.
- 5 Select **Modify**, as shown.

#### Figure 24 Modify menu

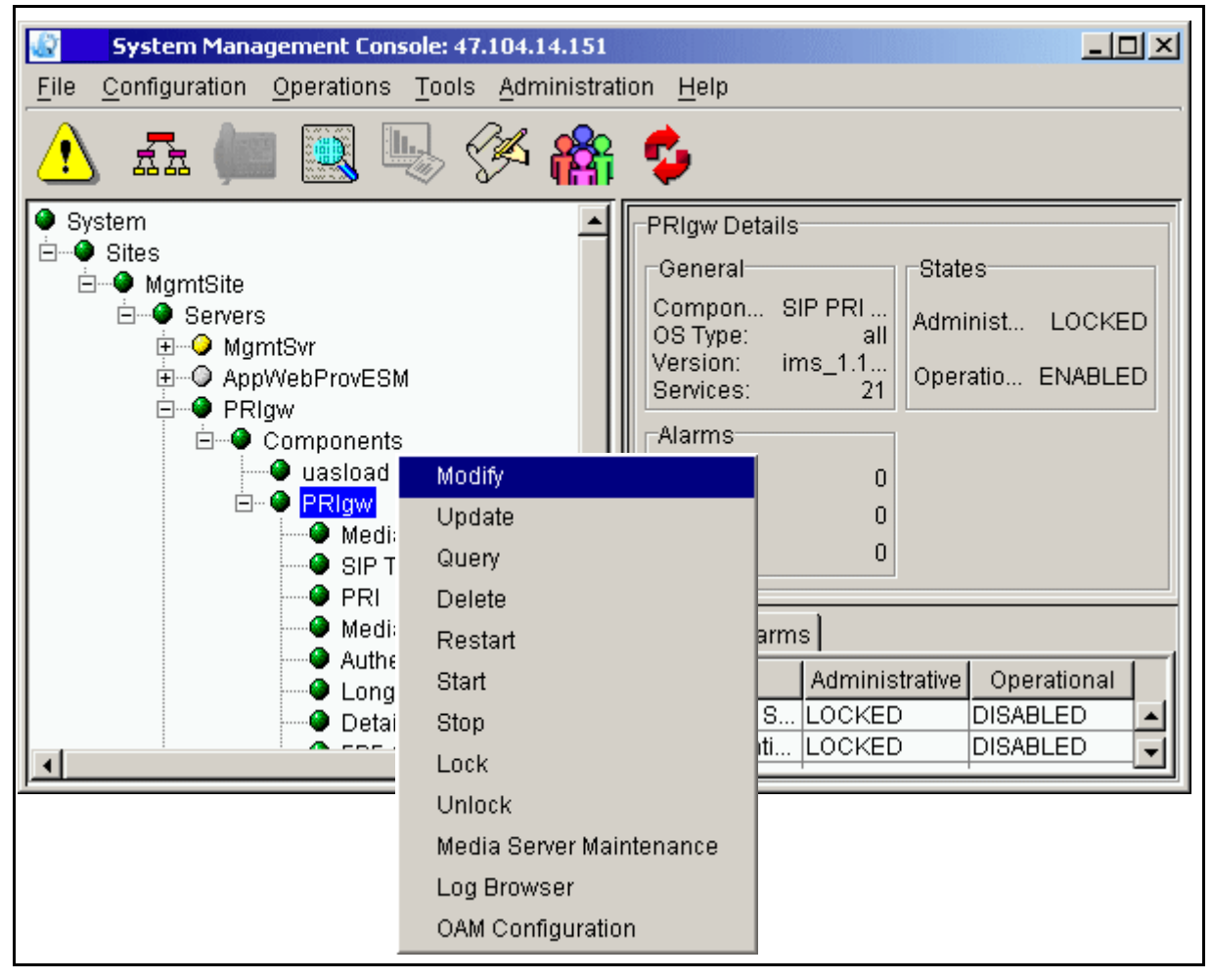

The tabs appear.

- 6 Select the tab you want to modify.
- 7 Change the information as needed.
- 8 Click **Apply**, located at the bottom of the window. The software restarts automatically after you hit the **Apply** button.

If the deployment is not successful, re-examine the configuration tabs and verify that all 0.0.0.0 IP addresses have been replaced with the correct IP address. Verify other non-default parameters for accuracy. After the SIP PRI Gateway initializes, the services will be unlocked and enabled. If they are locked or disabled, bring up the alarm browser to find any alarms.

# ATTENTION

When the system has finished initializing and becomes usable, the critical alarm disappears. See the *Succession MX System Management Console Basics* document for more information.

# Additional configuration details

# Configuring the Add Trunk Group dialog box

This example illustrates how to complete the Add Trunk Group dialog box. Figure 25, "Routing example," shows how the SIP PRI Gateway uses the datafill in this section to route calls through domains and subdomains. In this example, the SIP PRI Gateway has the following connections to the network components:

- one trunk group (T1) to nortel.com
- one trunk group (T1) to rich.nortel.com
- one trunk group (T1) each to bldA.rich.nortel.com, bldB.rich.nortel.com, bldC.rich.nortel.com
- four trunk groups (T1) to ottawa.nortel.com

# Figure 25 Routing example

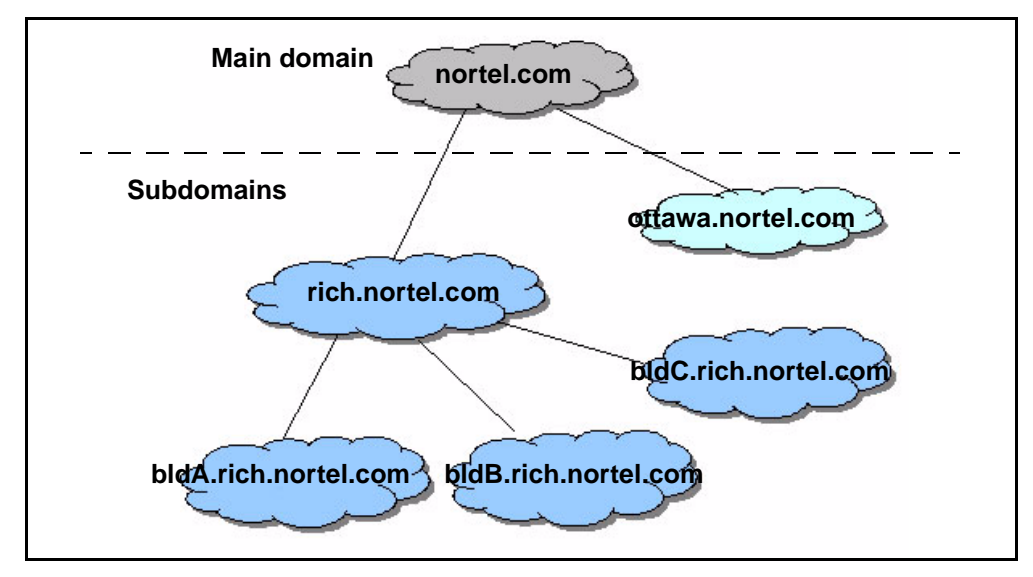

In this case, you could enter the information into the Add Trunk Group dialog box as follows:

#### Table 11 Sample Trunk Group entries

| TGID | Alias      | Domain     | Subdomain         | Card | Port |
|------|------------|------------|-------------------|------|------|
| 1    | parent     | nortel.com |                   | 0    | 0    |
| 2    | subRich    | nortel.com | rich.nortel.com   | 0    | 1    |
| 7    | subOttawa1 | nortel.com | ottawa.nortel.com | 1    | 2    |
| 8    | subOttawa1 | nortel.com | ottawa.nortel.com | 1    | 3    |
| 9    | subOttawa2 | nortel.com | ottawa.nortel.com | 2    | 0    |
| 10   |            | nortel.com | ottawa.nortel.com | 2    | 1    |

For *SIP-to-PRI* trunk selections, based on the incoming request URI from the SIP Application Server, the SIP PRI Gateway uses the following logic to select a trunk:

- If the URI contains both trunk group name and domain,
  - The SIP PRI Gateway compares the incoming domain from the request URI with the subdomain listed for each trunk in the tab. If there is no subdomain, the software uses the listed domain.
  - If a single trunk matches both alias and domain, then the SIP PRI Gateway selects that trunk. If there is more than one match, the SIP PRI Gateway selects the first trunk that matches.
- If the URI contains only a domain,
  - The SIP PRI Gateway compares the incoming domain from the request URI with the subdomain listed for each trunk in the tab. If there is no subdomain, the software uses the listed domain.
  - The SIP PRI Gateway selects the first trunk it finds that matches the domain.
- if the URI contains only an alias, the SIP PRI Gateway selects the first trunk it finds that matches the alias, regardless of domain.

See Table 12, "Examples of SIP-to-PRI trunk selection," for more specific examples of datafill.

# Table 12 Examples of SIP-to-PRI trunk selection (Sheet 1 of 2)

| URI type                                                                                      | Selection process                                                                                                    | Selected trunk group                                                                         |  |  |
|-----------------------------------------------------------------------------------------------|----------------------------------------------------------------------------------------------------|----------------------------------------------------------------------------------------------|--|--|
| URI containing both a trunk group name and domain                                             |                                                                                                    |                                                                                              |  |  |
| INVITE SIF                                                                                    | 2:5551234@nortel.com;user=phone;norte                                                                                                    | eldevice=pri;norteltrkgrp= parent                                                            |  |  |
|                                                                                               | The SIP PRI Gateway selects the first trunk with available resources that contains the alias <i>parent</i> and domain <i>Nortel.com</i> .            | Trunk Group ID: 1<br>Alias: parent<br>Domain: nortel.com                                     |  |  |
| INVITE<br>SIP:5551234@rich.nortel.com;user=phone;norteldevice=pri;norteltrkgrp=subRich        |                                                                                                    |                                                                                              |  |  |
|                                                                                               | The SIP PRI Gateway selects the first trunk with available resources that contains the alias <i>subRich</i> and domain <i>rich.nortel.com</i> .      | Trunk Group ID: 2<br>Alias: subRich<br>Subdomain:rich.nortel.com<br>Domain: nortel.com       |  |  |
| INVITE SIF<br>ottawa.nort                                                                     | 2:5551234@<br>el.com;user=phone;norteldevice=pri;nort                                                                                                | teltrkgrp= subOttawa1                                                                        |  |  |
|                                                                                               | The SIP PRI Gateway selects the first trunk with available resources that contains the alias <i>subOttawa1</i> and domain <i>ottawa.nortel.com</i> . | Trunk Group ID: 7<br>Alias: subOttawa1<br>Subdomain: ottawa.nortel.com<br>Domain: nortel.com |  |  |
| INVITE SIP:5551234@<br>ottawa.nortel.com;user=phone;norteldevice=pri;norteltrkgrp= subOttawa2 |                                                                                                    | eltrkgrp= subOttawa2                                                                         |  |  |
|                                                                                               | The SIP PRI Gateway selects the first trunk with available resources that contains the alias <i>subOttawa2</i> and domain <i>ottawa.nortel.com</i> . | Trunk Group ID: 9<br>Alias: subOttawa2<br>Subdomain: ottawa.nortel.com<br>Domain: nortel.com |  |  |
| URI containing only a domain                                                                  |                                                                                                    |                                                                                              |  |  |
| INVITE SIF                                                                                    | 2:5551234@ ottawa.nortel.com;user=phc                                                                                                    | one;norteldevice=pri                                                                         |  |  |
|                                                                                               | The SIP PRI Gateway selects the first trunk with available resources that contains the domain <i>ottawa.nortel.com.</i>                              | Trunk Group ID: 10<br>Alias: N/A<br>Subdomain: ottawa.nortel.com<br>Domain: nortel.com       |  |  |

### Table 12 Examples of SIP-to-PRI trunk selection (Sheet 2 of 2)

| URI type   | Selection process                                                                | Selected trunk group |
|------------|----------------------------------------------------------------------------------|----------------------|
| URI contai | ning only an alias                                                               |                      |
| INVITE SIF | 2:5551234;user=phone;norteldevice=pri;r                                          | norteltrkgrp=misc    |
|            | Select the trunk group that you added in Table 11, "Sample Trunk Group entries." |                      |

For *PRI-to-SIP* trunk selections, based on the examples in Table 12, "Examples of SIP-to-PRI trunk selection," the SIP PRI Gateway uses the following logic to populate the request URI, which contains the trunk group name and domain. See Table 13, "Examples of PRI-to-SIP trunk selection," for specific datafill examples.

- The SIP PRI Gateway takes the information used to populate the SIP header first from the trunk group entry.
- If there is no data available, then it uses the default domain.

#### Table 13 Examples of PRI-to-SIP trunk selection (Sheet 1 of 2)

| URI type                                                   | Selection process                                                                 | Selected trunk group                                                                    |
|------------------------------------------------------------|-----------------------------------------------------------------------------------|-----------------------------------------------------------------------------------------|
| URI contai                                                 | ining both a trunk group name and do                                              | omain                                                                                   |
| INVITE SIF<br>parent; SIF<br>To <u>555123</u><br>From 4447 | P:5551234@nortel.com;user=phone;nort<br>P/2.0<br>34@nortel.com<br>1234@nortel.com | eldevice=pri;norteltrkgrp=                                                              |
|                                                            | The far-end switch selects the trunk that the call uses.                          | Trunk Group ID: 1<br>Alias: parent<br>Domain: nortel.com                                |
| INVITE<br>SIP:555123<br>To <u>555123</u><br>From 4441      | 34@rich.nortel.com;user=phone;nortelde<br><u>4@nortel.com</u><br>234@nortel.com   | evice=pri;norteltrkgrp=subRich                                                          |
|                                                            | The far-end switch selects the trunk that the call uses.                          | Trunk Group ID: 2<br>Alias: subRich<br>subdomain: rich.nortel.com<br>Domain: nortel.com |

# Table 13 Examples of PRI-to-SIP trunk selection (Sheet 2 of 2)

| URI type                                                        | Selection process                                                                         | Selected trunk group                                                                         |
|-----------------------------------------------------------------|-------------------------------------------------------------------------------------------|----------------------------------------------------------------------------------------------|
| INVITE SIF<br>subOttawa<br>To <u>555123</u><br>From <u>4441</u> | P:5551234@ottawa.nortel.com;user=pho<br>1<br><u>4@nortel.com</u><br><u>234@nortel.com</u> | ne;norteldevice=pri;norteltrkgrp=                                                            |
|                                                                 | The far-end switch selects the trunk that the call uses.                                  | Trunk Group ID: 7<br>Alias: subOttawa1<br>Subdomain: ottawa.nortel.com<br>Domain: nortel.com |
| INVITE SIF<br>subOttawa<br>To <u>555123</u><br>From <u>4441</u> | P:5551234@ottawa.nortel.com;user=pho<br>2<br><u>4@nortel.com</u><br>234@nortel.com        | ne;norteldevice=pri;norteltrkgrp=                                                            |
|                                                                 | The far-end switch selects the trunk that the call uses.                                  | Trunk Group ID: 9<br>Alias: subOttawa2<br>Subdomain: ottawa.nortel.com<br>Domain: nortel.com |
| URI conta                                                       | ining only a domain                                                                       |                                                                                              |
| INVITE SI<br>To <u>555123</u><br>From 4441                      | P:5551234@ottawa.nortel.com;user=pho<br>4 <u>@nortel.com</u><br>234@nortel.com            | one;norteldevice=pri                                                                         |
|                                                                 | The far-end switch selects the trunk that the call uses.                                  | Trunk Group ID: 10<br>Alias: N/A<br>Subdomain: ottawa.nortel.com<br>Domain: nortel.com       |

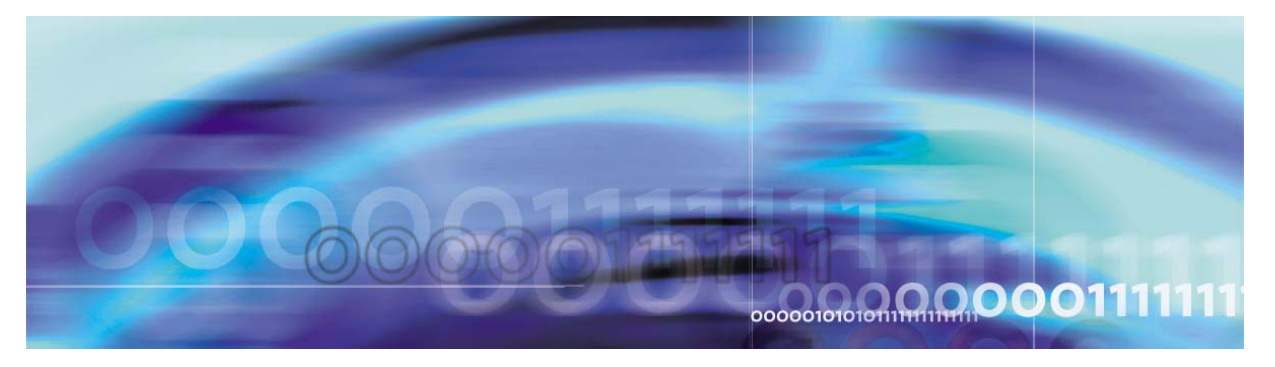

Nortel Networks Confidential

# **Accounting management**

The SIP PRI Gateway does not do any accounting management. Although the SIP PRI Gateway does not supply accounting information directly to the Accounting Module, there are implications for calls that impact the collected data. This information is configurable. For more information on accounting, please see the *Succession MX Accounting Module Basics*.

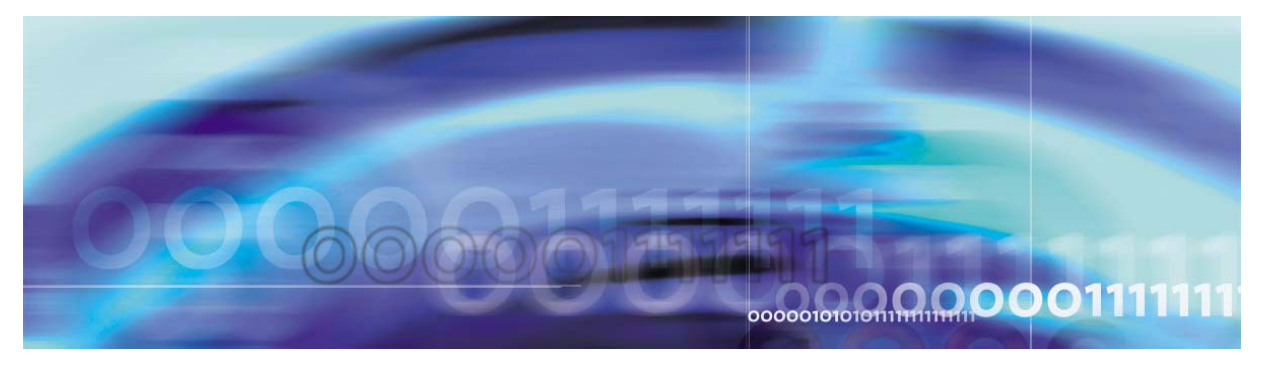

Nortel Networks Confidential

91

# **Performance management**

# **OAM&P** strategy

The Management Module manages the performance functions for the SIP PRI Gateway. For additional information on the Management Module, refer to the *Succession MX Management Module Basics* and the *Succession MX System Management Console Basics*.

# 92 Performance management

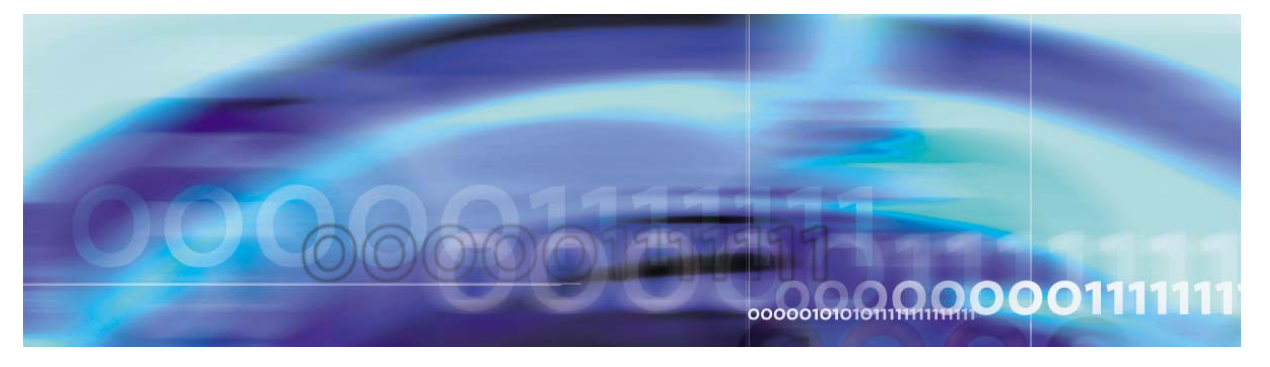

Nortel Networks Confidential

# **Security and Administration**

# How this chapter is organized

This chapter is organized as follows:

- "Security" on page 93
- "Administration" on page 93
- "OAM&P strategy" on page 135

The security and administration procedures are performed primarily through the System Management Console. For more information, refer to the *Succession MX Management Module Basics* and the *Succession MX System Management Console Basics*.

# **Security**

The SIP PRI Gateway is on the privately managed LAN and cannot be accessed from the public internet.

# Administration

The procedures in this section are organized as follows:

- "Maintaining the SIP PRI Gateway node" on page 94
- "Finding help text" on page 95
- "Performing a query" on page 96
- "Restarting a SIP PRI Gateway" on page 97
- "Accessing the Maintenance window" on page 98
- "Locking and unlocking a SIP PRI Gateway" on page 101
- "Locking or unlocking an interface card (CG6000), carrier, or channel" on page 101
- "Effect of Locking and Unlocking SIP PRI Gateway entities" on page 104
- "Changing the SIP PRI Gateway administrative state" on page 106

93

- "Maintaining the SIP PRI Gateway Carrier and Trunk Group" on page 107
- "Maintaining the carrier" on page 107
- "Trunk group maintenance information" on page 108
- "Locking or unlocking a trunk group or a trunk" on page 109
- "Maintaining the Trunk Group Member" on page 110
- "Rebooting a peer host card" on page 111
- "Performing maintenance on the CG6000 card" on page 112
- "Performing maintenance on the Chassis" on page 127
- "Performing maintenance on the SNMP configuration" on page 134

### Maintaining the SIP PRI Gateway node

The following basic maintenance operations are performed on a SIP PRI Gateway node either through the System Management Console:

- lock force administratively locks the SIP PRI Gateway node immediately, which causes all active calls associated with the node to be dropped immediately
- lock graceful administratively locks the SIP PRI Gateway node after stable calls using the node have been completed and no more calls are accepted
- **unlock** returns the SIP PRI Gateway node to service if no other conditions exist that prevent it from coming back into service
- reboot reboots the SIP PRI Gateway hardware
- restart restarts the SIP PRI Gateway software

Maintenance operations affect the maintenance state associated with the SIP PRI Gateway node. These basic maintenance states include:

- **administrative state** the state that can be changed through the System Management Console to enable maintenance activity to be performed. These states include:
  - locked the node has been intentionally made unavailable
  - unlocked the node has been returned to operational availability
- **operational state** the state that describes the current operational status of the node. These states include:
  - enabled the node is capable of handling traffic
  - disabled the node is out of service

# Finding help text

### at the System Management Console

1 Administrators can find help text with descriptions and acceptable ranges by holding the cursor over the field name as shown in Figure 1, "Displaying help text."

**Note:** In all tabs, the fields with asterisks (\*) require an entry. The grayed-out fields are for information only and cannot be changed. Change all occurrences of the IP address "0.0.0.0" to the proper IP address for your situation.

# Figure 1 Displaying help text

| Modify System.Sites.N   | 1gmtSite.Servers.F   | RIgw.Services.   | prigw: 47.10   | 4.14.141          |         |
|-------------------------|----------------------|------------------|----------------|-------------------|---------|
| Long Call Service SIP T | 'CF Base Media G     | ateway Controll  | er 🛛 Authentic | ation PRI Media G | ateway  |
| General SNMP Med        | ia Cards View Tru    | Ink Groups       |                |                   | 4       |
| Card 1 Card 2 Card      | 3 Card 4 Card        | 5 Card 6         |                |                   |         |
| Media Card Present      |                      |                  |                |                   |         |
| * IP Address            | 0.0.0.0              | * Signal Type    | PRI 💌          | * Card Type       | T1      |
| * Subnet Mask           | 255.255.255.128      | *CRCMF           | OFF 💌          | * Impedance       | DSX     |
| * Router IP Address     | 0.0.0.0              | * Frame Type     | ESF 💌          | * Line Code       | B8Z:    |
| * BCT Supp              | address of the rou   | ıter             |                | * Compression Mod | ie MU-i |
| * Protocol Vassociate   | d with the card.     |                  |                |                   |         |
| Range: T                | 7-15 characters      | o 11 Corda mio D | Ionun Monu     |                   |         |
| Trunk Groups            | te can be applied to |                  | opup Menu.     | <u></u>           |         |
| Tru  Trunk Gro          | Domain Sub           | Do Voicem        | Meridian       | Messaging   Term  | T Nu    |
|                         |                      |                  |                |                   |         |
|                         |                      |                  |                |                   | -1      |
|                         |                      |                  |                |                   |         |
|                         |                      |                  |                |                   | Reset   |
|                         | A                    | pply Cano        | cel            |                   |         |

#### Performing a query

#### At the System Management Console

1 Navigate through the system hierarchy tree located in the left panel, by expanding the Sites, MgmtSite, Servers, SIP PRI Gateway (the name assigned to the SIP PRI Gateway during deployment), and Components bullets, to the SIP PRI Gateway bullet (the name assigned to the SIP PRI Gateway load during deployment).

Right-click on the SIP PRI Gateway bullet (**PRIgw** in the example in Figure 2, "Performing a query"). Select **Query** from the pop-up menu. You will be able to see the status of each service in the right-hand panel.

| System Management Cons               | ole: 47.104.14.141                        |                              |
|--------------------------------------|-------------------------------------------|------------------------------|
| <u>File Configuration Operations</u> | Tools <u>A</u> dministration <u>H</u> elp |                              |
| 🚹 🚠 🧰 🌉 🖳                            | 🗟 🖗 🆓 🥏 🔄                                 |                              |
| System                               | -PRIgw De                                 | etails                       |
| E● Sites                             | General                                   | CPU Usage _ Disk Usage _     |
| ⊡                                    | Type: m                                   | edia Ct: 33                  |
| ⊡ ⊕ MgmtSvr                          | Modify                                    | 0 CPU0: 1                    |
| ⊡ ⊕ ConfSvr                          | Update                                    |                              |
| 🗄 🔍 🔮 RTP Portal                     | Query                                     | Alarms                       |
| El                                   | Delete                                    | 0 Critic 9                   |
|                                      | Restart                                   | Major: 0                     |
|                                      | Start                                     | Minor: 1                     |
|                                      | Stop                                      |                              |
|                                      | Lock                                      | isk Osage   Alarms           |
|                                      | Unlock                                    | omp OS Type Version Services |
|                                      | Media Server Maintenance                  | P PR  ali  Ims_1  21         |
|                                      | Log Browser                               |                              |
|                                      | OAM Configuration                         |                              |

Figure 2 Performing a query

2 The tabs appear. All of the fields are shown as *read only*.

# **Restarting a SIP PRI Gateway**

### At the System Management Console main screen

- 1 Navigate through the system hierarchy tree located in the left panel, by expanding the Sites, MgmtSite, and Servers bullets, to the SIP PRI Gateway bullet (the name assigned to the SIP PRI Gateway during deployment).
- 2 Right-click on the SIP PRI Gateway bullet (**PRIgw** in the example).
- 3 Select **Maintenance** in the menu that appears.
- 4 In the States pane, click the **Restart** button.
- 5 Click **Yes** in the confirmation window that appears.
- 6 You have completed this procedure.

#### Accessing the Maintenance window

#### At the System Management Console

- 1 Navigate through the system hierarchy tree located in the left panel as shown in Figure 3, "Finding the Media Server Maintenance GUI."
- 2 Right-click on the SIP PRI Gateway bullet (**PRIgw** in the example). The names that appear in the hierarchy are defined at deployment.

#### Figure 3 Finding the Media Server Maintenance GUI

| System Management Console: 47.104.13.43  |                                        |                |                |  |
|------------------------------------------|----------------------------------------|----------------|----------------|--|
| <u>File Configuration Operations Too</u> | ls <u>A</u> dministration <u>H</u> elp |                |                |  |
| 🚹 🚛 🛄 🔣                                  | 🏈 🃸 🍫 👘                                |                |                |  |
| È                                        | PRIGW Details                          |                |                |  |
| tbechard                                 | General                                | 1              | States         |  |
| I → O MgmtSvr                            | Modify<br>Update                       | Gateway<br>all | Administr UNLO |  |
| i → Doon                                 | Query                                  | 10_buil<br>21  | Operatio ENABL |  |
| Erro Components                          | Delete<br>Restart                      | 1              |                |  |
| SIP TCF B                                | Stop                                   | 2              |                |  |
| Authentica                               | Lock                                   |                |                |  |
| Long Call                                | Unlock                                 |                |                |  |
| DetailedLo                               | Media Server Maintenance               | unistrative    | Operational    |  |
| FPF Auther                               | Log Browser                            | CKED           | ENABLED        |  |
| I I I I I I I I I I I I I I I I I I I    | OAM Configuration                      | CKED           |                |  |

**3** Select **Media Server Maintenance**. The following screen appears.

# Figure 4 Data loading dialog box

| Loading System Data                                 |
|-----------------------------------------------------|
| Please wait while the PRI Gateway data is retrieved |

When the data have loaded, the following screen appears (shown here in two parts):

- The System Identification pane of the main maintenance window provides basic identification information for the SIP PRI Gateway, and contains a Component pull-down menu that enables you to select screens used for performing maintenance operations.
- The *States* pane provides operational state information about the SIP PRI Gateway, and contains buttons used for restarting SIP PRI Gateway processes, for rebooting the unit, or for changing the administrative state of the unit to either *locked* or *unlocked* states.

# Figure 5 Opening the Maintenance screen, *System Identification* pane

| system.sites.   | MgmtSite.Servers.PRIgw Gateway Mainte | nance        | _ 🗆 ×   |
|-----------------|---------------------------------------|--------------|---------|
| System Identifi | cation                                | C States:    |         |
| Name:           | UAS Server                            | Operational: | Enable  |
| IP Address:     | 60.60.60.152:161                      | Usage:       | Active  |
| SW Load:        | UAS06-78.0 , Fri 07/19/2002 , 1:26p   | Alarm:       | Cleared |
| Component:      | <b>_</b>                              | Admin.:      | Unlock  |
|                 |                                       |              |         |
|                 |                                       | ,            |         |
|                 |                                       |              |         |
|                 |                                       |              |         |
|                 |                                       |              |         |

| age: Active Restart Gateway |
|-----------------------------|
| Irm: Cleared Reboot Gateway |
|                             |
| min.: Unlocked Change       |
| min.: Unlocked Change       |

Figure 6 Opening the Maintenance screen, States pane

4 Select from CG6000, Chassis, or Snmp Configuration in the Component pulldown menu.

When you select **CG6000** in the Component pull-down menu, you will see two panels, labeled *General* and *Performance*. The screen displayed when you select the *General* tab shows basic configuration information about the CG6000c cards provisioned in the SIP PRI Gateway. The screen displayed when you select the *Performance* tab shows performance information for the CG6000c cards.

When you select **Chassis** in the Component pull-down menu, a Maintenance screen appears. This screen is used for maintenance activities performed on SIP PRI Gateway CG6000c cards, carriers, and trunk groups. The following panels appear:

- The *PRI GW Tree* panel provides you with access to the individual CG6000c cards, to the associated carriers, and to the associated trunk groups.
- The *Contents* panel provides a detailed listing of the cards, carriers, and trunk groups, as well as access to buttons that enable you to perform actions, such as administratively locking or unlocking, on these entities.
- The View Components States button, located at the bottom of the Maintenance screen, enables you to display the alarm, administrative, operational, and availability status for various components of the SIP PRI Gateway.

When you select **SNMP Configuration** in the Component pull-down menu, a Trap Destinations screen appears. Through this screen you can define multiple SNMP trap destinations for alarms and logs issued from the SIP PRI Gateway.

Procedures in the following sections explain how to perform maintenance in these areas.

# Locking and unlocking a SIP PRI Gateway

This procedure enables you to place the SIP PRI Gateway either in *unlocked* (in service) state or in *locked* (out of service) state. When a SIP PRI Gateway is locked, its applications continue to run, but it does not receive any new requests. This procedure is normally used during SIP PRI Gateway administrative activities.

# At the System Management Console main screen

- 1 Navigate through the system hierarchy tree located in the left panel, by expanding the Sites, MgmtSite, and Servers bullets, to the SIP PRI Gateway bullet (the name assigned to the SIP PRI Gateway during deployment).
- 2 Right-click on the SIP PRI Gateway bullet (**PRIgw** in the example).
- 3 If you want to lock the gateway, select **Lock** in the pull-down menu that appears. If you want to unlock the gateway, select **Unlock**.
- 4 You have completed this procedure.

### Locking or unlocking an interface card (CG6000), carrier, or channel

The System Management Console supports base-level (power-up and power-down) I/O card maintenance operations and service-level (lock force and unlock) I/O card maintenance operations. This procedure enables you to perform the service-level I/O card maintenance operations, locking (busy) or unlocking (return to service) an interface card, a carrier, or a carrier channel. Place the carrier in the administrative locked state before performing any provisioning or configuration actions on the carrier.

Perform the following basic maintenance operations on a CG6000c interface card through the System Management Console:

- **lock force** administratively locks the CG6000 card immediately, causing all active calls associated with the card to be dropped immediately.
- **unlock** returns the CG6000 card to service if no other conditions exist that prevent it from coming back into service

#### At the System Management Console

- 1 Navigate to the Maintenance window as shown in "Accessing the Maintenance window" on page 98.
- 2 In the PRI GW Tree panel, click the **Cards** button.

The Contents panel is populated with entries for the carrier cards configured in the system.

| lf                                             | Do     |
|------------------------------------------------|--------|
| you want to lock or unlock a carrier card      | step 3 |
| you want to lock or unlock a carrier on a card | step 5 |
| you want to lock or unlock a carrier channel   | step 9 |

3 In the Contents panel, click on the row associated with the carrier card to be locked or unlocked.

The row highlights and, if the card is powered up, the appropriate **Lock Graceful, Lock (Force),** and **Unlock** command buttons, located below the Contents panel, become activated.

- 4 Click the appropriate command button and respond to any warning windows that appear. Then go to step 15.
- 5 In the PRI GW Tree, double-click the **Cards** button.

A list of carrier cards configured in the system appears in the PRI GW Tree.

6 In the PRI GW Tree, click the button for the card containing the carrier that you wish to lock or unlock.

The Contents panel is populated with the carriers that are configured on the card you chose in the PRI GW Tree. The carriers are identified by carrier card port numbers.

7 In the Contents panel, click on the row associated with the carrier to be locked or unlocked.

The row highlights and the appropriate Lock Graceful, Lock (Force), and Unlock command buttons, located below the Contents panel, become activated.

- 8 Click the appropriate command button and respond to any warning windows that appear. Then go to step 15.
- 9 In the PRI GW Tree, double-click the **Cards** button.

A list of carrier cards configured in the system appears in the PRI GW Tree.

**10** In the PRI GW Tree, click the button for the card containing the carrier channel that you wish to lock or unlock.

The Contents panel is populated with the carriers that are configured on the card you chose in the PRI GW Tree. The carriers are identified by carrier card port numbers.

11 In the PRI GW Tree, click the expansion box (containing the plus, "+", sign) located next to the carrier card containing the carrier channel you want to lock or unlock.

In the PRI GW Tree, an expanded list of the carriers appears below the carrier card.

**12** In the PRI GW Tree, click the carrier containing the channel you want to lock or unlock.

The Contents panel is populated with the carrier channels that are configured on the carrier.

**13** In the Contents panel, click on the row associated with the carrier channel to be locked or unlocked.

The row appears highlighted and the appropriate **Lock Graceful, Lock (Force),** and **Unlock** command buttons, located below the Contents panel, become activated.

- **14** Click the appropriate command button and respond to any warning windows that appear.
- **15** You have completed this procedure.

# Effect of Locking and Unlocking SIP PRI Gateway entities

The effect of locking and unlocking operations on the SIP PRI Gateway entities is summarized in Table 1, "Effect of locking and unlocking operations on SIP PRI Gateway entities."

# Table 1 Effect of locking and unlocking operations on SIP PRI Gateway entities (Sheet 1 of 3)

| Entity              | Administrative<br>Operation | Effect                                                                                                    |
|---------------------|-----------------------------|----------------------------------------------------------------------------------------------------|
| Node                | lock force                  | Trunk groups associated with the node are locked and the node is the owner of the lock.                                                                                           |
|                     |                             | Member trunks of the trunk groups associated with the node are locked.                                                                                                    |
|                     |                             | Stable calls on the trunks in the trunk group are dropped immediately.                                                                                                    |
|                     | lock graceful               | Trunk groups associated with the node are locked.                                                                                                    |
|                     |                             | Member trunks of the trunk groups associated with the node are locked.                                                                                                    |
|                     |                             | Stable calls on the trunks in the trunk group are allowed to complete before the trunk groups are locked.                                                                         |
|                     | unlock                      | Trunk groups associated with the node are unlocked. Member trunks of the trunk groups are unlocked depending on existing conditions.                                              |
| CG6000<br>Interface | lock force                  | Carriers on the card go out of service and are placed in an operationally disabled state.                                                                                         |
| card                |                             | Trunks associated with the carriers are placed in operationally disabled, dependent state, although the state of the trunk groups of which the trunks are members is not changed. |
|                     |                             | Stable calls on the trunks associated with the card's carriers are dropped immediately.                                                                                           |
|                     |                             | Note: Interface cards cannot be locked gracefully.                                                                                                    |
|                     | unlock                      | Carriers on the card are placed in the operationally enabled state.                                                                                                    |

# Table 1 Effect of locking and unlocking operations on SIP PRI Gateway entities(Sheet 2 of 3)

| Entity               | Administrative<br>Operation | Effect                                                                                                    |  |
|----------------------|-----------------------------|----------------------------------------------------------------------------------------------------|--|
| Carrier              | lock force                  | Trunks associated with the carrier are locked,<br>although the state of the trunk groups of which the<br>trunks are members is not changed.                                                                                            |  |
|                      |                             | Stable calls on the trunks in the trunk group are dropped immediately.                                                                                                    |  |
|                      |                             | Note: Carriers cannot be locked gracefully.                                                                                                    |  |
|                      | unlock                      | Trunks associated with the carrier are unlocked and are placed in the operationally enabled state.                                                                                                    |  |
| Trunk<br>group       | lock force                  | Locks the trunk group and its member trunks. The trunks cannot be unlocked independently from the parent trunk group.                                                                                                    |  |
|                      |                             | Stable calls on the trunks are dropped immediately.                                                                                                    |  |
|                      | lock graceful               | Locks the trunk group and its member trunks after<br>any stable calls on the trunks have been completed.<br>The trunks are still operationally enabled. The trunks<br>cannot be unlocked independently from the parent<br>trunk group. |  |
|                      | unlock                      | Unlocks the trunk group, and its member trunks if no conditions exist on the trunks that would otherwise prevent them from returning to service.                                                                                       |  |
| Trunk<br>(B-channel) | lock force                  | Locks the trunk. Any stable call on the trunk is dropped immediately.                                                                                                    |  |
|                      | lock graceful               | Locks the trunk after any stable call on the trunk has completed.                                                                                                    |  |
|                      | unlock                      | Unlocks the trunk depending on existing conditions.                                                                                                    |  |

# Table 1 Effect of locking and unlocking operations on SIP PRI Gateway entities (Sheet 3 of 3)

| Entity               | Administrative<br>Operation | Effect                                                                                                    |
|----------------------|-----------------------------|----------------------------------------------------------------------------------------------------|
| Trunk<br>(D-channel) | lock force                  | Locks the trunk. All of the associated B-channel trunks are made operationally disabled.                                           |
|                      |                             | Any stable calls on the associated B-channel trunks are dropped immediately.                                                       |
|                      |                             | <i>Note:</i> D-channels <u>cannot</u> be locked gracefully.                                                                        |
|                      | unlock                      | Unlocks the D-channel trunk and removes the dependency of the associated B-channel trunks on the condition of the D-channel trunk. |

# Changing the SIP PRI Gateway administrative state

This procedure enables you to toggle between the two administrative states, unlocked (in service) and locked (out of service). When a SIP PRI Gateway is locked, its applications continue to run, but it does not receive any new requests. This procedure is normally used during SIP PRI Gateway maintenance activities.

### At the System Management Console

- 1 Navigate to the Maintenance window as shown in "Accessing the Maintenance window" on page 98.
- 2 When the Maintenance window appears, click the **Change** button in the States pane.

A Change [Network Element] Administrative State window appears.

3 If you want to forcefully lock the SIP PRI Gateway, select the **Lock Force** radio button.

If you want to gracefully lock the SIP PRI Gateway, select the **Lock Graceful** radio button.

If you want to unlock the SIP PRI Gateway, select **Unlock**.

4 Click OK.

You have completed this procedure.

# Maintaining the SIP PRI Gateway Carrier and Trunk Group

Administrators can perform basic maintenance operations on carriers and trunk groups through the System Management Console and include:

- **lock force** administratively locks the carrier or trunk group immediately without regard for calls that are currently in progress
- **lock graceful** administratively locks the carrier or trunk group after stable calls have been completed
- **unlock** returns the carrier or trunk group to service if no other conditions exist that prevent it from coming back into service
- query state provides state information

In addition to the administrative state and operational state information supplied for other SIP PRI Gateway entities, "availability status" is also provided, which gives an additional level of information about a non-operational or performance-degraded carrier or trunk group. Availability statuses include:

- none no abnormal condition
- **degraded** degraded level of service (does not apply to trunks)
- **dependent** the carrier or trunk group is not available due to a parental dependency or facility failure (FAF); for example, a carrier may be unavailable because the interface card on which it is configured is out of service
- **uninstalled** applies only to trunks, and indicates that the trunk exists but is not a member of a logical trunk group
- failed applies only to trunks, and indicates that call processing detected an error on the trunk or that the remote end is out of service

### Maintaining the carrier

You can perform the following basic operations on a carrier:

- lock force
- unlock

A carrier can only be forcibly locked (lock force), which causes all active calls on DS0 channels (trunks) associated with the carrier to be dropped immediately. In addition, locking a carrier affects the operational state of all DS0 channels associated with the carrier, putting them into the "disabled" operational state. Unlocking a carrier changes the administrative state of the carrier to *unlocked* and removes the operational state dependency of any associated DS0 channel. The

out-of-service condition is removed and the state of the DS0 channels is determined by existing conditions.

Although carrier administrative state changes can be requested through the System Management Console, operational state and availability status changes are, instead, triggered by alarmable events on the carrier. Table 2, "Carrier administration and operational states." shows the possible administrative and operational states, and applicable availability statuses.

#### Table 2 Carrier administration and operational states

| Administrative state | Operational state | Availability<br>status | Description                                                                                                    |
|----------------------|-------------------|------------------------|----------------------------------------------------------------------------------------------------|
| locked               | enabled           | none                   | administratively taken out of service                                                                                                    |
| locked               | disabled          | dependent              | operationally disabled and<br>dependent due to a facility failure<br>or due to a parent entity (card,<br>node) being administratively<br>out-of-service |
| unlocked             | enabled           | none                   | carrier in service                                                                                                    |
| unlocked             | enabled           | degraded               | carrier in service; trouble                                                                                                    |
| unlocked             | disabled          | dependent              | operationally dependent due to a facility failure or due to a parent entity (card, node) being out of service                                           |

#### Trunk group maintenance information

You can perform the following basic operations on a trunk group:

- lock force
- lock graceful
- unlock

A trunk group can be either forcibly locked (lock force) or locked gracefully (lock graceful). When a trunk group is forcibly locked, all member trunks of the trunk group are also locked and any active calls on the trunks are dropped immediately. A trunk group is normally locked gracefully when maintenance is to be performed on a member of the trunk group, since it places the trunk in a "shutting-down" state and only locks the trunk when calls on the trunk have been completed. When a
trunk group is unlocked, its member trunks are also unlocked depending on existing conditions.

Although you can request trunk group administrative state changes through the System Management Console, operational state and availability status changes are, instead, triggered by alarmable events or as the result of maintenance actions being performed on supporting entities. For example, locking a node also places all of the trunk groups associated with the node in the locked state; the node is then the owner of the trunk group lock.

#### Locking or unlocking a trunk group or a trunk

This procedure enables you to perform trunk-related maintenance operations through the System Management Console. These operations include locking or unlocking a trunk group or a trunk before configuration or maintenance activity.

#### At the System Management Console

- 1 Navigate to the Maintenance window as shown in "Accessing the Maintenance window" on page 98.
- 2 In the System Identification pane, select the **Chassis** component in the pull-down Component menu.

A Chassis Maintenance tab window appears.

3 In the PRI GW Tree panel, click the **Logical Trunk Groups** button.

The Contents panel is populated with entries for the trunk groups configured in the system.

4 In the Contents panel, click on the row associated with the trunk group to be locked or unlocked.

The row highlights and the appropriate Lock Graceful, Lock (Force), and Unlock command buttons, located below the Contents panel, become activated.

- **5** Click the appropriate command button and respond to any warning windows that appear. Then go to step 10.
- 6 In the PRI GW Tree, double-click the **Logical Trunk Groups** button.

A list of trunk groups configured in the system appears in the PRI GW Tree.

7 In the PRI GW Tree, click the button for the trunk group containing the trunk that you wish to lock or unlock.

The Contents panel is populated with the trunks that are configured in the trunk group you chose in the PRI GW Tree. The trunks are identified by channel (trunk) number, and by the port number and the slot number on which the channel is configured.

8 In the Contents panel, click on the row associated with the trunk to be locked or unlocked.

The row is highlighted and the appropriate **Lock Graceful, Lock** (Force), and **Unlock** command buttons, located below the Contents panel, become activated.

- **9** Click the appropriate command button and respond to any warning windows that appear.
- **10** After you have verified that the trunk state has changed, you have completed this procedure.

#### Maintaining the Trunk Group Member

The basic operations that can be performed on a trunk group member include:

- lock force
- lock graceful
- unlock

A B-channel trunk group member can be either forcibly locked or locked gracefully. A D-channel trunk group member can only be forcibly locked. When a trunk group member is forcibly locked, any stable call on the trunk group member is dropped immediately and the trunk group member is locked.

*Note:* To determine if a stable call already exists on a channel, note the following: if the usage state on the far-right hand column corresponding to the appropriate channel shows **busy**, this is considered to be an active call. If you select **lock graceful** on this channel, the system waits until this call terminates normally before marking the channel *Out-of-Service*. At the trunk-group level, the usage state shows **Active** if any channels in that trunk group have active calls established.

When a trunk group member is locked gracefully, any stable call on the trunk group member is allowed to complete before the trunk group member is locked. Unlocking a trunk group member brings the trunk group member back into service if no other service-affecting conditions exist.

Trunk group member administrative state changes can be requested through the System Management Console; however, operational state and availability status changes are triggered by alarmable events or by maintenance actions being performed on supporting entities. For example, locking a carrier places all of the DS0 channels (trunk group members) associated with the carrier in the "disabled" operational state. Table 3, "Trunk group member administration and operational states." shows the possible trunk group member administrative and operational states, and applicable availability statuses.

#### Administrati Operational **Availability** vestate state status Description locked enabled administratively taken out of service, at none the element manager locked disabled dependent operationally disabled and operationally dependent due to a parent entity (carrier) or a D-channel being out of service. transition state from unlocked to shutting down enabled any /disabled locked: for graceful locks, allows calls to terminate before the state is changed to locked unlocked enabled trunk in service none unlocked disabled dependent operationally dependent due to a parent entity (carrier) being out of service unlocked disabled uninstalled trunk does not belong to a logical trunk /locked group unlocked disabled failed call processing reported a failure of a /locked trunk

### Table 3 Trunk group member administration and operational states

# Rebooting a peer host card

Note that in Domain A, you are selecting the peer host card for Domain B. You are actually rebooting the **other** half of the chassis.

# At the System Management Console

1 Navigate through the system hierarchy tree located in the left panel, by expanding the Sites, MgmtSite, and Servers bullets, to

the SIP PRI Gateway bullet (the name assigned to the SIP PRI Gateway during deployment).

- 2 Right-click on the SIP PRI Gateway bullet (**PRIgw** in the example).
- 3 Select **Reboot Peer Host Card** in the menu that appears.

#### Figure 7 Selecting Reboot Peer Host Card

| System Management Console: 47.104.1                                                                                                    | 13.43                                                                                                    |                       |
|----------------------------------------------------------------------------------------------------|----------------------------------------------------------------------------------------------------|-----------------------|
|                                                                                                    |                                                                                                    | ,                     |
| System     System     MgmtSite     Grow Servers     tbechard     Grow MgmtSvr     OBSvr     OBSvr     OBSvr     OBSvr     OPort Query     Grow App Delete     Grow App | -prigw Details<br>General<br>Type: media<br>Service Components: 1<br>Memory Usage: 0<br>System Uptime (hours): 2388<br>-I/O Usage<br>Alarms<br>Critical: 1<br>Major: 2<br>Minor: 5 | isk Us<br>: 22<br>: 8 |
|                                                                                                    | d Teral Disk Usage Alarms<br>Compon Compon OS Type Version Ser<br>PRIGW SIP PRI all ims_1.1 21                                                                                     | vices                 |

- 4 Click **Yes** in the confirmation window that appears.
- 5 You have completed this procedure.

#### Performing maintenance on the CG6000 card

The procedure enables you to perform the following operations on a SIP PRI Gateway:

- change CG6000 card parameters
- delete a CG6000 card
- change carrier performance measurement thresholds
- change carrier line length
- add a trunk group

Before adding a trunk group associated with a media card, configure all the properties correctly, then click the **Add** button. After you add a trunk group, you cannot modify some of the properties for that media card.

- change trunk group parameters
- delete a trunk group

#### Changing SIP PRI Gateway CG6000 parameters

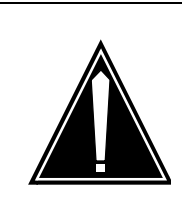

#### CAUTION

When you press the **Apply** button, the SIP PRI Gateway automatically restarts and all calls drop.

### At the System Management Console

1 Navigate through the file system tree located in the left panel, by expanding the Sites, MgmtSite, Servers, SIP PRI Gateway (the name assigned either the SIP PRI Gateway during installation, **PRIgw** in the example), and Components bullets, as shown.

#### Figure 8 Selecting Modify in the file menu

| System Management Console: 47.104.14.141                                                                                                    |                                                                                                    |
|----------------------------------------------------------------------------------------------------|----------------------------------------------------------------------------------------------------|
| File       Configuration       Operations       Tools       Administrat         Image: Configuration       Image: Configuration       Image: Configuration       Image: Configuration       Image: Configuration         Image: Configuration       Image: Configuration       Image: Configurati                                                                                                    | tion <u>H</u> elp                                                                                                    |
| MgmtSite     Servers     MgmtSvr     PRlgw     Omponents     MgmtSvr     PRlgw     PRlgw | ComponSIP PRI<br>os Type:AdministrLOCKEDOS Type:all<br>version:ims1.1 b<br>operatioOperatioENABLEDServices:20OperatioENABLEDAlarmsCritical:0Major:0Minor:0                      |
|                                                                                                    | States       Alarms         Service       Administrative       Operational         Application S       LOCKED       DISABLED         Authentication       LOCKED       DISABLED |

- 2 Right-click on the **PRIgw** load bullet.
- 3 Select Lock in the menu that appears.
- 4 Right-click on the **PRIgw** load bullet.
- 5 Select **Modify** in the menu that appears, as shown.

### Figure 9 Selecting Modify in the file menu

| 😨 System Management Cons             | ole: 47.104.14.141                  |                       |                                   |
|--------------------------------------|-------------------------------------|-----------------------|-----------------------------------|
| <u>File</u> Configuration Operations | <u>T</u> ools <u>A</u> dministratio | on <u>H</u> elp       |                                   |
| 🔔 🚠 🎃 🌉 🎚                            | 🗟 🖗 🃸                               | \$                    |                                   |
| System                               |                                     | -PRIgw De             | etails                            |
| E Sites                              |                                     | _General-             | States                            |
| E● Servers                           |                                     | Compon.<br>OS Type:   | SIP PRI<br>: all Administr LOCKED |
| PRIgw                                |                                     | Version:<br>Services: | ims1.1 b<br>20 Operatio ENABLED   |
| E Component:                         | Modify                              |                       |                                   |
|                                      | Update                              |                       | n                                 |
| ⊕ ConfSvr                            | Query                               |                       | 0                                 |
| E → ● RTP Portal                     | Delete                              |                       | 0                                 |
| Abbit Civitien                       | Restart                             |                       |                                   |
|                                      | Start                               |                       | arms                              |
|                                      | Stop                                |                       | Administrative Operational        |
|                                      | Lock                                |                       | S LOCKED DISABLED                 |
|                                      | Unlock                              |                       | ion LOCKED DISABLED               |
| <u> </u>                             | Media Server Maint                  | tenance               |                                   |
|                                      | Log Browser                         |                       |                                   |
|                                      | OAM Configuration                   |                       |                                   |

A Modify System Sites window appears. You can modify any of the tabs that appear.

6

Click on the **Media Gateway** tab to bring up the four subtabs.

# Figure 10 Modify System Sites dialog box, Media Gateway tab, General sub-tab

| Modify System.Sites.MgmtSite.Ser    | vers.PRIgw.Services.prigw  | v: 47.104.14.141                 |
|-------------------------------------|----------------------------|----------------------------------|
| Authentication Media Gateway Contro | oller   SIP TCF Base   PRI | Long Call Service Media Gateway  |
| General SNMP Media Cards Vie        | w Trunk Groups             |                                  |
| * Host Card Type                    | 5370 💌                     | 🗖 * Use Existing Data            |
| * RTP Base Port                     | 30000                      | * NTP Server IP Address          |
| * Toneset                           | United States 💌            | * Alarm Synchronization Interval |
| * Slot Number                       | 7 💌                        |                                  |
|                                     |                            |                                  |
|                                     |                            | L                                |
|                                     | Apply Cancel               |                                  |

NN10255-111 Standard Succession MX 1.1 (01.02) July 2003 Copyright © 2003, Nortel Networks

7 Click on the **SNMP** sub-tab to make the required changes.

# Figure 11 Modify System Sites dialog box, SNMP sub-tab

| J. | Modify S   | ystem.S | iites.MgmtSite. | Servers.PRIgw. | Service  | s.prigw: | 47.104.14.1   | 41           |        |
|----|------------|---------|-----------------|----------------|----------|----------|---------------|--------------|--------|
| L  | ong Call S | Service | SIP TCF Base    | Media Gateway  | y Contro | ller Au  | uthentication | PRI Media G  | ateway |
|    | General    | SNMP    | Media Cards     | View Trunk Gro | oups     |          |               |              |        |
|    |            |         |                 |                |          |          |               |              |        |
|    |            |         |                 |                |          |          |               |              |        |
|    |            |         |                 |                |          | SNMD     | Varsian 2C    | llear        |        |
|    |            |         |                 |                |          | SHIMP    | version 2C    | User         |        |
|    |            |         |                 |                |          | * Read   | Only Name     | public       |        |
|    |            |         |                 |                |          | * Read   | Mrite Name    | admin        | _      |
|    |            |         |                 |                |          |          |               |              |        |
|    |            |         |                 |                |          | Тгар [   | )estination   |              |        |
|    |            |         |                 |                |          | * IP Adı | dress         | 60.60.60.152 |        |
|    |            |         |                 |                |          | * UDP I  | Port          | 162          | _      |
|    |            |         |                 |                |          | 0.01     |               | 1102         |        |
|    |            |         |                 |                |          |          |               |              |        |
|    |            |         |                 |                |          |          |               |              | Reset  |
|    |            |         |                 | Apply          | Ca       | ncel     |               |              |        |

### 8 Click on the **Media Card** sub-tab to make the required changes.

# Figure 12 Modify System Sites dialog box, Media Cards sub-tab

|                                                                      | MgmtSite.Sery                                     | rers.PRIgv | v.Services.pr | rigw: 47.104.                          | .14.141                                            |                                        |                                              |                                                      | - P.,                   |                         |                             |                                    | للعار    |
|----------------------------------------------------------------------|---------------------------------------------------|------------|---------------|----------------------------------------|----------------------------------------------------|----------------------------------------|----------------------------------------------|------------------------------------------------------|-------------------------|-------------------------|-----------------------------|------------------------------------|----------|
| thentication   Media (                                               | Sateway Contro                                    | ller SIP T | CF Base P     | RI Long Ca                             | all Service Med                                    | la Gatewa                              | 07                                           |                                                      |                         |                         |                             |                                    |          |
| General SNMP Me                                                      | dia Cards Vie                                     | w Trunk G  | roups         |                                        |                                                    |                                        |                                              |                                                      |                         |                         |                             |                                    |          |
| Card 1   Card 2   Ca                                                 | rd 3 Card 4                                       | Card 5 C   | ard 6         |                                        |                                                    |                                        |                                              |                                                      |                         |                         |                             |                                    |          |
|                                                                      |                                                   |            |               |                                        |                                                    |                                        |                                              |                                                      |                         |                         |                             |                                    |          |
| Media Card Pr                                                        | esent                                             |            |               |                                        |                                                    |                                        |                                              | C                                                    | arrier (                | Configu                 | ration                      | * Line                             | e Length |
| * IP Address                                                         | 60.60.60.1                                        | 54 *       | Signal Type   | PRI 💌                                  | * Card Type                                        | 1                                      | T1                                           | Ψ.                                                   | Port 1                  |                         | PMT                         | 100                                |          |
| * Subnet Mask                                                        | 255.255.26                                        | \$5.0 *    | CRCMF         | OFF 💌                                  | * Impedance                                        |                                        | DSX1                                         | •                                                    | Port 2                  |                         | PMT                         | 100                                |          |
| * Router IP Addres                                                   | ss 60.60.60.1                                     |            | Frame Type    | ESF -                                  | * Line Code                                        | 1                                      | BSZS                                         | -                                                    | Port 3                  |                         | PMT                         | 100                                | _        |
| * BCT Support                                                        | DISABLED                                          | -          | ISDN Flag     | YES 💌                                  | * Compressio                                       | n Mode                                 | MU-LAW                                       | -                                                    | Port 4                  |                         | PMT                         | 100                                |          |
| * Protocol Variant                                                   | NI2                                               | -          |               | ,                                      |                                                    |                                        |                                              | _                                                    |                         | _                       |                             | ,                                  |          |
| P TOLOCOL Y di Talitane                                              | Jun 2                                             | <u> </u>   |               |                                        |                                                    |                                        |                                              |                                                      |                         |                         |                             |                                    |          |
|                                                                      |                                                   |            |               |                                        |                                                    |                                        |                                              |                                                      |                         |                         |                             |                                    |          |
| Trunk Groups                                                         |                                                   |            |               |                                        |                                                    |                                        |                                              |                                                      |                         |                         |                             |                                    |          |
| Trunk Groups                                                         | ou Domain                                         | SubDo      | Voicema       | Meridian F                             | Messaging T                                        | Term Ty.                               | . Numb                                       | Numb                                                 | D-C_                    | D-C                     | D-C                         | Card                               | Port     |
| Trunk Groups                                                         | ou Domain<br>Iab3.org                             | SubDo      | . Voicema     | Meridian F                             | Messaging T                                        | Term Ty.                               | . Numb                                       | Numb                                                 | D-C                     | D-C                     | D-C                         | Card                               | Port     |
| Trunk Groups                                                         | ou Domain<br>lab3.org<br>lab3.org                 | SubDo      | Voicema       | Meridian F<br>OFF<br>OFF               | Messaging T                                        | Term Ty.<br>NT<br>NT                   | ISDN                                         | Numb<br>National<br>National                         | D-C                     | D-C<br>1<br>2           | D-C<br>24<br>24             | Card  <br>5 1<br>5 2               | Port     |
| Trunk Groups<br>Tru Trunk Gr<br>10 5_1<br>11 5_2<br>12 5_3<br>13 5_4 | ou Domain<br>ab3.org<br>lab3.org<br>loop<br>loop  | SubDo      | Voicema       | Meridian F<br>OFF<br>OFF<br>OFF<br>OFF | Messaging T<br>IMPL<br>IMPL<br>IMPL<br>IMPL        | Term Ty.<br>NT<br>TE<br>TE             | ISDN<br>ISDN<br>ISDN<br>ISDN<br>ISDN         | Numb<br>National<br>National<br>National<br>National | D-C<br>5<br>5<br>5<br>5 | D-C<br>1<br>2<br>3<br>4 | D-C<br>24<br>24<br>24<br>24 | Card 1<br>5 1<br>5 2<br>5 3<br>5 4 | Port     |
| Trunk Groups                                                         | ou Domain<br>bb3.org<br>lab3.org<br>loop<br>loop  | SubDo      | Voicema       | Meridian F<br>OFF<br>OFF<br>OFF<br>OFF | Messaging T<br>IMPL<br>IMPL<br>IMPL<br>IMPL        | Term Ty.<br>NT<br>NT<br>TE<br>TE       | ISDN<br>ISDN<br>ISDN<br>ISDN<br>ISDN         | Numb<br>National<br>National<br>National             | D-C<br>5<br>5<br>5<br>5 | D-C<br>1<br>2<br>3<br>4 | D-C<br>24<br>24<br>24<br>24 | Card 1<br>5 2<br>5 3<br>5 4        | Port     |
| Trunk Groups                                                         | ou Domain<br>Bab3.org<br>Iab3.org<br>Ioop<br>Ioop | SubDo      | Voicema       | Meridian F<br>OFF<br>OFF<br>OFF<br>OFF | Messaging T<br>IMPL<br>IMPL<br>IMPL<br>IMPL<br>Add | Term Ty.<br>NT<br>TE<br>TE<br>Mo       | Numb<br>ISDN<br>ISDN<br>ISDN<br>ISDN         | Numb<br>National<br>National<br>National<br>Delete   | D-C<br>5<br>5<br>5      | D-C<br>1<br>2<br>3<br>4 | D-C<br>24<br>24<br>24<br>24 | Card<br>5 1<br>5 2<br>5 3<br>5 4   | Port     |
| Trunk Groups                                                         | ou Domain<br>Rb3.org<br>Iab3.org<br>Ioop<br>Ioop  | SubDo      | Voicema       | Meridian F<br>OFF<br>OFF<br>OFF<br>OFF | Messaging T<br>IMPL<br>IMPL<br>IMPL<br>IMPL<br>Add | Term Ty.<br>NT<br>NT<br>TE<br>TE<br>Mo | ISDN<br>ISDN<br>ISDN<br>ISDN<br>ISDN         | Numb<br>National<br>National<br>National<br>Delete   | D-C<br>5<br>5<br>5<br>5 | D-C<br>2<br>3<br>4      | D-C<br>24<br>24<br>24<br>24 | Card 5 1<br>5 2<br>5 3<br>5 4      | Port     |
| Trunk Groups                                                         | ou Domain<br>2453.org<br>Tab3.org<br>Toop<br>Toop | SubDo      | Voicema       | Meridian F<br>OFF<br>OFF<br>OFF<br>OFF | Messaging T<br>IMPL<br>IMPL<br>IMPL<br>IMPL<br>Add | Term Ty.<br>NT<br>TE<br>TE<br>Mo       | Numb<br>ISDN<br>ISDN<br>ISDN<br>ISDN         | Numb<br>National<br>National<br>National<br>Delete   | D-C<br>5<br>5<br>5<br>5 | D-C<br>1<br>2<br>3<br>4 | D-C<br>24<br>24<br>24<br>24 | Card 5 2<br>5 3<br>5 4             | Port     |
| Trunk Groups                                                         | ou Domain<br>Bb3.org<br>Iab3.org<br>Ioop<br>Ioop  | SubDo      | Voicema       | Meridian F<br>OFF<br>OFF<br>OFF<br>OFF | Messaging T<br>IMPL<br>IMPL<br>IMPL<br>IMPL<br>Add | Term Ty.<br>NT<br>TE<br>TE<br>Mo       | Numb<br>ISDN<br>ISDN<br>ISDN<br>ISDN<br>ISDN | Numb<br>National<br>National<br>National<br>Delete   | D-C<br>5<br>5<br>5<br>5 | D-C<br>1<br>2<br>3<br>4 | D-C<br>24<br>24<br>24<br>24 | Card 5 1<br>5 2<br>5 3<br>5 4      | Port     |
| Trunk Groups                                                         | ouDomain<br>Fab3.org<br>Iab3.org<br>Ioop<br>Ioop  | SubDo      | Voicema       | Meridian F<br>OFF<br>OFF<br>OFF<br>OFF | Messaging T<br>MPL<br>IMPL<br>IMPL<br>MPL<br>Add   | Term Ty.<br>NT<br>TE<br>TE<br>Mo       | Numb<br>ISDN<br>ISDN<br>ISDN<br>ISDN         | Numb<br>National<br>National<br>National<br>Delete   | D-C<br>5<br>5<br>5      | D-C<br>2<br>3<br>4      | D-C<br>24<br>24<br>24       | Card 5 1<br>5 2<br>5 3<br>5 4      | Port     |
| Trunk Groups                                                         | ouDomain<br>Fab3.org<br>Iab3.org<br>Ioop<br>Ioop  | SubDo      | Voicema       | Meridian F<br>OFF<br>OFF<br>OFF        | Messaging T<br>MPL<br>IMPL<br>IMPL<br>Add          | Term Ty.<br>NT<br>TE<br>TE<br>Mo       | Numb<br>ISDN<br>ISDN<br>ISDN<br>ISDN<br>ISDN | Numb<br>National<br>National<br>National<br>Delete   | D-C<br>5<br>5<br>5      | D-C<br>1<br>2<br>3<br>4 | D-C<br>24<br>24<br>24<br>24 | Card 5 1<br>5 2<br>5 3<br>5 4      | Port     |

**9** Click on the **View Trunk Group** tab to ensure the changes have taken effect.

| Tau | Tounk   | Domain   | SubDa | Liteicam | Maridian Flag | Maggaping T | Term Tr | htumb | hlumha   | In ca | Inc | ln. | LCard | Port | Ē  |
|-----|---------|----------|-------|----------|---------------|-------------|---------|-------|----------|-------|-----|-----|-------|------|----|
| 1   | CORRORT | comune   | 00000 | voicem   | OFF           | IMDI        | NT      | ICDN  | National | 2     | 1   | 24  | 2     | 1    | ł, |
| 2   | 3 1     | automati |       |          | OFF           | IMPL        | NT      | ISDN  | Subscri  | 3     | 1   | 24  | 3     | 1    | F  |
| 3   | 3.2     | automati |       |          | OFF           | IMPL        | NT      | ISDN  | Subscri  | 3     | 2   | 24  | 3     | 2    | 1  |
| 4   | 3 3     | automati |       |          | OFF           | IMPL        | NT      | ISDN  | Subscri  | 3     | 3   | 24  | 3     | 3    | 1  |
| 5   | 3 4     | automati |       |          | OFF           | IMPL        | NT      | ISDN  | Subscri  | 3     | 4   | 24  | 3     | 4    | 1  |
| 6   | 4_1     | lab3.org |       |          | OFF           | IMPL.       | NT      | ISDN  | National | 4     | 1   | 24  | 4     | 1    |    |
| 7   | 4_2     | lab3.org |       |          | OFF           | IMPL        | NT      | ISDN  | National | 4     | 2   | 24  | 4     | 2    |    |
| 8   | 4_3     | loop     |       |          | OFF           | IMPL.       | NT      | ISDN  | National | 4     | 3   | 24  | 4     | 3    | 1  |
| 9   | 4_4     | loop     |       |          | OFF           | IMPL.       | NT      | ISDN  | National | 4     | 4   | 24  | 4     | 4    | 1  |
| 10  | 5_1     | lab3.org |       |          | OFF           | IMPL        | NT      | ISDN  | National | 5     | 1   | 24  | 5     | 1    |    |
| 11  | 5_2     | lab3.org |       |          | OFF           | IMPL.       | NT      | ISDN  | National | 5     | 2   | 24  | 5     | 2    |    |
| 12  | 5_3     | loop     |       |          | OFF           | IMPL        | TE      | ISDN  | National | 5     | 3   | 24  | 5     | 3    |    |
| 13  | 5_4     | loop     |       |          | OFF           | IMPL        | TE      | ISDN  | National | 5     | 4   | 24  | 5     | 4    |    |
|     |         |          |       |          |               |             |         |       |          |       |     |     |       |      | ,  |

#### Figure 13 Modify System Sites dialog box, View Trunk Group sub-tab

#### 10 Click the **Media Card Present** checkbox.

The media card fields become active, displaying default media card values.

11 Change the media card fields in the tab window that appears, as needed.

#### Figure 14 Changing the Media Card tabs

|                         | gmtSite.Servers.P                                   | PRIgw.Services.pr              | rigw: 47.104.                          | 14.141                                                      |                                                           | <u>. 8.</u>                                                                |                                                  |                                       |
|-------------------------|-----------------------------------------------------|--------------------------------|----------------------------------------|-------------------------------------------------------------|-----------------------------------------------------------|----------------------------------------------------------------------------|--------------------------------------------------|---------------------------------------|
| entication Media Gat    | teway Controller                                    | SIP TCF Base P                 | RI Long Ca                             | all Service Media G                                         | ateway                                                    |                                                                            |                                                  |                                       |
| neral SNMP Media        | Cards View Tru                                      | ink Groups]                    |                                        |                                                             |                                                           |                                                                            |                                                  |                                       |
| and out of an a         | al aural Carta                                      | 5 lourdal                      |                                        |                                                             |                                                           |                                                                            |                                                  |                                       |
| ard 1   Card 2   Card 3 | 3 Card 4 Card 5                                     | o Card 6                       |                                        |                                                             |                                                           |                                                                            |                                                  |                                       |
| Media Card Pres         | ent                                                 |                                |                                        |                                                             |                                                           | Carrier                                                                    | Configuration                                    | * Line Length                         |
| * IP Address            | 60.60.60.154                                        | * Signal Type                  | PRI 💌                                  | * Card Type                                                 | Ti -                                                      | Port 1                                                                     | PMT                                              | 100                                   |
| * Subnet Mask           | 255.255.255.0                                       | * CRCMF                        | OFF 💌                                  | * Impedance                                                 | DSX1                                                      | Port 2                                                                     | PMT                                              | 100                                   |
| * Router IP Address     | 60.60.60.1                                          | * Frame Type                   | ESF 💌                                  | * Line Code                                                 | B8ZS                                                      | Port 3                                                                     | PMT                                              | 100                                   |
| * BCT Support           | DISABLED                                            | <ul> <li>*ISDN Flag</li> </ul> | YES 💌                                  | * Compression M                                             | ode MU-LAW                                                | Port 4                                                                     | PMT                                              | 100                                   |
| * Protocol Variant      | NI2                                                 | -                              |                                        |                                                             |                                                           |                                                                            |                                                  |                                       |
|                         |                                                     |                                |                                        |                                                             |                                                           |                                                                            |                                                  |                                       |
|                         |                                                     |                                |                                        |                                                             |                                                           |                                                                            |                                                  |                                       |
| Trunk Groups            |                                                     |                                |                                        |                                                             |                                                           |                                                                            |                                                  |                                       |
| Trunk Groups            |                                                     |                                |                                        |                                                             |                                                           |                                                                            |                                                  |                                       |
| Trunk Groups            | Domain Sub                                          | bDo Voicema                    | Meridian F                             | Messaging T Te                                              | rm Ty  Numb]                                              | NumbD-C                                                                    | D-CD-C                                           | Card Port                             |
| Trunk Groups            | Domain Sub                                          | bDo Voicema                    | Meridian F                             | Messaging T Te                                              | rm Ty Numb                                                | Numb D-C                                                                   | D-C D-C                                          | Card Port                             |
| Trunk Groups            | Domain Sub<br>3b3.org<br>lab3.org                   | bDo Voicema                    | Meridian F<br>OFF<br>OFF               | Messaging T Te<br>IMPL NT<br>IMPL NT<br>IMPL TE             | m Ty Numb<br>ISDN<br>ISDN                                 | Numb D-C<br>National 5<br>National 5                                       | D-C D-C<br>1 24<br>2 24<br>3 24                  | Card Port<br>5 1<br>5 2<br>6 3        |
| Trunk Groups            | Domain Sub<br>Pab3.org<br>Iab3.org<br>Ioop<br>Ioop  | bDo Voicema                    | Meridian F<br>OFF<br>OFF<br>OFF<br>OFF | Messaging T Te<br>IMPL NT<br>IMPL TE<br>IMPL TE             | rm Ty Numb<br>ISDN<br>ISDN<br>ISDN<br>ISDN                | Numb D-C<br>National 5<br>National 5<br>National 5<br>National 5           | D-C D-C<br>1 24<br>2 24<br>3 24<br>4 24          | Card Port<br>5 1<br>5 2<br>5 3<br>5 4 |
| Trunk Groups            | Dormain Sub<br>Bab3.org<br>Iab3.org<br>Ioop<br>Ioop | DD Voicema                     | Meridian F<br>OFF<br>OFF<br>OFF<br>OFF | Messaging T Te<br>IMPL NT<br>IMPL TE<br>IMPL TE             | m Ty Numb<br>ISDN<br>ISDN<br>ISDN<br>ISDN                 | Numb D-C.<br>National 5<br>National 5<br>National 5                        | D-C. D-C.<br>1 24<br>2 24<br>3 24<br>4 24        | Card Port<br>5 2<br>5 3<br>5 4        |
| Trunk Groups            | Domain Sub<br>Bab3.org<br>Iab3.org<br>Ioop<br>Ioop  | bDo Voicema                    | Meridian F<br>OFF<br>OFF<br>OFF<br>OFF | Messaging T Te<br>IMPL NT<br>IMPL TE<br>IMPL TE<br>IMPL TE  | m Ty Numb<br>ISDN<br>ISDN<br>ISDN<br>ISDN<br>ISDN         | Numb D-C.<br>National 5<br>National 5<br>National 5<br>National 5          | D-CD-C<br>1 24<br>2 24<br>3 24<br>4 24<br>1ew    | Card Port<br>5 2<br>5 3<br>5 4        |
| Trunk Groups            | Domain Sub<br>Iab3.org<br>Iab3.org<br>Ioop<br>Ioop  | bDo Voicema                    | Meridian F<br>OFF<br>OFF<br>OFF<br>OFF | Messaging T Te<br>IMPL NT<br>IMPL TE<br>IMPL TE<br>IMPL TE  | m Ty Numb<br>ISDN<br>ISDN<br>ISDN<br>ISDN<br>ISDN         | Numb D-C<br>National 5<br>National 5<br>National 5<br>National 5<br>Delete | D-CD-C<br>1 24<br>2 24<br>3 24<br>4 24<br>New    | Card Port<br>5 2<br>5 3<br>5 4        |
| Trunk Groups            | Domain Sub<br>Iab3.org<br>Iab3.org<br>Ioop<br>Ioop  | bDo Voicema                    | Meridian F<br>OFF<br>OFF<br>OFF<br>OFF | Messaging T Te<br>IMPL NT<br>IMPL TE<br>IMPL TE<br>IMPL TE  | m Ty Numb<br>ISDN<br>ISDN<br>ISDN<br>ISDN<br>ISDN<br>ISDN | Numb D-C<br>National 5<br>National 5<br>National 5<br>Delete               | D-C. D-C.<br>1 24<br>2 24<br>3 24<br>4 24<br>New | Card Port<br>5 2<br>5 3<br>5 4        |
| Trunk Groups            | Domain Sub<br>ab3.org<br>lab3.org<br>loop<br>loop   | bDo Voicema                    | Meridian F<br>OFF<br>OFF<br>OFF        | Messaging T Te<br>IMPL NT<br>IMPL TE<br>IMPL TE<br>IMPL TE  | m Ty Numb<br>ISDN<br>ISDN<br>ISDN<br>ISDN<br>ISDN<br>ISDN | Numb D-C.<br>National 5<br>National 5<br>National 5<br>Delete              | D-C. D-C.<br>1 24<br>3 24<br>4 24<br>1ew         | Card Port<br>5 2<br>5 3<br>5 4        |
| Trunk Groups            | Domain Sub<br>ab3.org<br>lab3.org<br>loop<br>loop   | bDo Voicema                    | Meridian F<br>OFF<br>OFF<br>OFF<br>OFF | Messaging T. Te<br>IMPL NT<br>IMPL TE<br>IMPL TE<br>IMPL TE | m Ty Numb<br>ISDN<br>ISDN<br>ISDN<br>ISDN<br>ISDN         | Numb D-C<br>National 5<br>National 5<br>National 5<br>Delete \             | D-CD-C<br>1 24<br>3 24<br>4 24<br>1ew            | Card Port<br>5 1<br>5 2<br>5 3<br>5 4 |

- **12** Go to step 38.
- **13** Determine whether you want to change change card parameters, change carrier configuration, or change trunk group information.

| lf                                         | Do      |
|--------------------------------------------|---------|
| you want to change card<br>parameters      | step 14 |
| you want to change carrier configuration   | step 18 |
| you want to change trunk group information | step 22 |

**14** Determine whether you are modifying or adding a card.

| lf                    | Do      |  |
|-----------------------|---------|--|
| you are adding a card | step 15 |  |

18

19

20

21

22

| lf                       | Do      |  |
|--------------------------|---------|--|
| you are modifying a card | step 16 |  |

#### 15 Click the Media Card Present check box.

The media card fields become active, displaying default media card values.

16 Change the media card fields in the tab window that appears, as needed.

#### **17** Determine whether you want to modify carrier configuration.

| If                                                                                                    | Do                                                                                               |
|----------------------------------------------------------------------------------------------------|--------------------------------------------------------------------------------------------------|
| you want to modify carrier configuration                                                                                                    | step 18                                                                                          |
| you do not want to modify carrier configuration                                                                                                    | step 21                                                                                          |
| If you want to modify carrier per<br>thresholds, click the <b>PMT</b> buttor<br>card that you wish to add inform<br>go on to step 20.                                                                                                    | rformance measurement<br>n associated with the port on the<br>nation to or to modify; otherwise, |
| In the Modify Performance Thre<br>appears, add or change the fiel<br>then click <b>Accept</b> .                                                                                                    | esholds for Card screen that d information, as required and                                      |
| If you want to modify the carrier in the appropriate <b>Line Length</b>                                                                                                    | line length, enter the line length field.                                                        |
| Determine whether you want to                                                                                                    | modify trunk group information.                                                                  |
|                                                                                                    |                                                                                                  |
| lf                                                                                                    | Do                                                                                               |
| If<br>you want to modify trunk group<br>information                                                                                                    | Do<br>step 22                                                                                    |
| If<br>you want to modify trunk group<br>information<br>you do not want to change existing<br>trunk group information                                                                                                    | Do<br>step 22<br>step 38                                                                         |
| If<br>you want to modify trunk group<br>information<br>you do not want to change existing<br>trunk group information<br>Determine the type of operation                                                                                                    | Do<br>step 22<br>step 38                                                                         |
| If<br>you want to modify trunk group<br>information<br>you do not want to change existing<br>trunk group information<br>Determine the type of operation<br>If                                                                                                    | Do<br>step 22<br>step 38<br>n you want to perform.<br>Do                                         |
| If<br>you want to modify trunk group<br>information<br>you do not want to change existing<br>trunk group information<br>Determine the type of operation<br>If<br>you want to add a trunk group to<br>the card                                                           | Do         step 22         step 38         n you want to perform.         Do         step 23     |
| If<br>you want to modify trunk group<br>information<br>you do not want to change existing<br>trunk group information<br>Determine the type of operation<br>If<br>you want to add a trunk group to<br>the card<br>you want to change existing trunk<br>group information | Dostep 22step 38n you want to perform.Dostep 23step 29                                           |

- **23** Click the **Add** button, located in the Trunk Groups panel.
  - The Add Trunk Group window appears.
- **24** Enter the appropriate information in the fields of the Add Trunk Group window.
- 25 Click the **Channel Map** button, located at the bottom of the Add Trunk Group window.

A Modify Channel Map window appears.

- 26 Click the check boxes associated with the B-channels (trunks) configured in the trunk group. Click **Accept** to effect the changes.
- 27 Click Accept to effect the changes you made in the Add Trunk Group window.
- **28** Go to step 38.
- **29** Click on the row containing the trunk group information to be changed.

**30** Click on the **Modify** button. The Modify Trunk Group window appears.

| Figure 15 | Modifying | the trunk | group |
|-----------|-----------|-----------|-------|
|-----------|-----------|-----------|-------|

| Modify Trunk Group  |             | × |
|---------------------|-------------|---|
|                     |             |   |
| Trunk Group ID      | 10          |   |
| Trunk Group Name    | 5_1         |   |
| Domain              | lab3.org    |   |
| SubDomain           |             |   |
| Configure Voicemail | none 💌      |   |
| Meridian Flag       | OFF 🗨       |   |
| Messaging Type      | IMPL 💌      |   |
| Term Type           | NT          |   |
| Numbering Plan      | ISDN        |   |
| Numbering Type      | National    |   |
| D-Channel Card ID   | 5           |   |
| D-Channel Port      | 1           |   |
| D-Channel           | 24          |   |
| Card                | 5           |   |
| Port                | 1           |   |
|                     | Channel Map |   |
| Accept              | Cancel      |   |

- **31** Make any desired changes to the fields in the Modify Trunk Group window.
- **32** Click **Accept** to effect the changes you made in the Add Trunk Group window.

- **33** Go to step 38.
- **34** Click on the row containing the trunk group information to be deleted.
- 35 Click Delete.
- **36** Click **OK** in the Delete Trunk Group confirmation window that appears.
- **37** Click **Accept** to effect the changes you made in the Add Trunk Group window.
- **38** Click **Apply**, located at the bottom of the card tab window, to effect the changes you have made.
- **39** In the file system tree, right-click on the **prigw** load bullet.
- 40 Select **Unlock** in the menu that appears.
- 41 You have completed this procedure.

#### Performing maintenance on the CG6000 card

#### at the Maintenance GUI

1 To perform maintenance on the CG6000 card, select **CG6000** from the Component pulldown menu as shown in Figure 16, "CG6000 selection, General tab," Figure 17, "CG6000 selection, Performance tab, left side," and Figure 18, "CG6000 selection, Performance tab, right side."

The CG6000 General tab screen appears first. The General Information panel, located at the top of the screen, is populated with a row of status information for each CG6000 card configured in the system, which includes the current alarm state and the current operational state.

The Interface Table panel, located at the bottom of the screen, is populated with a row of information for each CG6000 card configured in the system, which includes the IP address, network mask, and router IP address.

You can choose the Performance tab to view specific metrics.

# Figure 16 CG6000 selection, General tab

| System Identific | ation                               |             |             | - States: |         |                                                                                                    |
|------------------|-------------------------------------|-------------|-------------|-----------|---------|----------------------------------------------------------------------------------------------------|
| Name:            | UAS Server                          |             |             | Operati   | ional:  | Enabled                                                                                                    |
| IP Address:      | 60.60.60.152:161                    |             |             | Usage:    | :       | Active                                                                                                    |
| SW Load:         | UAS06-78.0 , Fri 07/19/2002 , 1:26p |             |             | Alarm:    |         | Cleared                                                                                                    |
| Component:       | CG6000                              | -           |             | Admin.:   | :       | Unlocked                                                                                                    |
| eneral Perfor    | mancel                              |             | I           |           |         |                                                                                                    |
| General Inform   | ation                               |             |             |           | <u></u> |                                                                                                    |
|                  |                                     |             |             |           |         |                                                                                                    |
|                  | Г                                   | Slot Number | Alarm State |           | Ope     | erational State                                                                                                 |
|                  | 2                                   |             | Minor       | Ē         | Enabled | j                                                                                                    |
|                  |                                     | }           | Minor       | E         | Enabled | t de la companya de la companya de la companya de la companya de la companya de la companya de la companya de l |
|                  | 4                                   |             | Minor       | E         | Enabled | 1                                                                                                    |
|                  | 5                                   | )           | Minor       | E         | Enabled | 1                                                                                                    |
|                  |                                     |             |             |           |         |                                                                                                    |
|                  |                                     |             |             |           |         |                                                                                                    |
|                  | 1                                   |             |             |           |         |                                                                                                    |
|                  |                                     |             |             |           |         |                                                                                                    |
| INTO ROOM LONG   |                                     |             |             |           |         |                                                                                                    |
| Interface Table  |                                     |             |             |           |         |                                                                                                    |
| Interface Table  |                                     |             |             |           |         |                                                                                                    |

| stem Identific                                                            | ation                                                                            |               | States:          |              |
|---------------------------------------------------------------------------|----------------------------------------------------------------------------------|---------------|------------------|--------------|
| lame:                                                                     | UAS Server                                                                       |               | Operational:     | Enabled      |
| Address:                                                                  | 60.60.60.152:161                                                                 |               | Usage:           | Active       |
| W Load:                                                                   | UAS06-78.0 , Fri 07/19/2002 , 1:26                                               | p             | Alarm:           | Cleared      |
| omponent:                                                                 | CG6000 🔽                                                                         |               | Admin.:          | Unlocked     |
| Current G71<br>Total G711 /<br>Current G71<br>Total G723 (<br>Current G72 | 1 Mu-law Sessions<br>-law Sessions<br>1 A-law Sessions<br>Sessions<br>3 Sessions |               |                  |              |
| Total G726 S<br>Current G72                                               | Gessions                                                                         |               |                  |              |
| Total G729 S                                                              | Sessions 🚽                                                                       |               |                  |              |
| 444                                                                       | Retrieve                                                                         |               |                  |              |
|                                                                           |                                                                                  | 1             |                  |              |
|                                                                           | essions   Jitter Underflows   Jitter (                                           | overflows 1 c | ut Of Order   Ir | nvalid Packe |
| of IRIPS                                                                  | ontor on donion of ontor o                                                       |               |                  |              |

### Figure 17 CG6000 selection, Performance tab, left side

|                    | States:      |          |                 | <u>P</u>        |
|--------------------|--------------|----------|-----------------|-----------------|
|                    | Operational: | Enabled  |                 |                 |
|                    | Usage:       | Active   |                 | Restart Gateway |
| 07/19/2002 , 1:26p | Alarm:       | Cleared  |                 | Reboot Gateway  |
|                    | Admin.:      | Unlocked |                 | Change          |
|                    | Metri        | c        |                 | Value           |
|                    |              |          |                 |                 |
|                    |              |          |                 |                 |
|                    |              |          |                 |                 |
|                    |              |          |                 |                 |
|                    | ĸ            |          |                 |                 |
|                    | À            |          |                 |                 |
| Retrieve           | Ŗ            |          |                 |                 |
| Retrieve           |              |          | Dessitio Firrer |                 |

#### Figure 18 CG6000 selection, Performance tab, right side

#### Performing maintenance on the Chassis

#### at the Maintenance GUI

1 To perform chassis maintenance, select **Chassis** from the Component pulldown menu. The following screen appears. This screen is used for maintenance activities performed on SIP PRI Gateway CG6000c cards, carriers, and trunk groups.

The "PRI GW Tree" panel provides you with access to the individual CG6000c cards, to the associated carriers, and to the associated trunk groups.

The "Contents" panel provides a detailed listing of the cards, carriers, and trunk groups, as well as access to buttons that

enable you to perform actions, such as administratively locking or unlocking, on these entities.

| ystem Identifi       | cation                            |              |               | Г St       | ates:      |         |            |
|----------------------|-----------------------------------|--------------|---------------|------------|------------|---------|------------|
| Name:                | UAS Server                        |              |               | Ор         | erational: | Enal    | bled       |
| IP Address:          | 60.60.60.152:161                  |              |               | Us         | age:       | Activ   | e          |
| SW Load:             | UAS06-78.0 , Fri 0                | )7/19/200    | 2,1:26p       | Ala        | rm:        | Clea    | ared       |
| Component:           | Chassis                           | •            |               | Adı        | nin.:      | Unic    | ocked      |
| aintenance           |                                   |              |               |            |            |         |            |
| I<br>PRI GWI Tree-   |                                   |              | Contents of T | runk Grn 1 |            |         |            |
|                      |                                   |              |               | Alarm      | Adm        | nin I   | Oneration: |
| Cards                |                                   |              | Chnl 1 / Por  | N/A        | Unlock     | ed B    | Enabled    |
| E CG6000C in slot 2  |                                   | Chnl 2 / Por | N/A           | Unlock     | ed B       | Enabled |            |
| CG6000               | C in slot 3                       |              | Chnl 3 / Por  | N/A        | Unlock     | ed 8    | Enabled    |
| 00000                | Cin slot 4<br>Cin slot 5          |              | Chnl 4 / Por  | N/A        | Unlock     | ed B    | Enabled    |
| CG6000               | o in Siul 5<br>etrollor in clot 7 |              | Chnl 5 / Por  | N/A        | Unlock     | ed B    | Enabled    |
| Logical Trur         | Recurs                            |              | Chnl 6 / Por  | N/A        | Unlock     | ed B    | Enabled    |
| Euglical Hul         | n 1                               |              | Chnl 7 / Por  | N/A        | Unlock     | ed (    | Enabled    |
| E Trunk G            | יא<br>n 2                         |              | Chnl 8 / Por  | N/A        | Unlock     | ed (    | Enabled    |
| Trunk G              | n 3                               |              | Chnl 9 / Por  | N/A        | Unlock     | ed (    | Enabled    |
| Trunk G              | n 4                               |              | Chnl 10 / P   | N/A        | Unlock     | ed (    | Enabled    |
| Trunk G              | n 5                               |              | Chnl 11 / P   | N/A        | Unlock     | ed B    | Enabled    |
| Trunk Grp 5          |                                   |              | Chnl 12 / P   | N/A        | Unlock     | ed B    | Enabled    |
| I I TUTIK GI         | m 7                               |              | Chnl 13 / P   | N/A        | Unlock     | ed B    | Enabled    |
| Trunk Gi             |                                   |              | Chnl 14 / P.  | IN/A       | Unlock     | ed B    | Enabled    |
| Trunk Gr<br>Trunk Gr | p 8                               |              |               |            |            |         |            |

# Figure 19 Selecting Chassis Maintenance, part 1

| ID           | Alarm   | Admin    | Operational | Availability | Usage |
|--------------|---------|----------|-------------|--------------|-------|
| Trunk Grp 1  | Cleared | Unlocked | Enabled     | normal       | Idle  |
| Trunk Grp 2  | Cleared | Unlocked | Enabled     | normal       | Idle  |
| Trunk Grp 3  | Cleared | Unlocked | Enabled     | normal       | Idle  |
| Trunk Grp 4  | Cleared | Unlocked | Enabled     | normal       | Idle  |
| Trunk Grp 5  | Cleared | Unlocked | Enabled     | normal       | Idle  |
| Trunk Grp 6  | Cleared | Unlocked | Enabled     | normal       | Idle  |
| Trunk Grp 7  | Cleared | Unlocked | Enabled     | normal       | Idle  |
| Trunk Grp 8  | Cleared | Unlocked | Enabled     | normal       | Idle  |
| Trunk Grp 9  | Cleared | Unlocked | Enabled     | normal       | Idle  |
| Trunk Grp 10 | Cleared | Unlocked | Enabled     | normal       | Idle  |
| Trunk Grp 11 | Cleared | Unlocked | Enabled     | normal       | Idle  |
| Trunk Grp 12 | Cleared | Unlocked | Enabled     | normal       | Idle  |
| Trunk Grp 13 | Cleared | Unlocked | Enabled     | normal       | Idle  |
|              |         |          |             |              |       |
|              | Ŗ       |          |             |              |       |
| Lock Or      | aceful  | Lock     | (Force)     | Un           | lock  |

#### Figure 20 Selecting Chassis Maintenance, part 2

2 Select an item, then click on the **View Components States** button. The following figure appears. Since the listing is a real-time shapshot, you may wish to refresh the display by clicking **Refresh**. If you do not wish to refresh the display, click **Close**.

The display includes a separate row of information for each component, which includes

- the latest alarm state (cleared, critical, major, minor, or warning)
- administrative state (unlocked, locked, or shutting down)

- operational state (enabled or disabled)
- availability
  - notInstalled or powerOff, for fans
  - notInstalled, powerOff, or normal, for power supplies
  - offline, powerOff, or notInstalled, for card base levels and service levels
  - normal, for all other components

#### Figure 21 Viewing the Component States

| Component ID            | Alarm    | Admin    | Operational | Availability |     |
|-------------------------|----------|----------|-------------|--------------|-----|
| Activity_Manager_0      | Cleared  | Unlocked | Enabled     | normal       |     |
| Audio_Access_0          | Cleared  | Unlocked | Enabled     | normal       | 100 |
| CG6000_2                | Minor    | Unlocked | Enabled     | normal       |     |
| CG6000_3                | Minor    | Unlocked | Enabled     | normal       |     |
| CG6000_4                | Minor    | Unlocked | Enabled     | normal       |     |
| CG6000_5                | Minor    | Unlocked | Enabled     | normal       |     |
| Call_Agent_Connection_0 | Cleared  | Unlocked | Enabled     | normal       |     |
| Call_Engine_0           | Cleared  | Unlocked | Enabled     | normal       |     |
| Callp_Subagent_0        | Cleared  | Unlocked | Enabled     | normal       |     |
| Card_2                  | Cleared  | Unlocked | Enabled     | normal       |     |
| Card_3                  | Cleared  | Unlocked | Enabled     | normal       |     |
| Card_4                  | Cleared  | Unlocked | Enabled     | normal       |     |
| Card_5                  | Cleared  | Unlocked | Enabled     | normal       |     |
| CarrierMtc_0            | Cleared  | Unlocked | Enabled     | normal       |     |
| Carrier_10              | Cleared  | Unlocked | Enabled     | degraded     |     |
| Carrier_11              | Critical | Unlocked | Disabled    | dependency   |     |
| Carrier_12              | Critical | Unlocked | Disabled    | dependency   |     |
| Carrier_13              | Critical | Unlocked | Disabled    | dependency   |     |
| Carrier_15              | Cleared  | Unlocked | Enabled     | normal       |     |
| Carrier_16              | Cleared  | Unlocked | Enabled     | normal       |     |
| Carrier_17              | Cleared  | Unlocked | Enabled     | degraded     |     |
| Carrier_18              | Cleared  | Unlocked | Enabled     | normal       |     |
| Carrier_20              | Cleared  | Unlocked | Enabled     | normal       |     |
| Carrier_21              | Cleared  | Unlocked | Enabled     | normal       |     |
| Carrier_22              | Cleared  | Unlocked | Enabled     | degraded     | -   |

3 At the main screen, select the appropriate item, then click on the button (Add, Modify, or Delete) for the required changes.

Each card component has a set of base-level states that provide information about low-level functionality of the card, as follows:

- The base-level administrative state *unlocked* indicates that the firmware load has been successfully loaded into the card.
- The base-level availability state *offline* indicates that power to the card slot is on but no card is present in the slot.
- The base-level availability state *powerOff* indicates that power to the slot is turned off.
- The base-level availability state *notInstalled* indicates that there is no card installed in the card slot.

Each I/O card, in addition, has a set of *service-level* states, that provide information about high-level functionality of the card, as follows:

- The service-level operational state *enabled* indicates that configuration data has been successfully downloaded into the card and that the card has been started successfully.
- The service-level availability state *offline* indicates that power to the card slot is on but no card is present in the slot.
- The service-level availability state *powerOff* indicates that power to the slot is turned off.
- The service-level availability state *notInstalled* indicates that there is no card installed in the card slot.

The components represented in the rows in the display, and the information about them, include those listed in Table 4, "Components information."

#### Table 4 Components information (Sheet 1 of 4)

| Field name            | Description                                                                                                    |
|-----------------------|----------------------------------------------------------------------------------------------------|
| Activity_Manager_0    | This row provides state information about the Activity<br>Manager process (AM.exe). This process is part of the<br>Nortel Network Global Server base software upon<br>which the UAS software is built.                 |
| Audio_Access_0        | This row provides state information about the Audio<br>Access component, which is responsible for accessing<br>audio on the local disk in the node.                                                                    |
| CG6000_ <slot></slot> | This row provides service-level state information for the CG6000C card, in IP-based UAS nodes. <slot> is the physical slot number in the range 1-6, in domain A (left side) or 11-16, in domain B (right side).</slot> |

# Table 4 Components information (Sheet 2 of 4)

| Field name              | Description                                                                                                    |
|-------------------------|----------------------------------------------------------------------------------------------------|
| Call_Agent_Connection_0 | This row provides state information about the connection to the call agent.                                                                                                    |
| Call_Engine_0           | This row provides state information about the Call Engine component.                                                                                                    |
| Callp_Subagent_0        | This row provides state information about the SNMP subagent component that runs inside the main call processing application.                                                                                                    |
| Card_ <slot></slot>     | This row provides base-level state information about an I/O card. <slot> is the physical slot number in the range 1-6, in domain A (left side) or 11-16, in domain B (right side).</slot>                                                                                                    |
| CarrierMtc_0            | This row provides state information about the carrier maintenance subsystem, which is responsible for maintaining the states of the carriers.                                                                                                    |
| Carrier_ <n></n>        | This row provides state information about carriers. <n><br/>represents the index of the carrier in the<br/>entPhysicalTable of the Entity MIB (RFC2737).</n>                                                                                                    |
| ChassisEventManager_0   | This row provides state information about the Chassis<br>Event Manager process (CEM.exe). This process is<br>part of the Nortel Network Global Server base software<br>upon which the UAS software is built. The Chassis<br>Event Manager is responsible for maintaining and<br>monitoring fans, power supplies, slots, and base-level<br>states of cards. |
| Conferencing_Service_0  | This row provides state information about Conferencing Service in IP-based UAS nodes that have Conferencing Service.                                                                                                    |
| Cooling_System_0        | This row provides state information about the cooling<br>system, as determined by temperature sensors located<br>in the chassis. The operational state is always <i>enabled</i> .<br>The alarm status is normally <i>cleared</i> , but changes when<br>a chassis temperature threshold is exceeded.                                                        |
| Fan_ <n></n>            | This row provides state information about the cooling fans, 1, 2, or 3. The <i>notInstalled</i> availability state indicates either that there is no fan in the sled or that the fan installed in the sled needs to be reseated.                                                                                                    |

| Field name             | Description                                                                                                    |
|------------------------|----------------------------------------------------------------------------------------------------|
| Hard_Disk_ <n></n>     | This row provides state information about the hard disk,<br>where $$ is either 1 or 2. Hard disk 1 is the hard disk<br>for domain A and hard disk 2 is the hard disk for domain<br>B.                                                                                                    |
|                        | Currently, states for hard disk 2 can only be monitored<br>by domain A software. Therefore, there will be two hard<br>disk components listed under domain A, Hard_Disk_1<br>and Hard_Disk_2, but none listed under domain B. If<br>you want to view the hard disk states for domain B, then<br>you must view the components dialog for domain A.<br>Currently, only the alarm status will change. The<br>operational state will always be <i>enabled</i> . Administrative<br>state changes on the hard disk are not supported. The<br>availability status will always be <i>normal</i> . |
| IVR_Service_0          | This row provides state information about the IVR service component.                                                                                                    |
|                        | This information also appears on UAS nodes configured only with Conferencing service.                                                                                                    |
| LocalResourceManager_0 | This row provides state information about the Local<br>Resource Manager process (LRM.exe). This process is<br>part of the Nortel Networks Global Server base software<br>upon which the UAS software is built. The Local<br>Resource Manager process is responsible for<br>monitoring CPU usage, memory usage, and disk space<br>usage.                                                                                                    |
| Main_Subagent_0        | This row provides state information about the Main<br>Subagent application, which is responsible for<br>forwarding logs and alarms to the element manager<br>through SNMP traps.                                                                                                    |
| NodeMtc_0              | This row provides state information about the Node<br>Maintenance subsystem, which is responsible for<br>maintaining the states of the network element.                                                                                                    |
| Power_Supply_ <n></n>  | This row provides state information about the power supplies, 1, 2, or 3.                                                                                                    |
|                        | The <i>notInstalled</i> availability state indicates either that<br>there is no power supply in the sled or that the power<br>supply installed in the sled needs to be reseated. The<br><i>normal</i> availability state indicates that power is on for<br>that power supply unit in the sled and/or the power<br>supply unit is installed in the sled.                                                                                                    |

# Table 4 Components information (Sheet 3 of 4)

#### Table 4 Components information (Sheet 4 of 4)

| Field name                     | Description                                                                                                    |
|--------------------------------|----------------------------------------------------------------------------------------------------|
| Q931_Event_Handler_0           | This row provides state information about the Q931 event handler component in a SIP PRI Gateway.                                                                                                    |
| ProgramManager_0               | This row provides state information about the Program<br>Manager process (pmgr.exe). This process is part of<br>the Nortel Networks Global Server base software upon<br>which the UAS software is built. The Program Manager<br>process is responsible for starting, stopping, and<br>monitoring application processes. The Program<br>Manager is a Windows service called <i>pmgrdaemon</i> . |
| Resource_Manager_0             | This row provides state information about the Resource<br>Manager component, which is responsible for<br>maintaining pools of endpoints.                                                                                                    |
| SCSI_Controller_ <slot></slot> | This row provides base-level state information about<br>the SCSI Controller card (CPV8540). <slot> is either 8,<br/>in domain A (left side) or 10, in domain B (right side). A<br/>separate SCSI Controller card is found only in systems<br/>configured with the CPV5370 Processor card.</slot>                                                                                               |
| ShelfController_ <slot></slot> | This row provides base-level state information about<br>the CPV5370 Processor card (shelf controller card).<br><slot> is either 7, in domain A (left side) or 9, in domain<br/>B (right side).</slot>                                                                                                    |
| System_0                       | This row provides state information about the network<br>element. In the element manager, these states are also<br>displayed in the States panel, located in the right-hand<br>side of the Network Element Status panel (top panel of<br>the element manager main screen).                                                                                                    |
| Trunk_Group_ <n></n>           | This row provides state information about trunk groups. <n> is a unique trunk group identifier.</n>                                                                                                    |

#### Performing maintenance on the SNMP configuration

#### at the Maintenance GUI

1 To perform maintenance on the SNMP configuration, select **Snmp Configuration** from the Component pulldown menu.

When you select SNMP configuration in the **Component** pull-down menu, a Trap Destinations screen appears. Through this screen you can define multiple SNMP trap destinations for alarms and logs issued from the SIP PRI Gateway.

2 Make the required changes and select the appropriate button (Add, Modify, or Delete).

| system identifica                            | ition                     |               |          | States:   |               |
|----------------------------------------------|---------------------------|---------------|----------|-----------|---------------|
| Name:                                        | ame: UAS Server           |               |          | Operation | al: Enabled   |
| IP Address:                                  | IP Address: 60.60.152:161 |               | Usage:   | Active    |               |
| SW Load: UAS06-78.0 , Fri 07/19/2002 , 1:26p |                           | Alarm:        | Cleared  |           |               |
| Component: Snmp Configuration                |                           | Admin.:       | Unlocked |           |               |
| eneral )                                     |                           |               |          | ,         |               |
| ran Destination                              | s                         |               |          |           |               |
| rup Destination.                             | <b>3</b>                  |               |          |           |               |
| IP Address                                   | s Port                    | Security Name | Alarms   | Logs I    | Ptm ColdStart |
| 60.60.60.152                                 | 162                       | public        |          |           |               |
|                                              |                           |               |          |           |               |
|                                              |                           |               |          |           |               |
|                                              |                           |               |          |           |               |
|                                              |                           |               |          |           |               |
|                                              |                           |               |          |           |               |
|                                              |                           |               |          |           |               |
|                                              |                           |               |          |           |               |
|                                              |                           |               |          |           |               |
| add M                                        | ordiñy Dolla              | fo.           |          |           |               |
| Add M                                        | odify Dele                | ие            |          |           |               |

#### Figure 22 Selecting the SNMP Configuration Maintenance screen

# **OAM&P** strategy

The Management Module performs the security and administrative functions for the SIP PRI Gateway. For additional information on the Management Module, refer to the *Succession MX Management Module Basics* and the *Succession MX System Management Console Basics*.

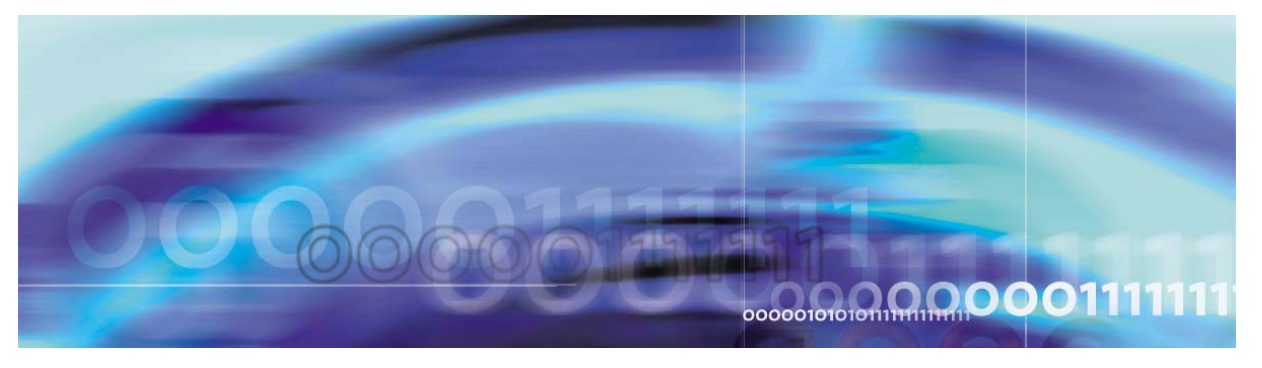

Nortel Networks Confidential

# **Appendix A Mapping tables**

# How this Appendix is organized

This Appendix is organized as follows:

- "RPI mappings" on page A-137
  - "Indicator mapping tables" on page A-137
  - "RPI header mapping tables" on page A-138
  - "SIP-to-PRI parameter mapping tables" on page A-145
- "Mapping of cause values" on page A-147

# **RPI mappings**

The following tables give information about RPI header mappings.

#### Indicator mapping tables

Table 1, "Mapping of Presentation Indicators," illustrates the mappings between the ISDN presentation indicator and the RPI (Remote Party Identification) restriction indicator.

# Table 1 Mapping of Presentation Indicators

| PRI Presentation Indicator | SIP RPI Indicator              |
|----------------------------|--------------------------------|
| Allowed                    | off                            |
| Restricted                 | full                           |
| Restricted                 | uri (not used for PRI->SIP)    |
| Restricted                 | name (not used for PRI->SIP)   |
| Restricted                 | ipaddr (not used for PRI->SIP) |
| Allowed                    | N/A (not set in signal)        |

137

Table 2, "Mapping of Screening Indicators," illustrates the mappings between the ISDN screening indicator and the RPI screening indicator.

#### Table 2 Mapping of Screening Indicators

| PRI Screening Indicator            | SIP RPI Screening Indicator |
|------------------------------------|-----------------------------|
| User provided, not screened        | No                          |
| User provided, verified and passed | Yes                         |
| User provided, verified and failed | No (not used for SIP->PRI)  |
| Network provided                   | No (not used for SIP->PRI)  |

#### **RPI header mapping tables**

The SIP PRI Gateway software supports the following RPI headers:

- calling to transport the calling party number information for users in SIP-to-PRI-originated calls
- *called* to transport the original called party when the call is redirected. The called header is delivered in the SIP signal to indicate the original called party information after a call has been redirected.
- *redirect* to transport information regarding the last redirection if multiple redirections occur
- reason to indicate the reason a call is redirected
- *count* to indicate how many times a call is redirected

The following tables illustrate the mapping of SIP calling, called, and redirect headers and PRI redirection Information Element (IE) and original called party IE. These tables show the mapping of the fields, not the conversion of values between the protocols.

#### Table 3 SIP-to-PRI mapping when RPI header calling is received (Sheet 1 of 2)

| SIP header                  | PRI IE                                                                                                    |
|-----------------------------|----------------------------------------------------------------------------------------------------|
| Rpi-pty-type: calling       | Calling Party IE                                                                                          |
| rpi user                    | Calling Party Number IE: number digits                                                                    |
| rpi-screen: screening level | Calling Party Number IE: screening indicator. If not set, then the default is user provided, not screened |

#### Table 3 SIP-to-PRI mapping when RPI header calling is received (Sheet 2 of 2)

| SIP header                        | PRIE                                                                                                    |
|-----------------------------------|----------------------------------------------------------------------------------------------------|
| rpi-privacy: restriction level    | Calling Party Number IE: presentation indicator. If not set, then the default is presentation allowed.                                                                                                    |
| Not populated in the redirect RPI | Calling Party Number IE: type of number                                                                                                    |
| Not populated in the redirect RPI | Calling Party Number IE: numbering plan identification                                                                                                    |
| rpi-reason: reason                | Not supported in Calling Party IE                                                                                                    |
| rpi-count: count                  | Not supported in Calling Party IE                                                                                                    |
| rpi-display: name                 | Display IE: display information                                                                                                    |
| screen-ind                        | This field carries the screening indicator<br>transparently on PRI-SIP-PRI tandem calls.<br>The field screen-ind= <n>, where <n> is an<br/>integer with a value from 0 to 3. This value<br/>maps to the following Q.931 screening<br/>indicator codepoints:</n></n> |
|                                   | 0=User provided, not screened                                                                                                    |
|                                   | <ul> <li>1=User provided, verified and passed</li> </ul>                                                                                                    |
|                                   | <ul> <li>2=User provided, verified and failed</li> </ul>                                                                                                    |
|                                   | 3=Network provided                                                                                                    |

# Table 4 SIP-to-PRI mapping when RPI Called headers are received (Sheet 1 of 2)

| SIP header                        | PRIE                                                      |
|-----------------------------------|-----------------------------------------------------------|
| Rpi-pty-type: called              | Redirection IE: Populated for all variants except for DMS |
| rpi user                          | Redirection Number IE: number digits                      |
| rpi-screen: screening level       | Redirection Number IE: screening indicator                |
| rpi-privacy: restriction level    | Redirection Number IE: presentation indicator             |
| Not populated in the redirect RPI | Redirection Number IE: type of number                     |
| Not populated in the redirect RPI | Redirection Number IE: numbering plan identification      |

#### Table 4 SIP-to-PRI mapping when RPI Called headers are received (Sheet 2 of 2)

| SIP header                        | PRIE                                                         |
|-----------------------------------|--------------------------------------------------------------|
| rpi-reason: reason                | Redirection Number IE: reason                                |
| rpi-count: count                  | Not supported in redirection IE                              |
| rpi-display: name                 | Not supported in redirection IE                              |
| Rpi-pty-type: called              | Original Called Number IE: Populated when the variant is DMS |
| rpi-user                          | OCN IE: number digits                                        |
| rpi-screen: screening level       | OCN IE: screening indicator                                  |
| rpi-privacy: restriction level    | OCN IE: presentation indicator                               |
| Not populated in the redirect RPI | OCN IE: type of number                                       |
| Not populated in the redirect RPI | OCN IE: numbering plan identification                        |
| Not populated in the redirect RPI | OCN IE: CFNR indicator                                       |
| rpi- count: count                 | OCN IE: Redirection counter                                  |
| rpi-reason: reason                | OCN IE: original redirection reason                          |
| rpi-display: name                 | Display IE: Original calling party name (DMS variant only)   |

# Table 5 SIP-to-PRI mapping when only redirect header is received (Sheet 1 of 2)

| SIP header                        | PRIE                                                      |
|-----------------------------------|-----------------------------------------------------------|
| Rpi-pty-type: redirect            | Redirection IE: Populated for all variants except for DMS |
| rpi user                          | Redirection Number IE: number digits                      |
| rpi-screen: screening level       | Redirection Number IE: screening indicator                |
| rpi-privacy: restriction level    | Redirection Number IE: presentation indicator             |
| Not populated in the redirect RPI | Redirection Number IE: type of number                     |
| Not populated in the redirect RPI | Redirection Number IE: numbering plan identification      |

### Table 5 SIP-to-PRI mapping when only redirect header is received (Sheet 2 of 2)

| SIP header                        | PRIE                                                         |
|-----------------------------------|--------------------------------------------------------------|
| rpi-reason: reason                | Redirection Number IE: reason                                |
| rpi-count: count                  | Not supported in redirection IE                              |
| rpi-display: name                 | Not supported in redirection IE                              |
| Rpi-pty-type: redirect            | Original Called Number IE: Populated when the variant is DMS |
| rpi-user                          | OCN IE: number digits                                        |
| rpi-screen: screening level       | OCN IE: screening indicator                                  |
| rpi-privacy: restriction level    | OCN IE: presentation indicator                               |
| Not populated in the redirect RPI | OCN IE: type of number                                       |
| Not populated in the redirect RPI | OCN IE: numbering plan identification                        |
| Not populated in the redirect RPI | OCN IE: CFNR indicator                                       |
| rpi- count: count                 | OCN IE: Redirection counter                                  |
| rpi-reason: reason                | OCN IE: original redirection reason                          |
| rpi-display: name                 | Display IE: Original calling party name (DMS variant only)   |

# Table 6 SIP-to-PRI mapping when only called header is received (Sheet 1 of 2)

| SIP header                        | PRIE                                                      |
|-----------------------------------|-----------------------------------------------------------|
| Rpi-pty-type: called              | Redirection IE: Populated for all variants except for DMS |
| rpi user                          | Redirection Number IE: number digits                      |
| rpi-screen: screening level       | Redirection Number IE: screening indicator                |
| rpi-privacy: restriction level    | Redirection Number IE: presentation indicator             |
| Not populated in the redirect RPI | Redirection Number IE: type of number                     |
| Not populated in the redirect RPI | Redirection Number IE: numbering plan identification      |

#### Table 6 SIP-to-PRI mapping when only called header is received (Sheet 2 of 2)

| SIP header                        | PRIE                                                         |
|-----------------------------------|--------------------------------------------------------------|
| rpi-reason: reason                | Redirection Number IE: reason                                |
| rpi-count: count                  | Not supported in redirection IE                              |
| rpi-display: name                 | Not supported in redirection IE                              |
| Rpi-pty-type: called              | Original Called Number IE: Populated when the variant is DMS |
| rpi-user                          | OCN IE: number digits                                        |
| rpi-screen: screening level       | OCN IE: screening indicator                                  |
| rpi-privacy: restriction level    | OCN IE: presentation indicator                               |
| Not populated in the redirect RPI | OCN IE: type of number                                       |
| Not populated in the redirect RPI | OCN IE: numbering plan identification                        |
| Not populated in the redirect RPI | OCN IE: CFNR indicator                                       |
| rpi- count: count                 | OCN IE: Redirection counter                                  |
| rpi-reason: reason                | OCN IE: original redirection reason                          |
| rpi-display: name                 | Display IE: Original calling party name (DMS variant only)   |

# Table 7 PRI-to-SIP mapping when both IEs are received (Sheet 1 of 2)

| SIP header                        | PRIE                                                 |
|-----------------------------------|------------------------------------------------------|
| Rpi-pty-type: redirect            | Redirection IE:                                      |
| rpi user                          | Redirection Number IE: number digits                 |
| rpi-screen: screening level       | Redirection Number IE: screening indicator           |
| rpi-privacy: restriction level    | Redirection Number IE: presentation indicator        |
| Not populated in the redirect RPI | Redirection Number IE: type of number                |
| Not populated in the redirect RPI | Redirection Number IE: numbering plan identification |
| rpi-reason: reason                | Redirection Number IE: reason                        |

### Table 7 PRI-to-SIP mapping when both IEs are received (Sheet 2 of 2)

| SIP header                                           | PRIE                                                         |
|------------------------------------------------------|--------------------------------------------------------------|
| rpi-count: count (field is omitted from the header)  | Not supported in redirection IE                              |
| rpi-display: name (field is omitted from the header) | Not supported in redirection IE                              |
| Rpi-pty-type: called                                 | Original Called Number IE: Populated when the variant is DMS |
| rpi-user                                             | OCN IE: number digits                                        |
| rpi-screen: screening level                          | OCN IE: screening indicator                                  |
| rpi-privacy: restriction level                       | OCN IE: presentation indicator                               |
| Not populated in the redirect RPI                    | OCN IE: type of number                                       |
| Not populated in the redirect RPI                    | OCN IE: numbering plan identification                        |
| Not populated in the redirect RPI                    | OCN IE: CFNR indicator                                       |
| rpi- count: count                                    | OCN IE: Redirection counter                                  |
| rpi-reason: reason                                   | OCN IE: original redirection reason                          |
| rpi-display: name                                    | Display IE: Original calling party name (DMS variant only)   |

# Table 8 PRI-to-SIP mapping when only Redirection IE is received (Sheet 1 of 2)

| SIP header                        | PRIE                                                 |
|-----------------------------------|------------------------------------------------------|
| Rpi-pty-type: called              | Redirection IE:                                      |
| rpi user                          | Redirection Number IE: number digits                 |
| rpi-screen: screening level       | Redirection Number IE: screening indicator           |
| rpi-privacy: restriction level    | Redirection Number IE: presentation indicator        |
| Not populated in the redirect RPI | Redirection Number IE: type of number                |
| Not populated in the redirect RPI | Redirection Number IE: numbering plan identification |
| rpi-reason: reason                | Redirection Number IE: reason                        |

### Table 8 PRI-to-SIP mapping when only Redirection IE is received (Sheet 2 of 2)

| SIP header                                                  | PRIE                            |
|-------------------------------------------------------------|---------------------------------|
| rpi-count: count (field is populated with the default of 1) | Not supported in redirection IE |
| rpi-display: name (field is omitted from the header)        | Not supported in redirection IE |

#### Table 9 PRI-to-SIP mapping when only Original Called Party IE is received

| SIP header                        | PRIE                                                         |
|-----------------------------------|--------------------------------------------------------------|
| Rpi-pty-type: called              | Original Called Number IE: Populated when the variant is DMS |
| rpi-user                          | OCN IE: number digits                                        |
| rpi-screen: screening level       | OCN IE: screening indicator                                  |
| rpi-privacy: restriction level    | OCN IE: presentation indicator                               |
| Not populated in the redirect RPI | OCN IE: type of number                                       |
| Not populated in the redirect RPI | OCN IE: numbering plan identification                        |
| Not populated in the redirect RPI | OCN IE: CFNR indicator                                       |
| rpi- count: count                 | OCN IE: Redirection counter                                  |
| rpi-reason: reason                | OCN IE: original redirection reason                          |
| rpi-display: name                 | Display IE: Original calling party name (DMS variant only)   |
#### SIP-to-PRI parameter mapping tables

The following tables describe the mapping between a PRI SETUP and a SIP INVITE signal.

### Table 10 PRI-to-SIP mapping with Presentation Allowed

| PRIE                                                                                                    | SIP Header                         |  |
|----------------------------------------------------------------------------------------------------|------------------------------------|--|
| Called Party Number IE: number digits                                                                                                    | RequestURI                         |  |
| Called Party Number IE: number digits                                                                                                    | То                                 |  |
| Calling Party Number IE: number digits                                                                                                    | From (user)                        |  |
| Display IE: display information                                                                                                    | From (name)                        |  |
| Calling Party Number IE: presentation indicator:<br>Allowed                                                                                          | No RPI calling party header        |  |
| Not populated in the ISDN signal                                                                                                    | rpi-pty-type: redirect             |  |
| DMS Variant: Original Called Number IE:<br>presentation indicator<br>Other Variants (supporting redirect): redirection<br>IE: presentation indicator | rpi-privacy: restriction level     |  |
| DMS Variant: Original Called Number IE:<br>screening indicator<br>Other Variants (supporting redirect): redirection<br>IE: screening indicator       | rpi-screen: screening<br>Indicator |  |
| DMS Variant: Original Called Number IE: number<br>digits<br>Other Variants (supporting redirect): redirection<br>IE: number digits                   | rpi user                           |  |
| <i>Note:</i> The redirect RPI is only included if the setup signal contains a Redirect IE. Only parameters that map to SIP appear in the table.      |                                    |  |

## Table 11 PRI-to-SIP mapping with Presentation Restricted (Sheet 1 of 2)

| PRIE                                                                                       | SIP Header |  |
|--------------------------------------------------------------------------------------------|------------|--|
| Called Party Number IE: number digits                                                      | RequestURI |  |
| Called Party Number IE: number digits                                                      | То         |  |
| <i>Note:</i> The redirect RPI is only included if the setup signal contains a Redirect IE. |            |  |

#### Table 11 PRI-to-SIP mapping with Presentation Restricted (Sheet 2 of 2)

| PRIE                                                                                                    | SIP Header                                               |
|----------------------------------------------------------------------------------------------------|----------------------------------------------------------|
| Not populated in the setup signal                                                                                                    | From (name) populated with<br>"restricted name" property |
| Not populated in the setup signal                                                                                                    | From (user) populated with<br>"restricted user" property |
| Not populated in ISDN signal                                                                                                    | rpi-pty-type: calling                                    |
| Calling Party Number IE: presentation indicator                                                                                                    | rpi-privacy = Full                                       |
| Calling Party Number IE: screening indicator                                                                                                    | rpi-screening: Screening<br>Indicator                    |
| Display IE: display information                                                                                                    | rpi-display-name                                         |
| Calling Party Number IE: number digits                                                                                                    | rpi user                                                 |
| Not populated in ISDN signal                                                                                                    | rpi-pty-type: redirect                                   |
| DMS Variant: Original Called Number IE:<br>presentation indicator<br>Other Variants (supporting redirect): Redirection IE:<br>presentation indicator | rpi-privacy=restriction level                            |
| DMS Variant: Original Called Number IE:<br>screening indicator<br>Other Variants (supporting redirect): Redirection<br>IE: screening indicator       | rpi-screening: Screening<br>Indicator                    |
| DMS Variant: Original Called Number IE: number<br>digits<br>Other Variants (supporting redirect): Redirection<br>IE: number digits                   | rpi user                                                 |
| <i>Note:</i> The redirect RPI is only included if the setup s<br>Only parameters that map to SIP appear in the table                                 | signal contains a Redirect IE.                           |

# Mapping of cause values

Table 12, "SIP-to-PRI cause mapping," illustrates the mapping between ISDN cause values and SIP response codes.

| Table 12 | SIP-to-PRI | cause | mapping |
|----------|------------|-------|---------|
|----------|------------|-------|---------|

| PRI cause value                               | SIP response code                               |
|-----------------------------------------------|-------------------------------------------------|
| Unallocated Number                            | 404 Not Found                                   |
| User Busy                                     | 486 Busy Here                                   |
| Invalid Number Format (Address<br>Incomplete) | 400 Bad Request                                 |
| Call Rejected                                 | 603 Decline                                     |
| Recovery on Timer Expiry                      | 408 Request Timeout                             |
| User Busy                                     | 480 Temporarily not available (SIP-to-PRI only) |
| All other cause values                        | 480 Temporarily not available (PRI-to-SIP only) |
| Normal Call Clearing                          | All other Response codes (SIP-to-PRI only)      |

# Succession Multimedia Xchange Succession MX SIP PRI Gateway Basics

Copyright © 2003 Nortel Networks, All Rights Reserved

**NORTEL NETWORKS CONFIDENTIAL:** The information contained in this document is the property of Nortel Networks. Except as specifically authorized in writing by Nortel Networks, the holder of this document shall keep the information contained herein confidential and shall protect same in whole or in part from disclosure and dissemination to third parties and use same for evaluation, operation, and maintenance purposes only. Changes or modifications to the Succession MX SIP PRI Gateway without the express consent of Nortel Networks may void its warranty and void the user's authority to operate the equipment.

Information is subject to change without notice. Nortel Networks reserves the right to make changes in design or components as progress in engineering and manufacturing may warrant.

\*Nortel Networks, the Nortel Networks logo, the Globemark, UNIStim, Succession MX, Nortel, Northern Telecom, and NT, are trademarks of Nortel Networks.

Publication number: NN10255-111 Product release: Succession MX 1.1 Standard Document release: Standard Succession MX 1.1 (02.02) Date: July 2003 Printed in the United States of America.

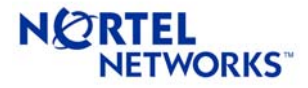